# NV Series NV3W(-V1) NV4W NV3Q

# **Programmable Terminals**

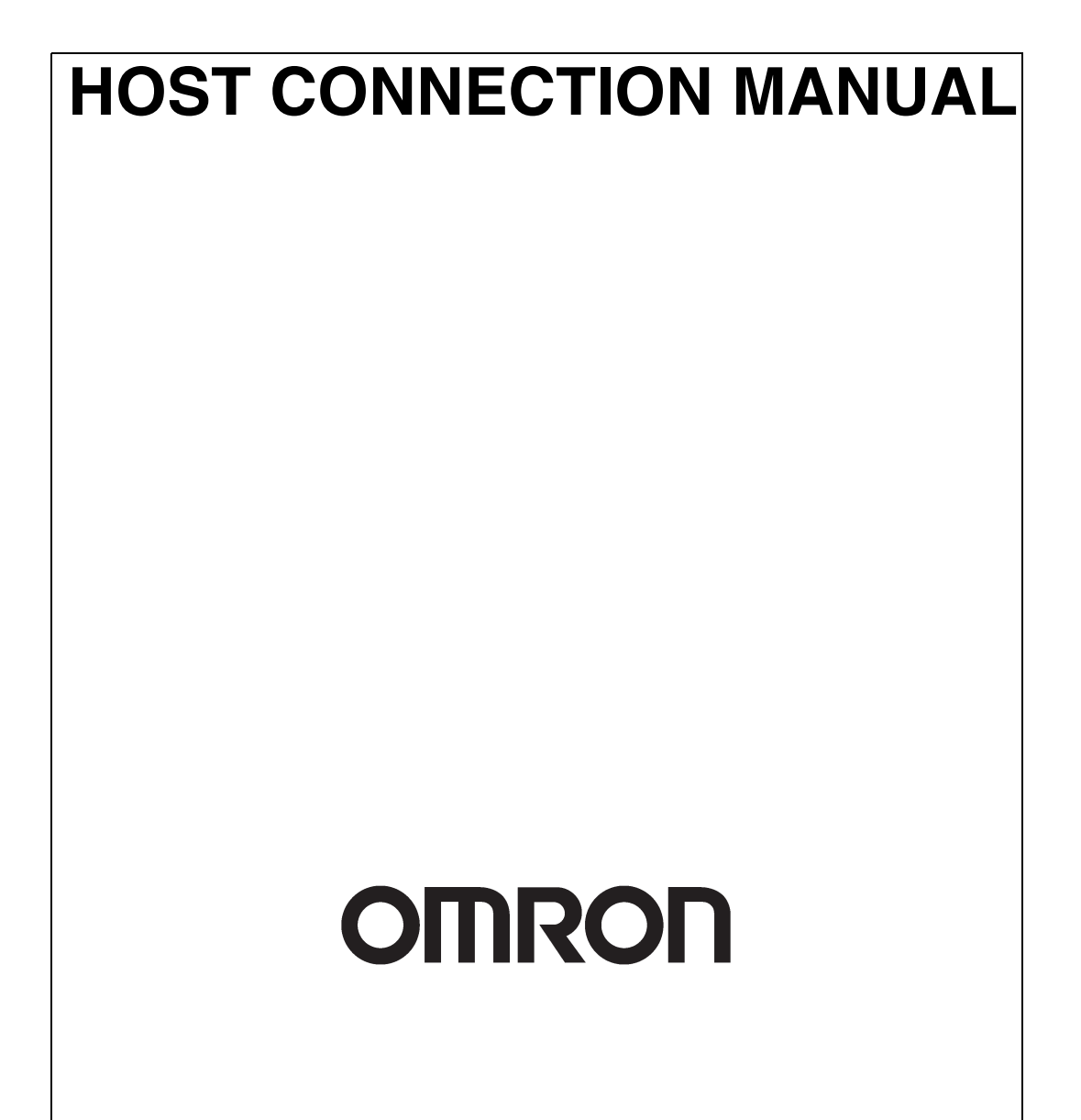

#### NOTE -

All rights reserved. No part of this publication may be reproduced, stored in a retrieval system, or transmitted, in any form, or by any means, mechanical, electronic, photocopying, recording, or otherwise, without the prior written permission of OMRON.

No patent liability is assumed with respect to the use of the information contained herein. Moreover, because OMRON is constantly striving to improve its high-quality products, the information contained in this manual is subject to change without notice. Every precaution has been taken in the preparation of this manual. Nevertheless, OMRON assumes no responsibility for errors or omissions. Neither is any liability assumed for damages resulting from the use of the information contained in this publication.

#### Trademarks -

• Microsoft, Windows, Windows Vista, Excel, and Visual Basic are either registered trademarks or trademarks of Microsoft Corporation in the United States and other countries.

Other company names and product names in this document are the trademarks or registered trademarks of their respective companies.

#### Copyrights –

Microsoft product screen shots reprinted with permission from Microsoft Corporation.

# NV Series NV3W(-V1) NV4W NV3Q Programmable Terminals

Produced May 2015

# Notice

OMRON products are manufactured for use according to proper procedures by a qualified operator and only for the purposes described in this manual.

The following conventions are used to indicate and classify precautions in this manual. Always heed the information provided with them. Failure to heed precautions can result in injury to people or damage to property.

- **DANGER** Indicates an imminently hazardous situation which, if not avoided, will result in death or serious injury. Additionally, there may be severe property damage.
- **WARNING** Indicates a potentially hazardous situation which, if not avoided, could result in death or serious injury. Additionally, there may be severe property damage.
- **Caution** Indicates a potentially hazardous situation which, if not avoided, may result in minor or moderate injury, or property damage.

#### **OMRON Product References**

All OMRON products are capitalized in this manual. The word "Unit" is also capitalized when it refers to an OMRON product, regardless of whether or not it appears in the proper name of the product.

The abbreviation "Ch," which appears in some displays and on some OMRON products, often means "word" and is abbreviated "Wd" in documentation in this sense.

The abbreviation "PLC" means Programmable Controller.

The abbreviation "host" means a controller, such as an IBM PC/AT or compatible computer, that controls a PT (Programmable Terminal).

#### **Visual Aids**

The following headings appear in the left column of the manual to help you locate different types of information.

| Precautions<br>for Safe Use    | Indicates precautions on handling the product to ensure that the product is used safely.                                                                                                    |
|--------------------------------|----------------------------------------------------------------------------------------------------|
|                                |                                                                                                    |
| Precautions<br>for Correct Use | Indicates precautions to ensure that product functions and performances are realized, to ensure that the reliability of the product is maintained, and to ensure that the product is otherwise used correctly. |
| Nc                             | <b>te</b> Indicates information of particular interest for efficient and convenient opera-<br>tion of the product.                                                                                             |
| Reference                      | ce Indicates supplementary information on procedures, descriptions, and settings.                                                                                                    |
| 1,2,3                          | 1. Indicates lists of one sort or another, such as procedures, checklists, etc.                                                                                                    |
| CS1G-CPU⊟⊟-V                   | 1 Boxes in model numbers indicate variable characters. For example, "CS1G-CPU<br>EV1" indicates the following models: CS1G-CPU42-EV1, CS1G-CPU43-EV1, CS1G-<br>CPU44-EV1, and CS1G-CPU45-EV1.                  |

# **TABLE OF CONTENTS**

| SEC       | CTION 1                                  |   |
|-----------|------------------------------------------|---|
| Con       | necting to Mitsubishi Electric PLCs      |   |
| 1-1       | MELSEC-FX0N/FX1S/FX1N Series             |   |
| 1-2       | MELSEC-FX2N/FX3U/FX3UC Series            |   |
| 1-3       | MELSEC-Q Series (Serial Communications)  |   |
| 1-4       | MELSEC-Q (CPU) Series                    |   |
| 1-5       | MELSEC-A Series (Computer Link)          |   |
| SEC       | CTION 2                                  |   |
| Con       | necting to Panasonic Electric Works PLCs | 1 |
| 2-1       | FP-X Series                              |   |
| 2-2       | FP $\Sigma$ Series                       |   |
| 2-3       | FP0/FP0R Series                          |   |
| 2-4       | FP-e Series                              |   |
| 2-5       | MEWNET FP2/FP2SH Series                  |   |
| 2-6       | FP2 Computer Communications Unit (CCU)   |   |
| 2-7       | FP7 Series                               |   |
| SEC       | CTION 3                                  |   |
| Con       | necting to Toshiba Machine PLCs          | 4 |
| 3-1       | PROVISER TCmini Series                   |   |
| <b>GE</b> |                                          |   |
| SEC       | $\frac{110}{110}$                        |   |
| Con       | necting to Allen-Bradley PLCs            | 4 |
| 4-1       | SLC500 Micro Logix Series                |   |
| SEC       | CTION 5                                  |   |
| Con       | necting to Siemens PLCs                  |   |
| 5-1       | S7-200 Series                            |   |
| SEC       | TION 6                                   |   |
| Con       | necting to LG PLCs                       | 4 |
| 6-1       | MASKER-K (Cnet) Series                   | • |
| 0-1       |                                          |   |
| SEC       | CTION 7                                  |   |
| Con       | necting to Yokogawa PLCs                 |   |
| 7-1       | FA-M3 Series                             |   |

# **TABLE OF CONTENTS**

| SEC  | TION 8                                                    |     |
|------|-----------------------------------------------------------|-----|
| Con  | necting to Keyence PLCs                                   | 65  |
| 8-1  | KV-10/16/24/40 Series                                     | 66  |
| 8-2  | KV-700 Series                                             | 68  |
| 8-3  | Connecting through a KV-L20R/V (KV-700-series Unit)       | 70  |
| 8-4  | KV-1000 Series                                            | 72  |
| 8-5  | Connecting through a KV-L20R/V (KV-1000-series Unit)      | 74  |
| 8-6  | KV-3000 Series                                            | 76  |
| 8-7  | Connecting through a KV-L20R/V (KV-3000/5000-series Unit) | 78  |
| 8-8  | KV Nano Series                                            | 81  |
| 8-9  | Connecting through a KV-N10L (KV Nano-series Unit)        | 84  |
| SEC  | TION 9                                                    |     |
| Con  | necting to Hitachi PLCs                                   | 87  |
| 9-1  | EH-150/EHV Series                                         | 88  |
| 9-2  | MICRO-EH Series                                           | 96  |
| 9-3  | Web Controller Series                                     | 99  |
| SEC  | TION 10                                                   |     |
| Con  | necting in Modbus-RTU Mode: Master                        | 105 |
| 10-1 | Modbus (RTU Mode, Modicon PLC)                            | 106 |
| 10-2 | Modbus (RTU Mode)                                         | 108 |
| 10-3 | Modbus (RTU Mode   Temperature Controller)                | 111 |
| SEC  | TION 11                                                   |     |
| Con  | necting in Modbus-RTU Mode: Slave                         | 115 |
| 11-1 | Modbus Slave (RTU Mode).                                  | 116 |
| SEC  | TION 12                                                   |     |
| Erro | or Codes for Companies Other Than OMRON                   | 111 |
| 12-1 | Error Codes                                               | 112 |
| 12-2 | Mitsubishi Electric FX-series PLC Connections             | 113 |
| 12-3 | Panasonic Electric Works FP-series PLC Connections        | 114 |
| 12-4 | Toshiba Machine PLC Connections                           | 116 |
| 12-5 | Modbus Connections                                        | 117 |
| Revi | sion History                                              | 119 |

# **Related Manuals**

The following manuals are used for NV-series PTs. (The boxes at the end of the catalog numbers indicate the revision code.)

| This<br>Manual | NV-series PT Host Connection Manual                                                                                                    |
|----------------|----------------------------------------------------------------------------------------------------|
|                | NV-series PT Setup Manual V103-E1- $\Box$                                                                                                    |
|                | This manual describes how to connect an NV-series PT to an OMRON PLC, features and specifications, methods to set up communications and operation, and procedures for maintenance and troubleshooting. |
|                | Refer to the <i>NV-series PT Programming Manual</i> (V104-E1-□) for more information on PT functions and specific operating procedures.                                                                |
|                | NV-series PT Programming Manual V104-E1-                                                                                                    |
|                | This manual describes the software functionality of NV-series PTs, how to install the NV-<br>Designer, and the features of the NV-Designer.                                                            |
|                | For more information on NV-Designer operating procedures, refer to the online help in the NV-Designer.                                                                                                 |
|                |                                                                                                    |

#### Intended Audience

This manual is intended for the following personnel, who must also have knowledge of electrical systems (an electrical engineer or the equivalent).

- Personnel in charge of introducing FA systems into production facilities.
- Personnel in charge of designing FA systems.
- Personnel in charge of installing and connecting FA systems.
- Personnel in charge of managing FA systems and facilities.

#### General Precautions

- The user must operate the product according to the performance specifications described in the operation manuals.
- Do not use the PT touch switch input functions for applications where danger to human life or serious property damage is possible, or for emergency switch applications.
- Before using the product under conditions which are not described in the manual or applying the product to nuclear control systems, railroad systems, aviation systems, vehicles, combustion systems, medical equipment, amusement machines, safety equipment, and other systems, machines and equipment that may have a serious influence on lives and property if used improperly, consult your OMRON representative.
- Make sure that the ratings and performance characteristics of the product are sufficient for the systems, machines, and equipment, and be sure to provide the systems, machines, and equipment with double safety mechanisms.
- This manual provides information for connecting and setting up an NV-series PT. Be sure to read this manual before attempting to use the PT and keep this manual close at hand for reference during installation and operation.

#### Notation Used for Safety Information

The following notation is used in this manual to provide precautions required to ensure safe usage of the product.

The safety precautions that are provided are extremely important to safety.

Always read and heed the information provided in all safety precautions.

The following notation is used.

#### **Definition of Precautionary Information**

| Indicates a potentially hazardous situation which, if not avoided, will |
|-------------------------------------------------------------------------|
| result in minor or moderate injury, or may result in serious injury or  |
| death. Additionally there may be significant property damage.           |

#### Symbols

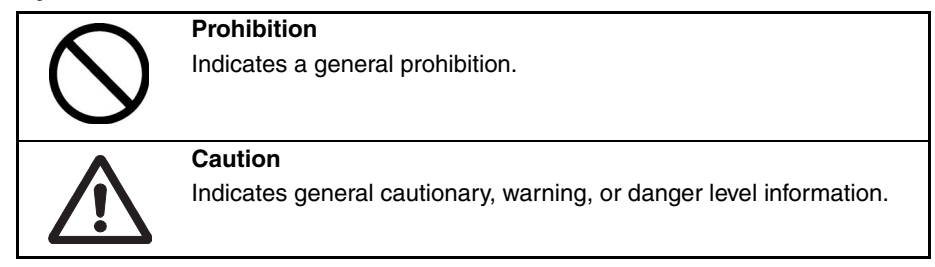

| Always ensure that the personnel in charge confirm that installation,<br>inspection, and maintenance were properly performed for the PT. "Per-<br>sonnel in charge" refers to individuals qualified and responsible for<br>ensuring safety during machine design, installation, operation, mainte-<br>nance, and disposal. |             |
|----------------------------------------------------------------------------------------------------|-------------|
| Ensure that installation and post-installation checks are performed by personnel in charge who possess a thorough understanding of the machinery to be installed.                                                                                                    | $\triangle$ |
| Do not use the input functions of the PT, such as the function switches<br>or switches on the touch panel, in applications that involve human life,<br>in applications that may result in serious injury, or for emergency stop<br>switches.                                                                               | $\bigcirc$  |
| Do not attempt to disassemble, repair, or modify the PT. Doing so may impair the safety functions.                                                                                                    | $\bigcirc$  |
| Do not attempt to take the Unit apart and do not touch any internal<br>parts while the power is being supplied. Doing either of these may<br>result in electrical shock.                                                                                                    | $\bigcirc$  |
| The PT uses an analog touch panel. Never press more than two points<br>on the panel at a time. Otherwise, it may activate a switch somewhere<br>between the two points.                                                                                                    | $\bigcirc$  |

- 1. When unpacking the Units, check carefully for any external scratches or other damage. Also, shake the Units gently and check for any abnormal sound.
- 2. The PT must be installed in a control panel.
- 3. The mounting panel must be between 1.6 and 4.8 mm thick. Tighten the Mounting Brackets evenly to a torque of between 0.1 and 0.25 N·m for the NV3W/NV3Q and between 0.2 and 0.3 N·m for the NV3W-V1/NV4W to maintain water and dust resistance. Make sure the panel is not dirty or warped and that it is strong enough to hold the Units.
- 4. Do not let metal particles enter the Units when preparing the panel.
- 5. Do not connect an AC power supply to the DC power terminals.
- 6. Do not perform a dielectric voltage test.
- 7. Use a DC power supply that will provide a stable output even if the input is momentarily interrupted for 10 ms, and which has reinforced or double insulation.

| Model         | Rated power supply voltage                 | Capacity   |
|---------------|--------------------------------------------|------------|
| NV3W-M□20L-V1 | 5 VDC (allowable range: 4.5 to 5.5 VDC)    | 1 W min.   |
| NV3W-M□20L    |                                            |            |
| NV4W-M        | 24 VDC (allowable range: 21.6 to 26.4 VDC) | 1.7 W min. |
| NV3W-M□20-V1  |                                            | 1.9 W min. |
| NV3W-M□40-V1  |                                            |            |
| NV3W-M        |                                            | 2 W min.   |
| NV3Q-MR       |                                            | 2.4 W min. |
| NV3Q-SW       |                                            | 3.6 W min. |

- 8. Use a twisted-pair cable to connect to the power terminals. Tighten the terminal screws to a torque of between 0.22 and 0.30 N·m. Make sure the screws are properly tight-ened.
- 9. To prevent malfunctions caused by noise, ground the PT correctly.
- 10. Do not touch the surface of the circuit boards or the components mounted on them with your bare hands. Discharge any static electricity from your body before handling the boards.
- 11. Turn OFF the power supply before connecting or disconnecting cables.
- 12. The maximum tensile load for cables is 30 N. Do not apply loads greater than this.
- 13. Confirm the safety of the system before turning ON or OFF the power supply.
- 14. Cycle the power supply after changing the DIP switch settings.
- Do not perform the following operations while the SD memory card is being accessed (NV4W/NV3Q only):
  - Turning OFF the power supply to the PT
  - · Removing the memory card

Always follow the specified procedure when removing the memory card.

- 16. Start actual system application only after sufficiently checking screen data and the operation of the program in the PLC (host).
- 17. Do not press the touch switch with a force greater than 30 N.
- 18. Do not use a screwdriver or any other tool to press a touch switch.
- 19. Confirm the safety of the system before pressing any touch switch.
- 20. Do not accidentally press touch switches when the backlight is not lit or when the display does not appear. Confirm the safety of the system before pressing touch switches.
- 21. Before initializing screen data, confirm that existing data is backed up at the NV-Designer.

- 22. When changing the password with the system menu, do not reset or turn OFF the power supply until writing is finished.
- 23. Before using the SPMA function to change memory values in the PLC or transfer ladder programming, confirm that the PT is operating. The SPMA function cannot be used unless the PT is operating.
- 24. Dispose of any battery that has been dropped on the floor or otherwise subjected to excessive shock.
- 25. Dispose of the Units and batteries according to local ordinances as they apply.

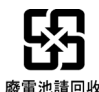

- 26. When mounting the Battery, be sure to use the correct Battery and mount it correctly.
- 27. Do not disassemble or short-circuit the battery.
- 28. Do not connect a USB connector to any device that is not applicable.
- 29. Before connecting a USB connector to a device, make sure that the device is free of damage.
- 30. Do not turn OFF the power supply to the PT while downloading or uploading screen data or the system program. Doing so may corrupt the screen data or system program.
- 31. Periodically inspect the installation condition of the PT if it is being used in an environment subject to contact with water.
- 32. The whole system may stop depending on how the power supply is turned ON or OFF. Turn ON or OFF the power supply according to the specified procedure.
- 33. Signals from the touch switches may not be input if the switches are pressed consecutively at high speed. Confirm each input before proceeding to the next one.
- 34. To use numeric input functions safely, always make maximum and minimum limit settings.
- 35. Do not use benzene, paint thinner, or other volatile solvents, and do not use chemically treated cloths.
- 36. The PT uses an analog touch panel. Deterioration over time can cause the touch points to move. Calibrate the touch panel if the touch points move too much.
- 37. Water resistance will be lost if the front sheet is torn or is peeling off. Do not use the PT if the front sheet is torn or is peeling off.
- 38. The Rubber Packing will deteriorate, shrink, or harden depending on the operating environment. Inspect and replace the Rubber Packing periodically (approximately once per year).
- 39. To use the NV3W in an environment with strong noise, connect the following noise filter to the power supply line: RSEL-2001W manufactured by TDK-Lambda Corp.
- 40. A Waterproof Packing cannot be reused. To ensure waterproof performance, replace the Waterproof Packing with a new one each time you reinstall the PT.
- 41. Screen burn-in will occur if the same pattern is continuously displayed for a long period of time (24 hours or longer, as a guideline). To prevent screen burn-in, use a screen saver or switch displays periodically (NV3W only).

### **Precautions for Correct Use**

- 1. Do not install the PT in any of the following locations.
  - Locations subject to rapid changes in temperature
  - Locations subject to temperatures or humidity outside the range specified in the specifications
  - Locations subject to condensation as the result of high humidity
  - Locations subject to splashing chemicals or solvents
  - Locations subject to oil splashes
  - · Locations subject to continuous water splashing
  - Locations subject to corrosive or flammable gases
  - Locations subject to strong shock or vibration
  - · Locations outdoors subject to direct wind and rain
  - Locations subject to strong ultraviolet light
  - · Locations subject to dust
  - Locations subject to direct sunlight
- 2. Take appropriate and sufficient countermeasures when installing systems in the following locations.
  - Locations subject to static electricity or other forms of noise
  - Locations subject to strong electromagnetic or magnetic fields
  - · Locations close to power supply lines
  - · Locations subject to possible exposure to radioactivity

This product is EMC compliant.

#### Concepts

OMRON products are electronic devices that are incorporated in machines and manufacturing installations. OMRON PTs conform to the related EMC Directives (see note) so that the devices and machines into which they are built can more easily conform to EMC directives. However, customers may use a wide variety of equipment and manufacturing installations. Therefore the customer must check whether the Directives are satisfied for the actual system. EMC-related performance will vary depending on the configuration, wiring, and other conditions of the equipment or control panel in which the PT is installed. The customer must, therefore, perform final checks to confirm that the overall machine or device conforms to EMC standards.

Note The applicable EMC (Electromagnetic Compatibility) standards for NV-series PTs are as follows: NV3W: EN 61000-6-2, EN 61000-6-4 NV3W-V1/NV4W/NV3Q: EN 61131-2

#### Conformance to EC Directives

NV-series PTs conform to EC Directives. To ensure that the machine or device in which the NV-series PT is used complies with EC Directives, the PT must be installed as follows:

- The NV-series PT must be installed in a control panel.
- You must use reinforced insulation or double insulation for the DC power supply and the DC power supply must have minimal voltage fluctuations and provide a stable output even if the power supply input is interrupted for 10 ms.
- NV-series PTs complying with EC Directives also conform to the Common Emission Standard (EN 61131-2 or EN 61000-6-4). Radiated emission characteristics (10-m regulations) may vary depending on the configuration of the control panel used, other devices connected to the control panel, wiring, and other conditions. You must therefore confirm that the overall machine or equipment complies with EC Directives.
- This is a class A product. It may cause radio interference in residential areas, in which case the user may be required to take adequate measures to reduce interference.

### **Conformance to KC Standards**

Observe the following precaution if you use NA-series PTs in Korea.

A 급 기기 (업무용 방송통신기자재) 이 기기는 업무용(A 급) 전자파적합기기로/ 또는 사용자는 이 점을 주의하시기 바라며, 지역에서 사용하는 것을 목적으로 합니다.

Class A Device (Broadcasting Communications Device for Business Use)

This device obtained EMC registration for office use (Class A), and it is intended to be used in places other than homes. Sellers and/or users need to take note of this.

# Terms and Conditions Agreement

# Warranty, Limitations of Liability

#### **Warranties**

| Exclusive Warranty | Omron's exclusive warranty is that the Products will be free from defects in materials and workmanship for a period of twelve months from the date of sale by Omron (or such other period expressed in writing by Omron). Omron disclaims all other warranties, express or implied.                                                                                                    |
|--------------------|----------------------------------------------------------------------------------------------------|
| ● Limitations      | OMRON MAKES NO WARRANTY OR REPRESENTATION, EXPRESS OR<br>IMPLIED, ABOUT NON-INFRINGEMENT, MERCHANTABILITY OR FIT-<br>NESS FOR A PARTICULAR PURPOSE OF THE PRODUCTS. BUYER<br>ACKNOWLEDGES THAT IT ALONE HAS DETERMINED THAT THE PROD-<br>UCTS WILL SUITABLY MEET THE REQUIREMENTS OF THEIR INTENDED<br>USE.<br>Omron further disclaims all warranties and responsibility of any type for claims                                                                                                    |
|                    | or expenses based on infringement by the Products or otherwise of any intel-<br>lectual property right.                                                                                                    |
| ● Buyer Remedy     | Omron's sole obligation hereunder shall be, at Omron's election, to (i) replace<br>(in the form originally shipped with Buyer responsible for labor charges for<br>removal or replacement thereof) the non-complying Product, (ii) repair the<br>non-complying Product, or (iii) repay or credit Buyer an amount equal to the<br>purchase price of the non-complying Product; provided that in no event shall<br>Omron be responsible for warranty, repair, indemnity or any other claims or<br>expenses regarding the Products unless Omron's analysis confirms that the |

expenses regarding the Products unless Omron's analysis confirms that the Products were properly handled, stored, installed and maintained and not subject to contamination, abuse, misuse or inappropriate modification. Return of any Products by Buyer must be approved in writing by Omron before shipment. Omron Companies shall not be liable for the suitability or unsuitability or the results from the use of Products in combination with any electrical or electronic components, circuits, system assemblies or any other materials or substances or environments. Any advice, recommendations or information given orally or in writing, are not to be construed as an amendment or addition to the above warranty.

See http://www.omron.com/global/ or contact your Omron representative for published information.

Limitation on Liability; Etc OMRON COMPANIES SHALL NOT BE LIABLE FOR SPECIAL, INDIRECT, INCIDENTAL, OR CONSEQUENTIAL DAMAGES, LOSS OF PROFITS OR PRODUCTION OR COMMERCIAL LOSS IN ANY WAY CONNECTED WITH THE PRODUCTS, WHETHER SUCH CLAIM IS BASED IN CONTRACT, WARRANTY, NEGLIGENCE OR STRICT LIABILITY.

Further, in no event shall liability of Omron Companies exceed the individual price of the Product on which liability is asserted.

# Application Considerations

| <u>Suitability of Use</u>                 | Omron Companies shall not be responsible for conformity with any standards, codes or regulations which apply to the combination of the Product in the Buyer's application or use of the Product. At Buyer's request, Omron will provide applicable third party certification documents identifying ratings and limitations of use which apply to the Product. This information by itself is not sufficient for a complete determination of the suitability of the Product in combination with the end product, machine, system, or other application or use. Buyer shall be solely responsible for determining appropriateness of the particular Product with respect to Buyer's application, product or system. Buyer shall take application responsibility in all cases.<br>NEVER USE THE PRODUCT FOR AN APPLICATION INVOLVING SERIOUS RISK TO LIFE OR PROPERTY WITHOUT ENSURING THAT THE SYSTEM AS A WHOLE HAS BEEN DESIGNED TO ADDRESS THE RISKS, AND THAT THE OMRON PRODUCT(S) IS PROPERLY RATED AND INSTALLED FOR THE INTENDED USE WITHIN THE OVERALL EQUIPMENT OR SYSTEM. |
|-------------------------------------------|----------------------------------------------------------------------------------------------------|
| <u>Programmable</u><br><u>Products</u>    | Omron Companies shall not be responsible for the user's programming of a programmable Product, or any consequence thereof.                                                                                                    |
| Disclaimers                               |                                                                                                    |
| Performance Data                          | Data presented in Omron Company websites, catalogs and other materials is<br>provided as a guide for the user in determining suitability and does not consti-<br>tute a warranty. It may represent the result of Omron's test conditions, and the<br>user must correlate it to actual application requirements. Actual performance<br>is subject to the Omron's Warranty and Limitations of Liability.                                                                                                    |
| <u>Change in</u><br><u>Specifications</u> | Product specifications and accessories may be changed at any time based on<br>improvements and other reasons. It is our practice to change part numbers<br>when published ratings or features are changed, or when significant construc-<br>tion changes are made. However, some specifications of the Product may be<br>changed without any notice. When in doubt, special part numbers may be<br>assigned to fix or establish key specifications for your application. Please con-<br>sult with your Omron's representative at any time to confirm actual specifica-<br>tions of purchased Product.                                                                                                    |
| Errors and Omissions                      | Information presented by Omron Companies has been checked and is<br>believed to be accurate; however, no responsibility is assumed for clerical,<br>typographical or proofreading errors or omissions.                                                                                                    |
|                                           |                                                                                                    |

# **Applicable PLCs**

The PLCs that are supported are listed below.

This list includes all models for which operation has been appraised as of May 2015.

•: Direct connection is possible to the CPU Unit of the PLC.

O: A Communications Unit or a cable to convert signals is required to connect to these PLCs.

Blank: Not appraised.

| Company | Series                                | Model                     | Communications method |                   |
|---------|---------------------------------------|---------------------------|-----------------------|-------------------|
|         |                                       |                           | RS-232C               | RS-422A<br>RS-485 |
| OMRON   | CP Series                             | CP1H                      | 0                     | 0                 |
|         |                                       | CP1L <sup>*1</sup>        | 0                     | 0                 |
|         |                                       | CP1E-N (excluding CP1E-E) | •                     | 0                 |
|         | CJ Series                             | CJ2H-CPU H                | •                     | 0                 |
|         |                                       | CJ2H-CPU H-EIP            | •                     | 0                 |
|         |                                       |                           | •                     | 0                 |
|         |                                       | CJ1H-CPU H-R              | •                     | 0                 |
|         |                                       | CJ1H-CPU (H)              | •                     | 0                 |
|         |                                       | CJ1G-CPU (H)              | •                     | 0                 |
|         |                                       | CJ1G-CPU                  | •                     | 0                 |
|         |                                       | CJ1M-CPU                  | •                     | 0                 |
|         | CS Series                             | CS1H-CPU (H)              | •                     | 0                 |
|         |                                       | CS1G-CPU                  | •                     | 0                 |
|         |                                       | CS1D-CPU                  | •                     | 0                 |
|         | C Series                              | CPM1A                     | 0                     | 0                 |
|         |                                       | CPM2A                     | •                     | 0                 |
|         |                                       | CPM2C                     | 0                     | 0                 |
|         |                                       | CPM2C-S                   | 0                     | 0                 |
|         |                                       | CQM1H-CPU21               | •                     | 0                 |
|         |                                       | CQM1H-CPU51               | •                     | 0                 |
|         |                                       | CQM1H-CPU61               | •                     | 0                 |
|         |                                       | SRM1-C02-V2               | •                     | 0                 |
|         |                                       | C200HE-CPU11(-Z)          | 0                     | 0                 |
|         |                                       | C200HE-CPU32(-Z)          | 0                     | 0                 |
|         |                                       | C200HE-CPU42(-Z)          |                       | 0                 |
|         |                                       | C200HG-CPU33(-Z)          | О                     | 0                 |
|         |                                       | C200HG-CPU43(-Z)          |                       | 0                 |
|         |                                       | C200HG-CPU53(-Z)          | 0                     | 0                 |
|         |                                       | C200HG-CPU63(-Z)          |                       | 0                 |
| OMRON   | C Series                              | C200HX-CPU34(-Z)          | 0                     | 0                 |
|         |                                       | C200HX-CPU44(-Z)          |                       | 0                 |
|         |                                       | C200HX-CPU54(-Z)          | 0                     | 0                 |
|         |                                       | C200HX-CPU64(-Z)          |                       | 0                 |
|         |                                       | C200HX-CPU65-Z            |                       | 0                 |
|         |                                       | C200HX-CPU85(-Z)          | •                     | 0                 |
|         | CVM1/CV Series                        | CV500                     | •                     | 0                 |
|         |                                       | CV1000                    |                       | 0                 |
|         |                                       | CVM1                      | •                     | 0                 |
|         | Temperature Controllers<br>EJ1 Series | EJ1 <sup>*2</sup>         |                       | •                 |

Refer to online help in the NV-Designer or the NV-series PT Setup Manual (Cat. No. V103) for information on connecting to OMRON PLCs.

\*1 Excluding the CP1L-L104D -.

\*2 Modbus communications are used.

•: Direct connection is possible to the CPU Unit of the PLC.

O: A Communications Unit or a cable to convert signals is required to connect to these PLCs.

| Blank: N | ot appraised. |
|----------|---------------|
|----------|---------------|

| Company               | Series    | Model    | Communica | Communications method |  |
|-----------------------|-----------|----------|-----------|-----------------------|--|
|                       |           |          | RS-232C   | RS-422A<br>RS-485     |  |
| Mitsubishi Electric*1 | FX Series | FX0N     | О         | •                     |  |
|                       |           | FX1S     | 0         | •                     |  |
|                       |           | FX1N     | О         | •                     |  |
|                       |           | FX1NC    | 0         | •                     |  |
|                       |           | FX2N     | 0         | •                     |  |
|                       |           | FX2NC    | 0         | •                     |  |
|                       |           | FX3UC    | О         | •                     |  |
|                       | Q Series  | Q00CPU   | •         |                       |  |
|                       |           | Q01CPU   | •         |                       |  |
|                       |           | Q00JCPU  | О         |                       |  |
|                       |           | Q00HCPU  | О         |                       |  |
|                       |           | Q25HCPU  | •         |                       |  |
|                       |           | Q12HCPU  | •         |                       |  |
|                       |           | Q06HCPU  | •         |                       |  |
|                       |           | Q02HCPU  | •         |                       |  |
|                       |           | Q02CPU   | •         |                       |  |
|                       | A Series  | A1N      | 0         |                       |  |
|                       |           | A2N      | 0         |                       |  |
|                       |           | A3N      | 0         |                       |  |
|                       |           | A1S      | 0         |                       |  |
|                       |           | A1SH     | О         |                       |  |
|                       |           | A2CCPU24 | •         |                       |  |
| Panasonic Electric    | FP Series | FP-X     | •         | 0                     |  |
| Works <sup>*1</sup>   |           | FP-Σ     | •         | 0                     |  |
|                       |           | FP-e     | •         | 0                     |  |
|                       |           | FP0/FP0R | •         | 0                     |  |
|                       |           | FP2      | •         | 0                     |  |
|                       |           | FP2SH    | •         | 0                     |  |
|                       |           | FP7      | •         | 0                     |  |

\*1 There may be restrictions in the device types and addresses that can be used for PLCs not manufactured by OMRON. Refer to the connection diagrams for details.

•: Direct connection is possible to the CPU Unit of the PLC.

O: A Communications Unit or a cable to convert signals is required to connect to these PLCs.

| Blank: | Not ap | oraised. |
|--------|--------|----------|

| Company                       | Series           | Model          | Communications method            |                                  |  |
|-------------------------------|------------------|----------------|----------------------------------|----------------------------------|--|
|                               |                  |                | RS-232C                          | RS-422A<br>RS-485                |  |
| Toshiba Machine <sup>*1</sup> | TC mini Series   |                | ●<br>Models with<br>RS-232C port | ●<br>Models with<br>RS-422A port |  |
| Yokogawa Electric*1           | FA-M3 Series     | F3SP59-7S      | •                                |                                  |  |
|                               |                  | F3SP58-6S      | •                                |                                  |  |
|                               |                  | F3SP58-6H      | •                                |                                  |  |
|                               |                  | F3SP53-4S      | •                                |                                  |  |
|                               |                  | F3SP53-4H      | •                                |                                  |  |
|                               |                  | F3SP38-6S      | •                                |                                  |  |
|                               |                  | F3SP35-5N      | •                                |                                  |  |
|                               |                  | F3SP28-3S      | •                                |                                  |  |
|                               |                  | F3SP28-3N      | •                                |                                  |  |
|                               |                  | F3SP25-2N      | •                                |                                  |  |
|                               |                  | F3SP21-0N      | •                                |                                  |  |
| Keyence <sup>*1</sup>         | KV Series        | KV-10/16/24/40 | •                                |                                  |  |
|                               |                  | KV700          | •                                | О                                |  |
|                               |                  | KV1000         | •                                | О                                |  |
|                               |                  | KV3000         | •                                | О                                |  |
|                               |                  | KV5000         | 0                                | О                                |  |
|                               |                  | KV nano        | •                                |                                  |  |
| Hitachi <sup>*1</sup>         | EH-150EHV Series | EHV-CPU128     | •                                | •                                |  |
|                               |                  | EHV-CPU64      | •                                | •                                |  |
|                               |                  | EHV-CPU32      | •                                | •                                |  |
|                               |                  | EHV-CPU16      | •                                | •                                |  |
|                               | EH150 Series     | EH-CPU104A     | •                                | •                                |  |
|                               |                  | EH-CPU208A     | •                                | •                                |  |
|                               |                  | EH-CPU316A     | •                                | •                                |  |
|                               |                  | EH-CPU516      | •                                | •                                |  |
|                               |                  | EH-CPU548      | •                                | •                                |  |
|                               | MICRO-EH Series  | 10 points      |                                  |                                  |  |
|                               |                  | 14 points      | •                                |                                  |  |
|                               |                  | 20 points      | •                                |                                  |  |
|                               |                  | 23 points      | •                                | •                                |  |
|                               |                  | 28 points      | •                                | •                                |  |
|                               |                  | 40 points      | •                                |                                  |  |
|                               |                  | 64 points      | •                                |                                  |  |
|                               | Web Controller   | 10 points      | •                                |                                  |  |
|                               |                  | 23 points      | •                                | •                                |  |

\*1 There may be restrictions in the device types and addresses that can be used for PLCs not manufactured by OMRON. Refer to the connection diagrams for details.

- •: Direct connection is possible to the CPU Unit of the PLC.
- O: A Communications Unit or a cable to convert signals is required to connect to these PLCs.

| Blank: | Not a | opraised.  |
|--------|-------|------------|
| Diam.  | 14010 | ippiuloou. |

| Company                     | Series                              | Model           | Communications method |                   |  |
|-----------------------------|-------------------------------------|-----------------|-----------------------|-------------------|--|
|                             |                                     |                 | RS-232C               | RS-422A<br>RS-485 |  |
| Allen-Bradley <sup>*1</sup> | MicroLogix                          | MicroLogix 1000 | •                     |                   |  |
| Models that support         | SLC-500 Series                      | SLC-5/03        | •                     |                   |  |
| DF protocol                 |                                     | SLC-5/04        | •                     |                   |  |
| Siemens <sup>*1</sup>       | S7-200 Series                       | CPU222          | О                     | •                 |  |
|                             |                                     | CPU216          | О                     | •                 |  |
|                             |                                     | CPU215          | О                     | •                 |  |
|                             |                                     | CPU214          | О                     | •                 |  |
|                             |                                     | CPU212          | О                     | •                 |  |
| LG <sup>*1</sup>            | MASTER-K Series                     | 80S             | •                     |                   |  |
|                             |                                     | 200S            | •                     |                   |  |
|                             |                                     | 300S            | О                     |                   |  |
|                             |                                     | 1000S           | О                     |                   |  |
| Modbus <sup>*2</sup>        | Models that support<br>RTU protocol | *2              | •                     | •                 |  |

- \*1 There may be restrictions in the device types and addresses that can be used for PLCs not manufactured by OMRON. Refer to the connection diagrams for details.
- \*2 It is not possible to specify all PLC models that can be used. Test operation using the actual PLC.

#### **Connection Diagrams**

The connection diagrams between PLCs and NV-series PTs are based on the NV3W(-V1) with 24-VDC input power. The connector on other NV-series PTs must be changed as described below for other models of NV-series PTs.

#### NV3W with 5-VDC Input Power

Pin 3 changes from FG to NC. Do not connect anything to pin 3.

When connecting the PT to a non-OMRON PLC, use an external 5-VDC power supply. You must use an OMRON CS/CJ-series or CP-series PLC and an XW2Z-200T-4 Connecting Cable to connect the internal PLC power to the PT. Operation may not be correct if any other PLCs or cables are used.

#### NV3W-V1/NV4W/NV3Q (RS-232C Models)

Pin 6 changes from NC to RS and pin 7 changes from NC to CS. (These pins are not actually used.)

# SECTION 1 Connecting to Mitsubishi Electric PLCs

| 1-1 | MELSI | EC-FX0N/FX1S/FX1N Series                                  | 2  |
|-----|-------|-----------------------------------------------------------|----|
|     | 1-1-1 | Connecting to the Tool Port                               | 3  |
|     | 1-1-2 | Connecting through an Adapter                             | 3  |
| 1-2 | MELSI | EC-FX2N/FX3U/FX3UC Series                                 | 4  |
|     | 1-2-1 | Connecting to the Tool Port                               | 5  |
|     | 1-2-2 | Connecting through an Adapter                             | 5  |
| 1-3 | MELSI | EC-Q Series (Serial Communications).                      | 6  |
|     | 1-3-1 | Connecting to the MELSEC-Q Series (Serial Communications) | 8  |
|     | 1-3-2 | Connecting to RS-232C Port on Q00 or Q01 CPU              | 8  |
| 1-4 | MELSI | EC-Q (CPU) Series                                         | 9  |
|     | 1-4-1 | Connecting to the MELSEC-Q (CPU) Series                   | 10 |
| 1-5 | MELSI | EC-A Series (Computer Link)                               | 11 |
|     | 1-5-1 | Connecting to the MELSEC-A Series (Computer Link Unit)    | 12 |

# 1-1 MELSEC-FX0N/FX1S/FX1N Series

#### **PLC Model Selection**

Select Mitsubishi MELSEC-FX Series.

#### **Applicable Devices**

| Bit/word devices |                               | No.                | Comments                                                        |
|------------------|-------------------------------|--------------------|-----------------------------------------------------------------|
| Bit devices      | Input relays                  | X 0000 to X 0337   |                                                                 |
|                  | Output relays                 | Y 0000 to Y 0337   |                                                                 |
|                  | Auxiliary relays              | M 0000 to M 1535   |                                                                 |
|                  | State relays                  | S 0000 to S 0999   |                                                                 |
|                  | Timer contacts                | TS 0000 to TS 0255 |                                                                 |
|                  | Counter contacts              | CS 0000 to CS 0255 |                                                                 |
| Word devices     | Input relays                  | X 0000 to X 0320   | The decimal equivalent of the address must be a multiple of 20. |
|                  | Output relays                 | Y 0000 to Y 0320   | The decimal equivalent of the address must be a multiple of 20. |
|                  | Auxiliary relays              | M 0000 to M 1520   | The address must be a multiple of 16.                           |
|                  | State relays                  | S 0000 to S 0976   | The address must be a multiple of 16.                           |
|                  | Timer current values          | TN 0000 to TN 0255 |                                                                 |
|                  | 16-bit counter current values | CN 0000 to CN 0199 |                                                                 |
|                  | 32-bit counter current values | CN 0200 to CN 0255 |                                                                 |
|                  | Data registers                | D 0000 to D 0999   |                                                                 |

Note

(1) The addressable memory ranges depend on the model of PLC that is used. Refer to the user manuals for your PLC for details.

(2) Word device addresses in the input relay, output relay, and auxiliary relay areas must be multiples of 16 when expressed in decimal form. (For example: X 000, X020, X040... or M 000, M 016, M 032)

**Communications Settings** 

The following communications settings are recommended for the PT and PLC.

PT Communications Settings (Set from the NV-Designer using the NV Configuration.)

| Item      | Setting   |
|-----------|-----------|
| Baud rate | 9,600 bps |
| Data bits | 7         |
| Stop bits | 1         |
| Parity    | Even      |

#### PLC Communications Settings

Set D8120 to 0. (The default value is 0, so normally nothing needs to be done.)

#### Section 1-1

### 1-1-1 Connecting to the Tool Port

#### For RS-422A with 24-VDC Power

| CPU  | Interface |               | PT          |                      |                    |         |                                                           |                                     |
|------|-----------|---------------|-------------|----------------------|--------------------|---------|-----------------------------------------------------------|-------------------------------------|
| FX0N | Tool port | Mitsubishi PL | C tool port | To                   | power              | PT      |                                                           | NV3W(-V1), NV4W,<br>or NV3Q for BS- |
| FXIS |           | Pin No.       | Signal      | l °                  | appiy<br>▲ ▲       | Pin No. | Signal                                                    | 422A with                           |
| FX1N |           | 1             | –RD         | <b>∽</b> ∖           |                    | 1       | +                                                         | 24-VDC power                        |
|      |           | 2             | +RD         | $ \sim \setminus$    | <u> </u>           | 2       | -                                                         |                                     |
|      |           | 3             | SG          | $\circ$              | \                  | 3       | FG                                                        |                                     |
|      |           | 4             | –SD         | $ \circ_{\uparrow} $ | $\neg \rightarrow$ | 4       | +SD                                                       |                                     |
|      |           | 5             | +5V         | $\circ \setminus$    | <u>\</u>           | 5       | –SD                                                       |                                     |
|      |           | 6             | -           | 0                    | $\searrow$         | 6       | +RD                                                       |                                     |
|      |           | 7             | +SD         | 0                    | $\sqrt{r^{\circ}}$ | 7       | –RD                                                       |                                     |
|      |           | 8             | -           | 0                    | Ŀ                  | 8       | Terminator setting (built-<br>in 120 $\Omega$ resistance) |                                     |

### 1-1-2 Connecting through an Adapter

#### For RS-232C

| CPU  | Adapter   |               | Connection diagram |                         |         |        |   |                                     |  |
|------|-----------|---------------|--------------------|-------------------------|---------|--------|---|-------------------------------------|--|
| FX0N | FIN-232-B | Mitsubishi PL | C Adapter          | To power                | PT      |        |   | NV3W(-V1), NV4W,<br>or NV3Q for BS- |  |
| FXIS |           | Pin No.       | Signal             | Supply                  | Pin No. | Signal |   | 232C with                           |  |
| FX1N |           | 1             | CD                 |                         | 1       | +      | 1 | 24-VDC power                        |  |
|      |           | 2             | RD                 |                         | 2       | -      | 1 |                                     |  |
|      |           | 3             | SD                 | a \ 0                   | 3       | FG     | 1 |                                     |  |
|      |           | 4             | ER                 |                         | 4       | SD     | 1 |                                     |  |
|      |           | 5             | SG                 | a 70                    | 5       | RD     | 1 |                                     |  |
|      |           | 6             | DR                 | $\circ \setminus \circ$ | 6       | NC     | 1 |                                     |  |
|      |           | 7             | -                  | $\circ \setminus \circ$ | 7       | NC     | 1 |                                     |  |
|      |           | 8             | -                  | $\circ$ $\circ$         | 8       | SG     |   |                                     |  |
|      |           | 9             | -                  | 0                       |         |        | - |                                     |  |
| 1    |           |               |                    | -                       |         |        |   |                                     |  |

**Note** The NV3W model for RS-442A cannot communicate with an FX-series PLC through an RS-422A or RS-485 Adapter.

### 1-2 MELSEC-FX2N/FX3U/FX3UC Series

#### **PLC Model Selection**

Select Mitsubishi MELSEC-FX2N Series.

#### **Applicable Devices**

| Bit/word devices |                               | No.                | Comments                                                        |
|------------------|-------------------------------|--------------------|-----------------------------------------------------------------|
| Bit devices      | Input relays                  | X 0000 to X 0337   |                                                                 |
|                  | Output relays                 | Y 0000 to Y 0337   |                                                                 |
|                  | Auxiliary relays              | M 0000 to M 3071   |                                                                 |
|                  | State relays                  | S 0000 to S 0999   |                                                                 |
|                  | Timer contacts                | TS 0000 to TS 0255 |                                                                 |
|                  | Counter contacts              | CS 0000 to CS 0255 |                                                                 |
| Word devices     | Input relays                  | X 0000 to X 0320   | The decimal equivalent of the address must be a multiple of 20. |
|                  | Output relays                 | Y 0000 to Y 0320   | The decimal equivalent of the address must be a multiple of 20. |
|                  | Auxiliary relays              | M 0000 to M 3056   | The address must be a multiple of 16.                           |
|                  | State relays                  | S 0000 to S 0976   | The address must be a multiple of 16.                           |
|                  | Timer current values          | TN 0000 to TN 0255 |                                                                 |
|                  | 16-bit counter current values | CN 0000 to CN 0199 |                                                                 |
|                  | 32-bit counter current values | CN 0200 to CN 0255 |                                                                 |
|                  | Data registers                | D 0000 to D 7999   |                                                                 |

Note

- (1) The addressable memory ranges depend on the model of PLC that is used. Refer to the user manuals for your PLC for details.
  - (2) Word device addresses in the input relay, output relay, and auxiliary relay areas must be multiples of 16 when expressed in decimal form. (For example: X 000, X020, X040... or M 000, M 016, M 032)

**Communications Settings** The following communications settings are recommended for the PT and PLC.

PT Communications Settings (Set from the NV-Designer using the NV Configuration.)

| Item      | Setting   |
|-----------|-----------|
| Baud rate | 9,600 bps |
| Data bits | 7         |
| Stop bits | 1         |
| Parity    | Even      |

PLC Communications Settings

Set D8120 to 0.

#### Section 1-2

### **1-2-1** Connecting to the Tool Port

#### For RS-422A

| CPU          | Interface |               | PT          |                    |            |         |                                                           |                        |
|--------------|-----------|---------------|-------------|--------------------|------------|---------|-----------------------------------------------------------|------------------------|
| FX2N<br>FX3U | Tool port | Mitsubishi PL | C tool port | To po              | ower       | PT      |                                                           | NV3W(-V1),<br>NV4W, or |
| FX3UC        |           | Pin No.       | Signal      |                    | ¢iy<br>♠ [ | Pin No. | Signal                                                    | NV3Q for RS-           |
|              |           | 1             | –RD         | l∽                 | L-0        | 1       | +                                                         | 422A with 24-          |
|              |           | 2             | +RD         | ]∽∖∖└              | 0          | 2       | -                                                         | VDC power              |
|              |           | 3             | SG          | $\circ \setminus $ | 0          | 3       | FG                                                        |                        |
|              |           | 4             | -SD         | $\sim 4$           | $\sim$     | 4       | +SD                                                       |                        |
|              |           | 5             | +5V         | $\circ$            | $\sim$     | 5       | -SD                                                       |                        |
|              |           | 6             | -           | $\circ$            |            | 6       | +RD                                                       |                        |
|              |           | 7             | +SD         | 0                  | , ro       | 7       | -RD                                                       |                        |
|              |           | 8             | -           | 0                  | Ŀ          | 8       | Terminator setting (built-<br>in 120 $\Omega$ resistance) |                        |

# 1-2-2 Connecting through an Adapter

#### For RS-232C

| Adapter         |                                                      |                                                                                                    | PT                                                                                                    |                                                                                                    |                                                                                                    |                                                                                                    |                                                                                                    |
|-----------------|------------------------------------------------------|----------------------------------------------------------------------------------------------------|----------------------------------------------------------------------------------------------------|----------------------------------------------------------------------------------------------------|----------------------------------------------------------------------------------------------------|----------------------------------------------------------------------------------------------------|----------------------------------------------------------------------------------------------------|
| FIN-232-<br>BD  | Mitsubishi PL                                        | C Adapter                                                                                               | To power                                                                                                    | PT                                                                                                    |                                                                                                    |                                                                                                    | NV3W(-V1),<br>NV4W, or                                                                                                    |
| ==<br>EV211.020 | Pin No.                                              | Signal                                                                                                  |                                                                                                    | Pin No.                                                                                                    | Signal                                                                                                    |                                                                                                    | NV3Q for RS-                                                                                                    |
| FA30-232-<br>RD | 1                                                    | CD                                                                                                    | ]∽ן   └-ס[                                                                                                    | 1                                                                                                    | +                                                                                                    |                                                                                                    | 232C with 24-                                                                                                    |
| EX311-232-      | 2                                                    | RD                                                                                                    | ]a↓ └──o[                                                                                                    | 2                                                                                                    | -                                                                                                    |                                                                                                    | VDC power                                                                                                    |
| ADP             | 3                                                    | SD                                                                                                    | ]a/                                                                                                    | 3                                                                                                    | FG                                                                                                    |                                                                                                    |                                                                                                    |
|                 | 4                                                    | ER                                                                                                    | ]o∕∕[o[                                                                                                    | 4                                                                                                    | SD                                                                                                    |                                                                                                    |                                                                                                    |
|                 | 5                                                    | SG                                                                                                    | a 70                                                                                                    | 5                                                                                                    | RD                                                                                                    |                                                                                                    |                                                                                                    |
|                 | 6                                                    | DR                                                                                                    | $\circ$ $\circ$                                                                                                   | 6                                                                                                    | NC                                                                                                    |                                                                                                    |                                                                                                    |
|                 | 7                                                    | -                                                                                                    | ]0 \ 0[                                                                                                    | 7                                                                                                    | NC                                                                                                    |                                                                                                    |                                                                                                    |
|                 | 8                                                    | -                                                                                                    | )၀ စ[                                                                                                    | 8                                                                                                    | SG                                                                                                    |                                                                                                    |                                                                                                    |
|                 | 9                                                    | -                                                                                                    | 0                                                                                                    |                                                                                                    |                                                                                                    |                                                                                                    |                                                                                                    |
|                 | Adapter<br>BD<br>FX3U-232-<br>BD<br>FX3U-232-<br>ADP | Adapter   FIN-232-<br>BD Mitsubishi PL   FX3U-232-<br>BD Pin No.   FX3U-232-<br>ADP 2   4 5   6 7   8 9 | AdapterFIN-232-<br>BDMitsubishi PLC AdapterFX3U-232-<br>BDPin No. SignalFX3U-232-<br>ADP2RD2RD3SD44ER5SG6DR7-8-9- | AdapterConnectFIN-232-<br>BDMitsubishi PLC AdapterTo power<br>supplyFX3U-232-<br>BD1CDFX3U-232-<br>ADP2RDADP4ER5SG6DR7-8-9- | AdapterConnection diagramFIN-232-<br>BDMitsubishi PLC AdapterTo power<br>supplyPTFX3U-232-<br>BD1CD1FX3U-232-<br>ADP2RD2ADP4ER25SG6DR7-678-078-089-08 | AdapterConnection diagramFIN-232-<br>BDMitsubishi PLC AdapterTo power<br>supplyPTFX3U-232-<br>BD1CD1+2RD03FG4ER04SD5SG06NC7-07NC8-07NC9-007 | AdapterConnection diagramFIN-232-<br>BDMitsubishi PLC AdapterTo power<br>supplyPTFX3U-232-<br>BD1CD1FX3U-232-<br>ADP2RD16DR036DR067-069-0 |

**Note** The NV3W model for RS-442A cannot communicate with an FX-series PLC through an RS-422A or RS-485 Adapter.

6

# **1-3 MELSEC-Q Series (Serial Communications)**

**PLC Model Selection** 

Select Mitsubishi MELSEC-Q (Serial Communication) Series.

Select Mitsubishi MELSEC-Q (Serial Communication) Series even when connected directly to the RS-232C port on the Q00 or Q01 CPU.

#### **Applicable Devices**

|              | Bit/word devices                   | No                     | Comments                                  |
|--------------|------------------------------------|------------------------|-------------------------------------------|
| Bit devices  |                                    | X 00000 to X 001EEE    | Comments                                  |
| Dit devices  |                                    | X 000000 to X 001FFF   |                                           |
|              |                                    | M 000000 to M 032767   |                                           |
|              | Latched relays                     | 1 000000 to 1 032767   |                                           |
|              |                                    | E 000000 to E 032767   |                                           |
|              | Edge relays                        | V 000000 to V 022707   |                                           |
|              |                                    | B 000000 to B 007EEE   |                                           |
|              | Special relays                     | SM 000000 to SM 002047 |                                           |
|              |                                    | SR 00000 to SR 0007EE  |                                           |
|              | Stop relays                        | S 000000 to S 008191   |                                           |
|              | Direct inputs                      | DX 000000 to DX 001EEE |                                           |
|              | Direct outputs                     | DX 000000 to DX 001111 |                                           |
|              | Timer contacts                     | TS 000000 to TS 023087 |                                           |
|              |                                    | TC 000000 to TC 023087 |                                           |
|              | Accumulative timer contacts        | SS 000000 to SS 023087 |                                           |
|              | Accumulative timer colls           | SC 000000 to SC 023087 |                                           |
|              | Counter contacts                   | CS 000000 to CS 023087 |                                           |
|              | Counter colle                      | CC 000000 to CC 023087 |                                           |
| Word devices |                                    | X 000000 to X 001EE0   | The first digit of the address must be 0  |
| word devices |                                    | X 000000 to X 001FE0   | The first digit of the address must be 0. |
|              | Auxiliary relays                   | M 000000 to M 032752   | The address must be a multiple of 16      |
|              | Latched relays                     | 1 000000 to 1 032752   |                                           |
|              | Annunciators                       | E 000000 to E 032752   |                                           |
|              | Edge relays                        | V 000000 to V 032752   |                                           |
|              | Link relays                        | B 000000 to B 007EE0   | The first digit of the address must be 0  |
|              | Special relays                     | SM 000000 to SM 002032 |                                           |
|              | Link special relays                | SB 000000 to SB 0007E0 |                                           |
|              | Step relays                        | S 000000 to S 008176   |                                           |
|              | Direct inputs                      | DX 000000 to DX 001FF0 |                                           |
|              | Direct outputs                     | DY 000000 to DY 001FE0 |                                           |
|              | Timer current values               | TN 000000 to TN 023087 |                                           |
|              | Accumulative timer current values  | SN 000000 to SN 023087 |                                           |
|              | Counter current values             | CN 000000 to CN 023087 |                                           |
|              | Data registers                     | D 000000 to D 025983   |                                           |
|              | Link registers                     | W 000000 to W 00657F   |                                           |
|              | Link special registers             | SW 000000 to SW 0007FF |                                           |
|              | File registers (for normal access) | R 000000 to R 032767   |                                           |
|              | File registers (for serial access) | ZR 000000 to ZR 0FE7FF |                                           |
|              | Special registers                  | SD 000000 to SD 002047 |                                           |

Note

(1) The maximum values that can be set by the PT are given.

(2) The addressable memory ranges depend on the model of PLC that is used. Refer to the user manuals for your PLC for details.

#### Section 1-3

- (3) When using serial communications, do not use the number of points set for X and Y from the addresses specified for the first allocated I/O (X and Y).
- (4) Mitsubishi MELSEC-A (Computer Link) Series setting can also be used, but if it is, the address ranges will be the same as for the Mitsubishi MELSEC-A (Computer Link) Series.

#### **Communications Settings**

- The following communications settings are recommended for the PT and PLC.
- PT Communications Settings (Set from the NV-Designer using the NV Configuration.)

| Item               | Setting    |
|--------------------|------------|
| PLC station number | 0          |
| Baud rate          | 19,200 bps |
| Data bits          | 8          |
| Stop bits          | 1          |
| Parity             | Odd        |
| Checksum           | Enabled    |

Note The NV-series PTs support QnA-compatible 4C frame type 4.

#### PLC Communications Settings

| Item                     | Setting    |
|--------------------------|------------|
| Station number           | 0          |
| Baud rate                | 19,200 bps |
| Data bits                | 8          |
| Stop bits                | 1          |
| Parity                   | Odd        |
| Checksum                 | Enabled    |
| Interface                | RS-232C    |
| Communications protocol  | Type 4     |
| Write setting during RUN | Allowed    |

### **1-3-1** Connecting to the MELSEC-Q Series (Serial Communications)

For RS-232C

| CPU               | Serial commu-<br>nications |                              | Co                 | nnection dia          | agram   |        | PT                                      |
|-------------------|----------------------------|------------------------------|--------------------|-----------------------|---------|--------|-----------------------------------------|
| Q02CPU<br>Q02HCPU | QJ71C24-R2<br>QJ71C24N-R2  | Mitsubishi Se<br>Communicati | rial<br>ons Module | To power              | PT      |        | NV3W(-V1), NV4W, or<br>NV3Q for RS-232C |
| Q06HCPU           |                            | Pin No.                      | Signal             |                       | Pin No. | Signal |                                         |
| Q12HCPU           |                            | 1                            | CD                 |                       | 1       | +      |                                         |
| Q25HCPU           |                            | 2                            | RD                 |                       | 2       | _      |                                         |
| Q00CPU            |                            | 3                            | SD                 | $\alpha \frown \circ$ | 3       | FG     |                                         |
| OOOHCPU           |                            | 4                            | DTR(ER)            | $\sim$                | 4       | SD     |                                         |
|                   |                            | 5                            | SG                 | a >                   | 5       | RD     |                                         |
|                   |                            | 6                            | SDR(DR)            | 0 \00                 | 6       | NC     |                                         |
| QUUJCPU           |                            | 7                            | RS                 | 이 \이                  | 7       | NC     |                                         |
|                   |                            | 8                            | CS                 | <u>م</u> لم           | 8       | SG     |                                         |
|                   |                            | 9                            | RI                 | 0                     |         |        |                                         |

### 1-3-2 Connecting to RS-232C Port on Q00 or Q01 CPU

#### For RS-232C

| CPU              | Link interface              |                                | Co                 | nne      | ction dia                     | igram   |        | PT                                      |
|------------------|-----------------------------|--------------------------------|--------------------|----------|-------------------------------|---------|--------|-----------------------------------------|
| Q00CPU<br>Q01CPU | RS-232C port<br>on CPU Unit | Mini DIN 6-pi<br>on Mitsubishi | n connector<br>PLC | То       | power                         | PT      |        | NV3W(-V1), NV4W, or<br>NV3Q for RS-232C |
|                  |                             | Pin No.                        | Signal             | ] "      |                               | Pin No. | Signal |                                         |
|                  |                             | 1                              | RD                 | <u>]</u> |                               | 1       | +      |                                         |
|                  |                             | 2                              | SD                 | <u>\</u> | ╲└──╸                         | 2       | -      |                                         |
|                  |                             | 3                              | SG                 |          | $\backslash \backslash \circ$ | 3       | FG     |                                         |
|                  |                             | 4                              | -                  | 0        | $\sqrt{2}$                    | 4       | SD     |                                         |
|                  |                             | 5                              | DR                 | ി        | ઈ                             | 5       | RD     |                                         |
|                  |                             | 6                              | ER                 | Ь        | 0                             | 6       | NC     |                                         |
|                  |                             |                                |                    | -        | 0                             | 7       | NC     |                                         |
|                  |                             |                                |                    |          | 0                             | 8       | SG     |                                         |

# 1-4 MELSEC-Q (CPU) Series

#### **PLC Model Selection**

Select Mitsubishi MELSEC-Q (CPU) Series.

#### **Applicable Devices**

|              | Bit/word devices                   | No.                     | Comments                                  |
|--------------|------------------------------------|-------------------------|-------------------------------------------|
| Bit devices  | Input relays                       | X 000000 to X 001FFF    |                                           |
|              | Output relays                      | Y 000000 to Y 001FFF    |                                           |
|              | Auxiliary relays                   | M 000000 to M 032767    |                                           |
|              | Latched relays                     | L 000000 to L 032767    |                                           |
|              | Annunciators                       | F 000000 to F 032767    |                                           |
|              | Edge relays                        | V 000000 to V 032767    |                                           |
|              | Link relays                        | B 000000 to B 007FFF    |                                           |
|              | Special relays                     | SM 000000 to SM 002047  |                                           |
|              | Link special relays                | SB 000000 to SB 0007FF  |                                           |
|              | Step relays                        | S 000000 to S 008191    |                                           |
|              | Timer contacts                     | TS 000000 to TS 023087  |                                           |
|              | Timer coils                        | TC 000000 to TC 023087  |                                           |
|              | Accumulative timer contacts        | SS 000000 to SS 023087  |                                           |
|              | Accumulative timer coils           | SC 000000 to SC 023087  |                                           |
|              | Counter contacts                   | CS 000000 to CS 023087  |                                           |
|              | Counter coils                      | CC 000000 to CC 023087  |                                           |
| Word devices | Input relays                       | X 000000 to X 001FF0    | The first digit of the address must be 0. |
|              | Output relays                      | Y 000000 to Y 001FF0    | The first digit of the address must be 0. |
|              | Auxiliary relays                   | M 000000 to M 032752    | The address must be a multiple of 16.     |
|              | Latched relays                     | L 000000 to L 032752    |                                           |
|              | Annunciators                       | F 000000 to F 032752    |                                           |
|              | Edge relays                        | V 000000 to V 032752    |                                           |
|              | Link relays                        | B 000000 to B 007FF0    | The first digit of the address must be 0. |
|              | Special relays                     | SM 000000 to SM 002032  |                                           |
|              | Link special relays                | SB 000000 to SB 0007F0  |                                           |
|              | Step relays                        | S 000000 to S 008176    |                                           |
|              | Timer current values               | TN 000000 to TN 023087  |                                           |
|              | Accumulative timer current values  | SN 000000 to SN 023087  |                                           |
|              | Counter current values             | CN 000000 to CN 023087  |                                           |
|              | Data registers                     | D 000000 to D 025983    |                                           |
|              | Link registers                     | W 000000 to W 00657F    |                                           |
|              | Link special registers             | SW 000000 to SW 0007FF  |                                           |
|              | File registers (for normal access) | R 000000 to R 032767    |                                           |
|              | File registers (for serial access) | ZR 000000 to ZR 1042431 |                                           |
|              | Special registers                  | SD 000000 to SD 002047  |                                           |

#### **Communications Settings**

The following communications settings are recommended for the PT and PLC.

# PT Communications Settings (Set from the NV-Designer using the NV Configuration.)

| Item               | Setting    |
|--------------------|------------|
| PLC station number | 0          |
| Baud rate          | 19,200 bps |
| Data bits          | 8          |
| Stop bits          | 1          |
| Parity             | Odd        |

#### PLC Communications Settings

It is not necessary to make any communications settings.

### 1-4-1 Connecting to the MELSEC-Q (CPU) Series

#### For RS-232C

| CPU     | Link interface |               | Co          | nne               | ction dia                     | gram    |        | PT                  |
|---------|----------------|---------------|-------------|-------------------|-------------------------------|---------|--------|---------------------|
| Q02CPU  | RS-232C port   | Mini DIN 6-pi | n connector |                   |                               |         |        | NV3W (-V1), NV4W,   |
| Q02HCPU | on CPU Unit    | on Mitsubishi | PLC         | TO                | power                         | PT      |        | or NV3Q for RS-232C |
| Q06HCPU |                | Pin No.       | Signal      | ן יי<br>ו         | A ↑                           | Pin No. | Signal |                     |
| Q12HCPU |                | 1             | RD          | ٩                 |                               | 1       | +      |                     |
| Q25HCPU |                | 2             | SD          | 9                 | $\searrow$                    | 2       | _      |                     |
|         |                | 3             | SG          | $ $ $\rightarrow$ | $\backslash \backslash \circ$ | 3       | FG     |                     |
|         |                | 4             | -           | 0                 | o /                           | 4       | SD     |                     |
|         |                | 5             | DR          | ി                 | र्व                           | 5       | RD     |                     |
|         |                | 6             | ER          | പ                 | 0                             | 6       | NC     |                     |
|         |                |               |             | -                 | 0                             | 7       | NC     |                     |
|         |                |               |             |                   | 0                             | 8       | SG     |                     |

# **1-5 MELSEC-A Series (Computer Link)**

#### **PLC Model Selection**

Select Mitsubishi MELSEC-A (Computer Link) Series.

#### **Applicable Devices**

| E            | Bit/word devices       |                    | Comments                                  |
|--------------|------------------------|--------------------|-------------------------------------------|
| Bit devices  | Input relays           | X 0000 to X 07FF   |                                           |
|              | Output relays          | Y 0000 to Y 07FF   |                                           |
|              | Auxiliary relays       | M 0000 to M 2047   |                                           |
|              | Link relays            | B 0000 to B 03FF   |                                           |
|              | Timer contacts         | TS 0000 to TS 0255 |                                           |
|              | Counter contacts       | CS 0000 to CS 0255 |                                           |
| Word devices | Input relays           | X 0000 to X 07F0   | The first digit of the address must be 0. |
|              | Output relays          | Y 0000 to Y 07F0   | The first digit of the address must be 0. |
|              | Auxiliary relays       | M 0000 to M 2032   | The address must be a multiple of 16.     |
|              | Link relays            | B 0000 to B 03FF   | The first digit of the address must be 0. |
|              | Timer current values   | TN 0000 to TN 0255 |                                           |
|              | Counter current values | CN 0000 to CN 0255 |                                           |
|              | Data registers         | D 0000 to D 1023   |                                           |
|              | Link registers         | W 0000 to W 03FF   |                                           |
|              | File registers         | R 0000 to R 8191   |                                           |

Note

(1) The maximum values that can be set by the PT are given.

(2) The addressable memory ranges depend on the model of PLC that is used. Refer to the user manuals for your PLC for details.

**Communications Settings** 

The following communications settings are recommended for the PT and PLC.

# PT Communications Settings (Set from the NV-Designer using the NV Configuration.)

| ltem               | Setting    |
|--------------------|------------|
| PLC station number | 0          |
| Baud rate          | 19,200 bps |
| Data bits          | 7          |
| Stop bits          | 1          |
| Parity             | Even       |

#### PLC Communications Settings

| Item                    | Setting    |
|-------------------------|------------|
| Station number          | 0          |
| Baud rate               | 19,200 bps |
| Data bits               | 7          |
| Stop bits               | 1          |
| Parity                  | Even       |
| Checksum                | Enabled    |
| Interface               | RS-232C    |
| Communications protocol | Туре 4     |

# **1-5-1** Connecting to the MELSEC-A Series (Computer Link Unit)

#### For 24-VDC power

| CPU        | Computer link<br>unit         |                         | Co          | nneo           | tion dia          | agram   |        | PT                                   |
|------------|-------------------------------|-------------------------|-------------|----------------|-------------------|---------|--------|--------------------------------------|
| A1N<br>A2N | AJ71C24<br>AJ71C24-S3         | Mitsubishi Co<br>Module | mputer Link | To             | power             | PT      |        | NV3W (-V1), NV4W,<br>or NV3Q for RS- |
| A3N        | AJ71C24-S6                    | Pin No.                 | Signal      |                | Appiy<br>▲ ▲      | Pin No. | Signal | 2320                                 |
|            | AJ71C24-S8                    | 1                       | FG          | 0              |                   | 1       | +      |                                      |
|            | A.171U24                      | 2                       | SD          | 9              | <u> </u>          | 2       | -      |                                      |
|            | (A2N only)                    | 3                       | RD          | $ \sim\rangle$ | ↓ 0               | 3       | FG     |                                      |
|            |                               | 4                       | RS          | <u>о</u>       | $\sim$            | 4       | SD     |                                      |
|            |                               | 5                       | CS          | <u> </u> о]    | Q                 | 5       | RD     |                                      |
|            |                               | 6                       | DR          | <u>о</u>       | 0                 | 6       | NC     |                                      |
|            |                               | 7                       | SG          | <b> </b> ∽     | 0                 | 7       | NC     |                                      |
|            |                               | 8                       | CD          | 어              | $\searrow$        | 8       | SG     |                                      |
|            |                               | 20                      | ER          | ]0_]           |                   |         |        | -                                    |
| A1S        | A1SJ71C24-R2<br>A1SJ71UC24-R2 | Mitsubishi Co<br>Module | mputer Link | To             | oower             | PT      |        | NV3W (-V1), NV4W,<br>or NV3Q for RS- |
| A1SJ       | A1SJ71UC24-R2                 | Pin No.                 | Signal      | ] "            |                   | Pin No. | Signal | 2320                                 |
| A2SH       |                               | 1                       | CD          | ]°             |                   | 1       | +      |                                      |
| AISH       |                               | 2                       | RD          | <u> </u> 4     | L0                | 2       | -      |                                      |
|            | DS 020C part on               | 3                       | SD          | <u> </u> 4     | $\searrow \circ$  | 3       | FG     |                                      |
| A200F024   | CPU Unit                      | 4                       | ER          | [어`            | $\checkmark$      | 4       | SD     |                                      |
|            |                               | 5                       | SG          |                | S                 | 5       | RD     |                                      |
|            |                               | 6                       | DR          | $ ^{\circ}$    | < °               | 6       | NC     |                                      |
|            |                               | 7                       | RS          | <u>о</u>       | $\setminus \circ$ | 7       | NC     |                                      |
|            |                               | 8                       | CS          | Lo I           | Q                 | 8       | SG     |                                      |
|            |                               | 9                       | -           | 0              |                   |         |        | _                                    |

# SECTION 2 Connecting to Panasonic Electric Works PLCs

| 2-1 FP-X Series |               | eries                                                 | 14 |  |
|-----------------|---------------|-------------------------------------------------------|----|--|
|                 | 2-1-1         | Connecting to an FP-X-series Tool Port                | 15 |  |
|                 | 2-1-2         | Connecting to an FP-X-series COM Port                 | 15 |  |
| 2-2             | -2 FPΣ Series |                                                       |    |  |
|                 | 2-2-1         | Connecting to an FPΣ-series Tool Port                 | 19 |  |
|                 | 2-2-2         | Connecting to an FP <sub>2</sub> -series COM Port     | 20 |  |
| 2-3             | FP0/FP        | 0R Series                                             | 22 |  |
|                 | 2-3-1         | Connecting to an FP0/FP0R-series Tool Port            | 23 |  |
|                 | 2-3-2         | Connecting to an FP0/FP0R-series COM Port             | 24 |  |
| 2-4             | FP-e Se       | ries                                                  | 25 |  |
|                 | 2-4-1         | Connecting to an FP-e-series Tool Port                | 26 |  |
|                 | 2-4-2         | Connecting to an FP-e-series COM Port                 | 27 |  |
| 2-5             | MEWN          | ET FP2/FP2SH Series                                   | 28 |  |
|                 | 2-5-1         | Connecting to an FP2-series or FP2SH-series Tool Port | 29 |  |
|                 | 2-5-2         | Connecting to an FP2-series or FP2SH-series COM Port  | 30 |  |
| 2-6             | FP2 Co        | mputer Communications Unit (CCU)                      | 31 |  |
|                 | 2-6-1         | Connecting to an FP2 Computer Communications Unit     | 32 |  |
| 2-7             | FP7 Ser       | ies                                                   | 33 |  |
|                 | 2-7-1         | RS232C connections                                    | 36 |  |
|                 | 2-7-2         | RS422 connections                                     | 38 |  |
|                 | 2-7-3         | RS-485 connections                                    | 40 |  |
|                 | 2-7-4         | Clock Settings                                        | 43 |  |

# 2-1 FP-X Series

#### **PLC Model Selection**

Select Panasonic FP Series.

#### **Applicable Devices**

| Bit/word devices |                                  | No.                  | Comments |
|------------------|----------------------------------|----------------------|----------|
| Bit devices      | Input relays                     | X 0000 to X 511F     |          |
|                  | Output relays                    | Y 0000 to Y 511F     |          |
|                  | Internal relays                  | R 0000 to R 886F     |          |
|                  | Link relays                      | L 0000 to L 639F     |          |
|                  | Timers                           | T 0000 to T 3071     |          |
|                  | Counters                         | C 0000 to C 3071     |          |
|                  | Special internal relays          | R 9000 to R 910F     |          |
| Word devices     | Input relays                     | WX 0000 to WX 511    |          |
|                  | Output relays                    | WY 0000 to WY 511    |          |
|                  | Internal relays                  | WR 0000 to WR 886    |          |
|                  | Link relays                      | WL 0000 to WL 639    |          |
|                  | Data registers                   | DT 00000 to DT 10239 |          |
|                  | Link data registers              | LD 0000 to LD 8447   |          |
|                  | Timer/counter set value area     | SV 0000 to SV 3071   |          |
|                  | Timer/counter elapsed value area | EV 0000 to EV 3071   |          |
|                  | File registers                   | FL 00000 to FL 32764 |          |
|                  | Special data registers           | DT 90000 to DT 90511 |          |

Note

(1) The maximum values that can be set by the PT are given.

(2) The addressable memory ranges depend on the model of PLC that is used. Refer to the user manuals for your PLC for details.

**Communications Settings** The following communications settings are recommended for the PT and PLC.

PT Communications Settings (Set from the NV-Designer using the NV Configuration.)

| Item      | Setting      |
|-----------|--------------|
| Baud rate | 19,200 bps   |
| Data bits | 8            |
| Stop bits | 1            |
| Parity    | Enabled, odd |

#### PLC Communications Settings

| Item                | Setting       |
|---------------------|---------------|
| Communications mode | Computer link |
| Baud rate           | 19,200 bps    |
| Data bits           | 8             |
| Stop bits           | 1             |
| Parity              | Enabled, odd  |
| End code            | CR            |
| Start code          | No STX        |
| Unit number         | 1             |
| Modem connection    | No connection |
# 2-1-1 Connecting to an FP-X-series Tool Port

Connection Configuration between PLC and PT

Connect the PT to the tool port on the FP-X-series PLC as shown below.

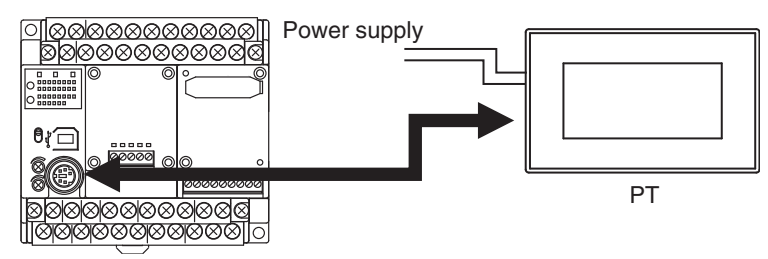

#### **Communications Format Setting**

| System register number | Item                        | Setting        |
|------------------------|-----------------------------|----------------|
| 410                    | Tool port unit number       | 1              |
| 412                    | Modem connection            | No connection  |
| 413                    | Data length                 | 8 bits         |
|                        | Parity check                | Enabled, odd   |
|                        | Stop bits                   | 1 bit          |
|                        | End code                    | CR (fixed)     |
|                        | Start code                  | No STX (fixed) |
| 414                    | Tool port baud rate setting | 9,600 bps      |

#### **Connection Diagram**

| PLC                    |         | C               | РТ                |        |             |        |   |                                       |
|------------------------|---------|-----------------|-------------------|--------|-------------|--------|---|---------------------------------------|
| FP-X<br>Communications | PLC     | To 24-<br>power | -V<br>supply      |        | PT (RS-2320 | 2)     |   | NV3W (-V1), NV4W, or NV3Q for RS-232C |
| cable: Mini DIN 5-pin  | Pin No. | Signal          | ]                 |        | Pin No.     | Signal |   |                                       |
| CONNECTOR LOOSE        | 1       | SG              | ]                 | Lo     | 1           | +      | 1 |                                       |
| WIICS                  | 2       | SD              |                   | Lo     | 2           | -      |   |                                       |
|                        | 3       | RD              | $] \rightarrow ]$ | 0      | 3           | FG     |   |                                       |
|                        | 4       | -               | 0                 | $\sim$ | 4           | SD     |   |                                       |
|                        | 5       | -               | 0                 | 6      | 5           | RD     |   |                                       |
|                        |         |                 |                   | 0      | 6           | NC     |   |                                       |
|                        |         |                 |                   | 0      | 7           | NC     |   |                                       |
|                        |         |                 | l                 | 0      | 8           | SG     |   |                                       |

## 2-1-2 Connecting to an FP-X-series COM Port

Connection Configuration between PLC and PT

Connect the PT to the COM port on the FP-X-series PLC as shown below.

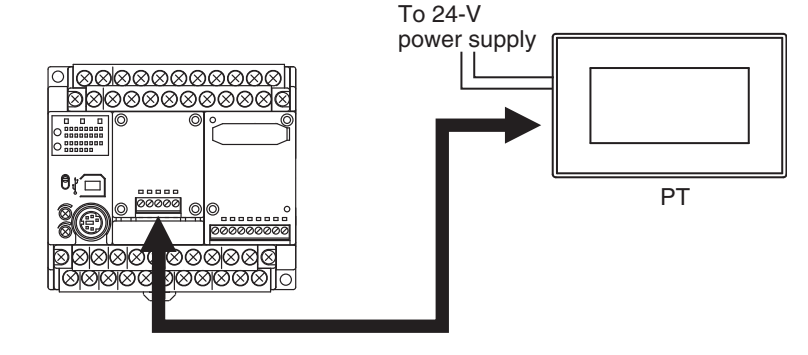

## **Connection Diagram**

| PLC Connec                                                           | Connection diagram                                     |                           |  |  |  |  |
|----------------------------------------------------------------------|--------------------------------------------------------|---------------------------|--|--|--|--|
| FP-X To powe                                                         | r                                                      | NV3W (-V1), NV4W, or NV3Q |  |  |  |  |
| Mode for RS-232C, 1 supply                                           | PT (RS-232C)                                           | for RS-232C               |  |  |  |  |
| channel (AFPX-                                                       | Pin No. Signal                                         |                           |  |  |  |  |
| COM1) PLC COM1                                                       |                                                        |                           |  |  |  |  |
| Communications Pin Signal                                            | 3 FG                                                   |                           |  |  |  |  |
| Cable: Loose wires SD SD                                             | 0 4 SD                                                 |                           |  |  |  |  |
| RD RD OF T                                                           | 5 RD                                                   |                           |  |  |  |  |
|                                                                      |                                                        |                           |  |  |  |  |
| SG SG O                                                              | 5 8 SG                                                 |                           |  |  |  |  |
| Note Connect the RS and C                                            | S terminals on the AFPX-COM1.                          |                           |  |  |  |  |
| FP-X To                                                              |                                                        | NV3W (-V1), NV4W, or NV3Q |  |  |  |  |
| RS-232C, 2 chan- power                                               | PT 1 (BS-232C)                                         | for RS-232C               |  |  |  |  |
| nels (AFPX-COM2)                                                     | Pin No. Signal                                         |                           |  |  |  |  |
| Communications                                                       |                                                        |                           |  |  |  |  |
| cable: Loose wires PLC COM2                                          |                                                        |                           |  |  |  |  |
| Pin Signal C                                                         |                                                        |                           |  |  |  |  |
| R2 RD                                                                | 5 RD                                                   |                           |  |  |  |  |
| S2 SD ~                                                              | 6 NC                                                   |                           |  |  |  |  |
| R2 RD O                                                              | 7 NC                                                   |                           |  |  |  |  |
|                                                                      | <b>8 SG</b>                                            |                           |  |  |  |  |
|                                                                      |                                                        |                           |  |  |  |  |
|                                                                      | Pin No. Signal                                         |                           |  |  |  |  |
|                                                                      | → <u>1</u> +                                           |                           |  |  |  |  |
| supply                                                               | 2 _                                                    |                           |  |  |  |  |
|                                                                      |                                                        |                           |  |  |  |  |
|                                                                      | 2 4 SD                                                 |                           |  |  |  |  |
|                                                                      | 6 NC                                                   |                           |  |  |  |  |
|                                                                      | D 7 NC                                                 |                           |  |  |  |  |
|                                                                      | <b>8 SG</b>                                            |                           |  |  |  |  |
| FP-X To power sup                                                    | ply                                                    | NV3W (-V1), NV4W, or NV3Q |  |  |  |  |
| RS-485/RS-422A, 1                                                    | Pi (RS-485)<br>Pin No Signal                           | for RS-485                |  |  |  |  |
| channel (AFPX-                                                       | $\sim$ 1 +                                             |                           |  |  |  |  |
|                                                                      | 2 –                                                    |                           |  |  |  |  |
| Communications Pin Signal                                            | 2 3 FG                                                 |                           |  |  |  |  |
| Cable. Loose whes $S_+$ $S_+$ $O$                                    | 5 – SD                                                 |                           |  |  |  |  |
| Not used.                                                            | 0 6 +RD                                                |                           |  |  |  |  |
| Not used.                                                            | <b>7</b> – RD                                          |                           |  |  |  |  |
| Not used.                                                            | 2 8 E                                                  |                           |  |  |  |  |
| Note Turn ON pins 1 to 4 on<br>AFPX-COM3.                            | the switch on the back of the                          |                           |  |  |  |  |
|                                                                      | DT (DQ 4004)                                           | NV3W (-V1) NV4W or NV3Q   |  |  |  |  |
| To power supply                                                      | Pin No Signal                                          | for RS-422A               |  |  |  |  |
| ▲ ▲                                                                  |                                                        |                           |  |  |  |  |
| PLC COM3                                                             | 2 –                                                    |                           |  |  |  |  |
| Pin Signal                                                           | 3 FG                                                   |                           |  |  |  |  |
| $\begin{vmatrix} S_{+} & SD_{+} \\ S_{-} & SD_{-} \\ \end{vmatrix} $ | $\begin{array}{c c c c c c c c c c c c c c c c c c c $ |                           |  |  |  |  |
| R+ RD+                                                               | 6 +RD                                                  |                           |  |  |  |  |
| R- RD-                                                               | ⊃ 7 –RD                                                |                           |  |  |  |  |
| Not used.                                                            | 2 8 E                                                  |                           |  |  |  |  |
| Note Turn OFF ning 1 to 3 a                                          |                                                        |                           |  |  |  |  |

## **FP-X** Series

# Section 2-1

| PLC                                                                                                    | Connection diagram                                                                                                    | PT                                                  |
|----------------------------------------------------------------------------------------------------|----------------------------------------------------------------------------------------------------|-----------------------------------------------------|
| FP-X<br>RS-485, 1 channel<br>and RS-232C, 1<br>channel (AFPX-                                                                                                    | PT (RS-485)<br>Pin No. Signal<br>PLC COM4<br>PIC COM4                                                                                                    | NV3W (-V1), NV4W, or NV3Q<br>for RS-485 and RS-232C |
| COM4)<br>Communications<br>cable: Loose wires                                                                                                    | PinSignal $\circ$ $3$ FGS++ $\bullet$ $4$ $+SD$ S $\bullet$ $5$ $-SD$ SDSD $\bullet$ $\bullet$ $6$ $+RD$ RDRD $G$ $\bullet$ $7$ $-RD$ SGSG $SG$ $\bullet$ $\bullet$ $\bullet$ |                                                     |
|                                                                                                    | PT (RS-232C)<br>Pin No. Signal<br>1 +<br>2 -<br>3 FG<br>4 SD<br>5 RD<br>6 NC<br>7 NC<br>8 SG<br>Note Turn ON the switch on the back of the AFPX-COM4 Cas-<br>sette.           |                                                     |
| FP-X<br>Ethernet, 1 channel<br>and RS-232C 1<br>channel<br>(AFPX-COM5)<br><b>Note</b> Connection<br>via Ethernet is<br>not possible.<br>Communications<br>cable: Loose wires | PT (RS-232C)Pin No. SignalPLC COM59PinSignalSDSDRDRDSGSGSGSG                                                                                                    | NV3W (-V1), NV4W, or NV3Q<br>for RS-232C            |

# **2-2 FP** $\Sigma$ Series

## **PLC Model Selection**

Select Panasonic FP Series.

### **Applicable Devices**

|              | Bit/word devices                 | No.                  | Comments |
|--------------|----------------------------------|----------------------|----------|
| Bit devices  | Input relays                     | X 0000 to X 511F     |          |
|              | Output relays                    | Y 0000 to Y 511F     |          |
|              | Internal relays                  | R 0000 to R 886F     |          |
|              | Link relays                      | L 0000 to L 639F     |          |
|              | Timers                           | T 0000 to T 3071     |          |
|              | Counters                         | C 0000 to C 3071     |          |
|              | Special internal relays          | R 9000 to R 910F     |          |
| Word devices | Input relays                     | WX 0000 to WX 511    |          |
|              | Output relays                    | WY 0000 to WY 511    |          |
|              | Internal relays                  | WR 0000 to WR 886    |          |
|              | Link relays                      | WL 0000 to WL 639    |          |
|              | Data registers                   | DT 00000 to DT 10239 |          |
|              | Link data registers              | LD 0000 to LD 8447   |          |
|              | Timer/counter set value area     | SV 0000 to SV 3071   |          |
|              | Timer/counter elapsed value area | EV 0000 to EV 3071   |          |
|              | File registers                   | FL 00000 to FL 32764 |          |
|              | Special data registers           | DT 90000 to DT 90511 |          |

Note

(1) The maximum values that can be set by the PT are given.

(2) The addressable memory ranges depend on the model of PLC that is used. Refer to the user manuals for your PLC for details.

**Communications Settings** The following communications settings are recommended for the PT and PLC.

PT Communications Settings (Set from the NV-Designer using the NV Configuration.)

| Item      | Setting      |
|-----------|--------------|
| Baud rate | 19,200 bps   |
| Data bits | 8            |
| Stop bits | 1            |
| Parity    | Enabled, odd |

### PLC Communications Settings

| Item                | Setting       |
|---------------------|---------------|
| Communications mode | Computer link |
| Baud rate           | 19,200 bps    |
| Data bits           | 8             |
| Stop bits           | 1             |
| Parity              | Enabled, odd  |
| End code            | CR            |
| Start code          | No STX        |
| Unit number         | 1             |
| Modem connection    | No connection |

# 2-2-1 Connecting to an $FP\Sigma$ -series Tool Port

Connection Configuration between PLC and PT

You can connect directly to the tool port on an  $\mathsf{FP}\Sigma\text{-}\mathsf{series}$  PLC.

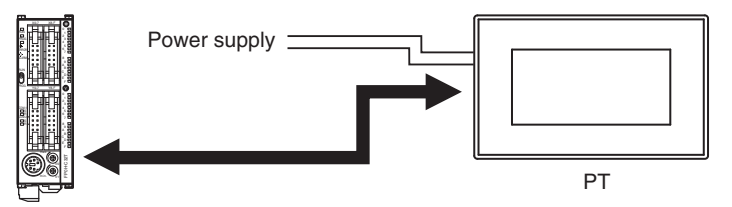

## **Communications Format Setting**

| System register number | Item                        | Setting        |
|------------------------|-----------------------------|----------------|
| 410                    | Tool port unit number       | 1              |
| 412                    | Modem connection            | No connection  |
| 413                    | Data length                 | 8 bits         |
|                        | Parity check                | Enabled, odd   |
|                        | Stop bits                   | 1 bit          |
|                        | End code                    | CR (fixed)     |
|                        | Start code                  | No STX (fixed) |
| 414                    | Tool port baud rate setting | 9,600 bps      |

## **Connection Diagram**

| PLC                                            |         | C      | PT                         |                    |             |        |  |                                       |
|------------------------------------------------|---------|--------|----------------------------|--------------------|-------------|--------|--|---------------------------------------|
| FPΣ<br>Communications<br>cable: Mini DIN 5-pin | PLC     |        | To 24-V<br>power<br>supply | ,<br>              | PT (RS-2320 | 2)     |  | NV3W (-V1), NV4W, or NV3Q for RS-232C |
| connector Loose                                | Pin No. | Signal |                            |                    | Pin No.     | Signal |  |                                       |
| wires                                          | 1       | SG     | ]                          | 1 6                | 1           | +      |  |                                       |
|                                                | 2       | SD     | $\neg \land$               |                    | 2           | _      |  |                                       |
|                                                | 3       | RD     | $\sim$                     | 0                  | 3           | FG     |  |                                       |
|                                                | 4       | -      | 0                          | $\bigtriangledown$ | 4           | SD     |  |                                       |
|                                                | 5       | -      | 0                          | 6                  | 5           | RD     |  |                                       |
|                                                |         |        | _                          | 0                  | 6           | NC     |  |                                       |
|                                                |         |        |                            | 0                  | 7           | NC     |  |                                       |
|                                                |         |        |                            | L0                 | 8           | SG     |  |                                       |

# 2-2-2 Connecting to an $FP\Sigma$ -series COM Port

Connection Configuration between PLC and PT

You can connect directly to the COM port on an FP $\Sigma$ -series PLC.

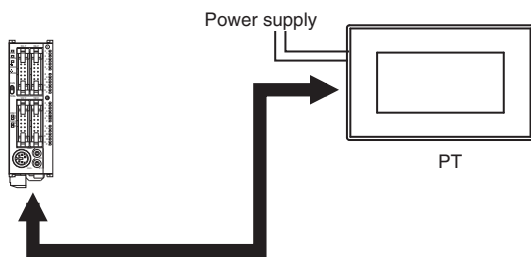

## Connection Diagram for FP<sub>2</sub> COM Port 1 (RS-232C, 1 Channel)

| PLC                |          | PT          |           |           |            |   |               |
|--------------------|----------|-------------|-----------|-----------|------------|---|---------------|
| FPΣ                |          | NV3W (-V1), |           |           |            |   |               |
| RS-232C, 1 channel |          | 10 pt       |           | Pin No.   | Signal     | 7 | NV4W, or NV3Q |
| (COM1)             |          |             | TT0       | 1         | +          | ] | for RS-232C   |
|                    | PLC COM1 |             | L0        | 2         | -          |   |               |
|                    | Pin      | Signal      | 0         | 3         | FG         | ] |               |
|                    | SD       | SD          | $\sim$    | 4         | SD         |   |               |
|                    | RD       | RD          | 000       | 5         | RD         | ] |               |
|                    | RS       | RS          | 0 O       | 6         | NC         |   |               |
|                    | CS       | CS          | o─        | 7         | NC         |   |               |
|                    | SG       | SG          | ]         | 8         | SG         |   |               |
|                    | Note Con | nect the F  | RS and CS | terminals | s on COM1. |   |               |

## Connection Diagram for FP $\Sigma$ COM Port 2 (RS-232C, 2 Channels)

| PLC                                    | Connection diagram                                                                                                    | PT                                          |
|----------------------------------------|----------------------------------------------------------------------------------------------------|---------------------------------------------|
| FPΣ<br>RS-232C, 2 chan-<br>nels (COMs) | PLC COM2                                                                                                    | NV3W (-V1),<br>NV4W, or NV3Q<br>for RS-232C |
|                                        | Pin       Signal       O       2       -         S1       SD       3       FG         S2       SD       6       NC         S2       SD       7       NC         SG       SG       SG       8         SG       SG       -       -         SG       SG       -       -         SG       SG       -       -         SG       SG       -       -         SG       SG       -       -         SG       SG       -       -         SG       SG       -       -         SG       SG       -       -         SG       SG       -       -         SG       SG       -       -         SG       SG       -       -         SG       SG       -       -         SG       -       -       -         SG       -       -       -         SG       -       -       -         SG       -       -       -         SG       -       -       -         SG       -       - |                                             |

## Connection Diagram for FP $\Sigma$ COM Port 3 (RS-485, 1 Channel)

| PLC                            | Connection diagram                                                                              | PT                           |
|--------------------------------|-------------------------------------------------------------------------------------------------|------------------------------|
| $FP\Sigma$<br>BS-485_1 channel | To power supply PT (RS-485)                                                                     | NV3W (-V1),<br>NV4W, or NV3Q |
| (COM3)                         | Pin No. Signal                                                                                  | for<br>RS-485                |
|                                | PLC COM3 +                                                                                      |                              |
|                                | Signal 0 2 -                                                                                    |                              |
|                                | + • • • 4 +SD                                                                                   |                              |
|                                | – • • 5 –SD                                                                                     |                              |
|                                | + 6 +RD                                                                                         |                              |
|                                |                                                                                                 |                              |
|                                | L Comparison of the setting (built-                                                             |                              |
|                                | in 120 $\Omega$ resistance)                                                                     |                              |
|                                | Note Communications Format Setting                                                              |                              |
|                                | Item Setting                                                                                    |                              |
|                                | COM port 1 unit number 1                                                                        |                              |
|                                | COM port 1 communications mode Computer link                                                    |                              |
|                                | COM port 1 transmission format 8 bits, odd parity, 1 stop bit, ter-<br>minal CR (fixed), no STX |                              |
|                                | COM port 1 baud rate setting 38,400, 57,600, or 115,200 bps                                     |                              |

## Connection Diagram for FP<sub>2</sub> COM Port 4 (RS-485, 1 Channel and RS-232C, 1 Channel)

| PLC               |                 |            | PT                                                                                                    |                                                                                |             |               |
|-------------------|-----------------|------------|----------------------------------------------------------------------------------------------------|--------------------------------------------------------------------------------|-------------|---------------|
| FPΣ               | -               |            | PT (RS-485)                                                                                                 |                                                                                | NV3W (-V1), |               |
| RS-485, 1 channel | TO PO           | wer supply | Pin No.                                                                                                    | Signal                                                                         | ]           | NV4W, or NV3Q |
| and RS-232C, 1    |                 |            | 1                                                                                                    | +                                                                              | ]           | for RS-422A/  |
| channel (COM4)    | PLC COM4        | . 🖵 ං      | 2                                                                                                    | -                                                                              |             | 485 and RS-   |
|                   | Pin Signal      | 0          | 3                                                                                                    | FG                                                                             | _           | 2320          |
|                   | S+ +            | o•o        | 4                                                                                                    | +SD                                                                            |             |               |
|                   | S               | 0          | 5                                                                                                    | -SD                                                                            |             |               |
|                   | SD SD           |            | 6                                                                                                    | +RD                                                                            |             |               |
|                   | RD RD           |            | 7                                                                                                    | –RD                                                                            |             |               |
|                   | SG SG           | പ  —ം      | 8                                                                                                    | E                                                                              |             |               |
|                   | To power supply |            | PT (RS-2320<br>Pin No.<br>1<br>2<br>3<br>4<br>5<br>6<br>7<br>8<br>2<br>2<br>2<br>3<br>4<br>5<br>6<br>7<br>8 | C)<br>Signal<br>+<br>-<br>FG<br>SD<br>RD<br>NC<br>NC<br>NC<br>SG<br>the COM (C |             |               |

# 2-3 FP0/FP0R Series

#### **PLC Model Selection**

Select Panasonic FP Series.

### **Applicable Devices**

|              | Bit/word devices                 | No.                  | Comments |
|--------------|----------------------------------|----------------------|----------|
| Bit devices  | Input relays                     | X 0000 to X 511F     |          |
|              | Output relays                    | Y 0000 to Y 511F     |          |
|              | Internal relays                  | R 0000 to R 886F     |          |
|              | Link relays                      | L 0000 to L 639F     |          |
|              | Timers                           | T 0000 to T 3071     |          |
|              | Counters                         | C 0000 to C 3071     |          |
|              | Special internal relays          | R 9000 to R 910F     |          |
| Word devices | Input relays                     | WX 0000 to WX 511    |          |
|              | Output relays                    | WY 0000 to WY 511    |          |
|              | Internal relays                  | WR 0000 to WR 886    |          |
|              | Link relays                      | WL 0000 to WL 639    |          |
|              | Data registers                   | DT 00000 to DT 10239 |          |
|              | Link data registers              | LD 0000 to LD 8447   |          |
|              | Timer/counter set value area     | SV 0000 to SV 3071   |          |
|              | Timer/counter elapsed value area | EV 0000 to EV 3071   |          |
|              | File registers                   | FL 00000 to FL 32764 |          |
|              | Special data registers           | DT 90000 to DT 90511 |          |

Note

(1) The maximum values that can be set by the PT are given.

(2) The addressable memory ranges depend on the model of PLC that is used. Refer to the user manuals for your PLC for details.

**Communications Settings** The following communications settings are recommended for the PT and PLC.

PT Communications Settings (Set from the NV-Designer using the NV Configuration.)

| Item      | Setting      |
|-----------|--------------|
| Baud rate | 19,200 bps   |
| Data bits | 8            |
| Stop bits | 1            |
| Parity    | Enabled, odd |

#### PLC Communications Settings

| Item                | Setting       |
|---------------------|---------------|
| Communications mode | Computer link |
| Baud rate           | 19,200 bps    |
| Data bits           | 8             |
| Stop bits           | 1             |
| Parity              | Enabled, odd  |
| End code            | CR            |
| Start code          | No STX        |
| Unit number         | 1             |
| Modem connection    | No connection |

# 2-3-1 Connecting to an FP0/FP0R-series Tool Port

Connection Configuration between PLC and PT

Connect the PT to the tool port on the FP0/FP0R-series PLC as shown below.

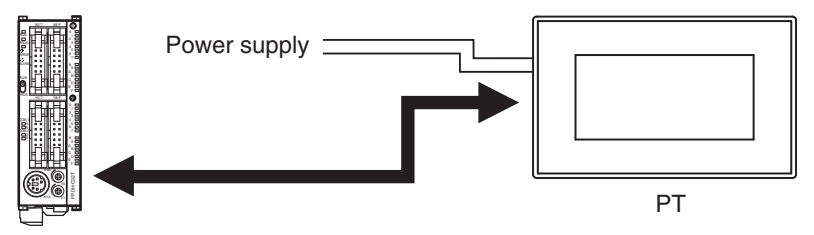

### **Communications Format Setting**

| System register number | Item                        | Setting        |
|------------------------|-----------------------------|----------------|
| 410                    | Tool port unit number       | 1              |
| 412                    | Modem connection            | No connection  |
| 413                    | Data length                 | 8 bits         |
|                        | Parity check                | Enabled, odd   |
|                        | Stop bits                   | 1 bit          |
|                        | End code                    | CR (fixed)     |
|                        | Start code                  | No STX (fixed) |
| 414                    | Tool port baud rate setting | 9,600 bps      |

## **Connection Diagram**

| PLC                   |         | C      | PT         |          |             |        |  |                           |
|-----------------------|---------|--------|------------|----------|-------------|--------|--|---------------------------|
| FP0/FP0R              |         | То     | power      |          |             |        |  | NV3W (-V1), NV4W, or NV3Q |
| Communications        | PLC     | su     | pply       | $\neg$   | PT (RS-2320 | ;)     |  | for RS-232C               |
| cable: Mini DIN 5-pin | Pin No. | Signal | ]          |          | Pin No.     | Signal |  |                           |
| wires                 | 1       | SG     | ]          |          | 1           | +      |  |                           |
|                       | 2       | SD     | ٩          |          | 2           | _      |  |                           |
|                       | 3       | RD     | $] \sim ]$ | 0        | 3           | FG     |  |                           |
|                       | 4       | -      | 0          | $\frown$ | 4           | SD     |  |                           |
|                       | 5       | -      | 0          | $\sim$   | 5           | RD     |  |                           |
|                       |         |        |            | 0        | 6           | NC     |  |                           |
|                       |         |        |            | 0        | 7           | NC     |  |                           |
|                       |         |        |            | L0       | 8           | SG     |  |                           |

# 2-3-2 Connecting to an FP0/FP0R-series COM Port

Connection Configuration between PLC and PT

Connect the PT to the COM port on the FP0/FP0R-series PLC as shown below.

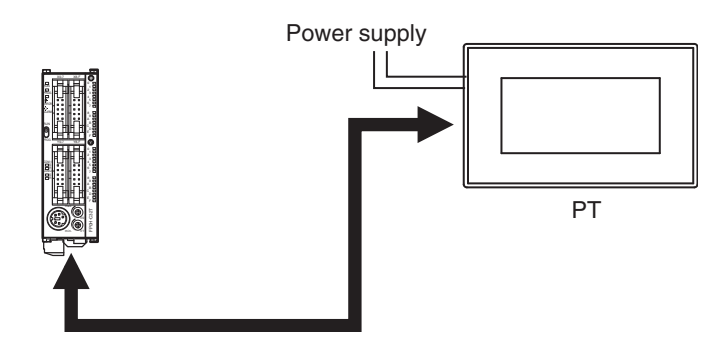

## Connection Diagram for FP0 COM Port (RS-232C)

| PLC                | Connection diagram    |        |          |         |                           | PT |             |  |
|--------------------|-----------------------|--------|----------|---------|---------------------------|----|-------------|--|
| FP0/FP0R           | To power PT (BS-232C) |        |          |         | NV3W (-V1), NV4W, or NV3Q |    |             |  |
| Communications     |                       |        | supply   | Pin No. | Signal                    | ]  | for RS-232C |  |
| cable: Loose wires |                       |        |          | 1       | +                         |    |             |  |
|                    | PLC COM1              |        | L0       | 2       | -                         |    |             |  |
|                    | Pin                   | Signal | 0        | 3       | FG                        | ]  |             |  |
|                    | S                     | SD     |          | 4       | SD                        |    |             |  |
|                    | R                     | RD     | 000      | 5       | RD                        |    |             |  |
|                    | G                     | SG     | a 0      | 6       | NC                        |    |             |  |
|                    | -                     |        | - 🔨 o    | 7       | NC                        |    |             |  |
|                    |                       |        | <i>S</i> | 8       | SG                        | ]  |             |  |

# 2-4 FP-e Series

## PLC Model Selection

Select Panasonic FP Series.

## **Applicable Devices**

|              | Bit/word devices                 | No.                  | Comments |
|--------------|----------------------------------|----------------------|----------|
| Bit devices  | Input relays                     | X 0000 to X 511F     |          |
|              | Output relays                    | Y 0000 to Y 511F     |          |
|              | Internal relays                  | R 0000 to R 886F     |          |
|              | Link relays                      | L 0000 to L 639F     |          |
|              | Timers                           | T 0000 to T 3071     |          |
|              | Counters                         | C 0000 to C 3071     |          |
|              | Special internal relays          | R 9000 to R 910F     |          |
| Word devices | Input relays                     | WX 0000 to WX 511    |          |
|              | Output relays                    | WY 0000 to WY 511    |          |
|              | Internal relays                  | WR 0000 to WR 886    |          |
|              | Link relays                      | WL 0000 to WL 639    |          |
|              | Data registers                   | DT 00000 to DT 10239 |          |
|              | Link data registers              | LD 0000 to LD 8447   |          |
|              | Timer/counter set value area     | SV 0000 to SV 3071   |          |
|              | Timer/counter elapsed value area | EV 0000 to EV 3071   |          |
|              | File registers                   | FL 00000 to FL 32764 |          |
|              | Special data registers           | DT 90000 to DT 90511 |          |

Note

(1) The maximum values that can be set by the PT are given.

(2) The addressable memory ranges depend on the model of PLC that is used. Refer to the user manuals for your PLC for details.

**Communications Settings** The following communications settings are recommended for the PT and PLC.

PT Communications Settings (Set from the NV-Designer using the NV Configuration.)

| Item      | Setting      |
|-----------|--------------|
| Baud rate | 19,200 bps   |
| Data bits | 8            |
| Stop bits | 1            |
| Parity    | Enabled, odd |

### PLC Communications Settings

| Item                | Setting       |
|---------------------|---------------|
| Communications mode | Computer link |
| Baud rate           | 19,200 bps    |
| Data bits           | 8             |
| Stop bits           | 1             |
| Parity              | Enabled, odd  |
| End code            | CR            |
| Start code          | No STX        |
| Unit number         | 1             |
| Modem connection    | No connection |

# 2-4-1 Connecting to an FP-e-series Tool Port

Connection Configuration between PLC and PT

Connect the PT to the tool port on the FP-e-series PLC as shown below.

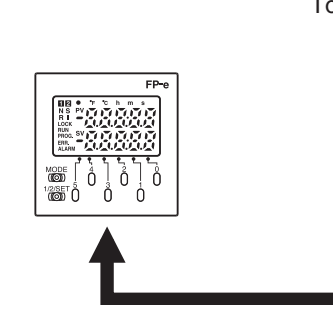

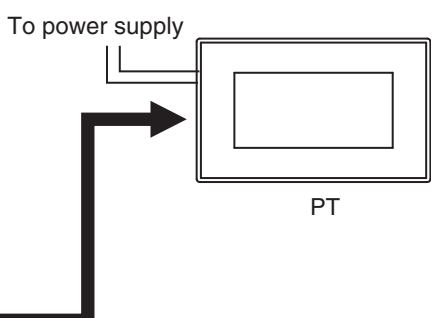

### **Communications Format Setting**

| System register number | Item                        | Setting        |  |  |
|------------------------|-----------------------------|----------------|--|--|
| 410                    | Tool port unit number       | 1              |  |  |
| 412                    | Modem connection            | No connection  |  |  |
| 413                    | Data length                 | 8 bits         |  |  |
|                        | Parity check                | Enabled, odd   |  |  |
|                        | Stop bits                   | 1 bit          |  |  |
|                        | End code                    | CR (fixed)     |  |  |
|                        | Start code                  | No STX (fixed) |  |  |
| 414                    | Tool port baud rate setting | 9,600 bps      |  |  |

## **Connection Diagram**

| PLC                    |         | С                  | PT               |               |             |        |  |                                       |
|------------------------|---------|--------------------|------------------|---------------|-------------|--------|--|---------------------------------------|
| FP-e<br>Communications | PLC     | To 24-V<br>power s | / -<br>supply _  |               | PT (RS-232C | ;)     |  | NV3W (-V1), NV4W, or NV3Q for RS-232C |
| cable: Mini DIN 5-pin  | Pin No. | Signal             | ]                |               | Pin No.     | Signal |  |                                       |
| wires                  | 1       | SG                 | ]                | 4             | 1           | +      |  |                                       |
| WICO                   | 2       | SD                 | ]م               | Lo            | 2           | _      |  |                                       |
|                        | 3       | RD                 | $] \rightarrow $ | 0             | 3           | FG     |  |                                       |
|                        | 4       | -                  | 0                | $\sim$        | 4           | SD     |  |                                       |
|                        | 5       | -                  | 0                | $\mathcal{O}$ | 5           | RD     |  |                                       |
|                        |         |                    |                  | 0             | 6           | NC     |  |                                       |
|                        |         |                    |                  | 0             | 7           | NC     |  |                                       |
|                        |         |                    | l                | 0             | 8           | SG     |  |                                       |

# 2-4-2 Connecting to an FP-e-series COM Port

Connection Configuration between PLC and PT

Connect the PT to the COM port on the FP-e-series PLC as shown below.

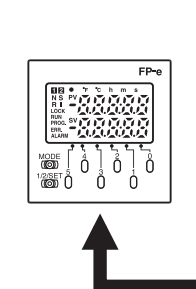

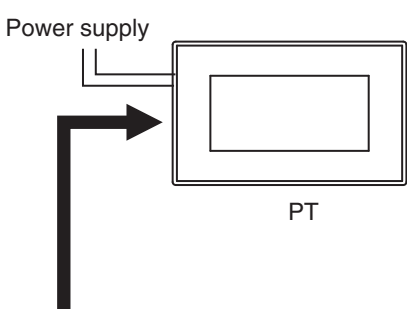

## Connection Diagram for FP-e COM Port (RS-232C or RS-485)

| PLC                               | Connection diagram           | PT                                      |
|-----------------------------------|------------------------------|-----------------------------------------|
| FP-e                              | To power supply PT (RS-232C) | NV3W (-V1), NV4W, or                    |
| Communications cable: Loose wires | Pin No. Signal               | NV3Q 101 N3-2320                        |
|                                   | PLC 1 +                      |                                         |
|                                   | Cignal 2 -                   |                                         |
|                                   | Signal 0 3 FG                |                                         |
|                                   | COM port SD · · · · 4 SD     |                                         |
|                                   | (RS-232C) RD 5 RD            |                                         |
|                                   | SG 0 6 NC                    |                                         |
|                                   | • 7 NC                       |                                         |
|                                   | ∽ <u>8</u> SG                |                                         |
|                                   | To power supply              | NV3W (-V1), NV4W, or<br>NV3Q for RS-485 |
|                                   | Pin No. Signal               |                                         |
|                                   | PLC 1 +                      |                                         |
|                                   |                              |                                         |
|                                   | Signal 0 3 FG                |                                         |
|                                   | COM port + · · · · 4 +SD     |                                         |
|                                   | (RS-485) – O 5 – SD          |                                         |
|                                   |                              |                                         |
|                                   | • <u>7</u> <u>– RD</u>       |                                         |
|                                   |                              |                                         |

# 2-5 MEWNET FP2/FP2SH Series

#### **PLC Model Selection**

Select Panasonic FP Series.

#### **Applicable Devices**

|              | Bit/word devices                 | No.                  | Comments |
|--------------|----------------------------------|----------------------|----------|
| Bit devices  | Input relays                     | X 0000 to X 511F     |          |
|              | Output relays                    | Y 0000 to Y 511F     |          |
|              | Internal relays                  | R 0000 to R 886F     |          |
|              | Link relays                      | L 0000 to L 639F     |          |
|              | Timers                           | T 0000 to T 3071     |          |
|              | Counters                         | C 0000 to C 3071     |          |
|              | Special internal relays          | R 9000 to R 910F     |          |
| Word devices | Input relays                     | WX 0000 to WX 511    |          |
|              | Output relays                    | WY 0000 to WY 511    |          |
|              | Internal relays                  | WR 0000 to WR 886    |          |
|              | Link relays                      | WL 0000 to WL 639    |          |
|              | Data registers                   | DT 00000 to DT 10239 |          |
|              | Link data registers              | LD 0000 to LD 8447   |          |
|              | Timer/counter set value area     | SV 0000 to SV 3071   |          |
|              | Timer/counter elapsed value area | EV 0000 to EV 3071   |          |
|              | File registers                   | FL 00000 to FL 32764 |          |
|              | Special data registers           | DT 90000 to DT 90511 |          |

Note

(1) The maximum values that can be set by the PT are given.

(2) The addressable memory ranges depend on the model of PLC that is used. Refer to the user manuals for your PLC for details.

**Communications Settings** The following communications settings are recommended for the PT and PLC.

PT Communications Settings (Set from the NV-Designer using the NV Configuration.)

| Item      | Setting      |
|-----------|--------------|
| Baud rate | 19,200 bps   |
| Data bits | 8            |
| Stop bits | 1            |
| Parity    | Enabled, odd |

#### PLC Communications Settings

| Item                | Setting       |
|---------------------|---------------|
| Communications mode | Computer link |
| Baud rate           | 19,200 bps    |
| Data bits           | 8             |
| Stop bits           | 1             |
| Parity              | Enabled, odd  |
| End code            | CR            |
| Start code          | No STX        |
| Unit number         | 1             |
| Modem connection    | No connection |

# 2-5-1 Connecting to an FP2-series or FP2SH-series Tool Port

Connection Configuration between PLC and PT

You can directly connect to the tool port on an FP2-series or FP2SH-series PLC as shown below.

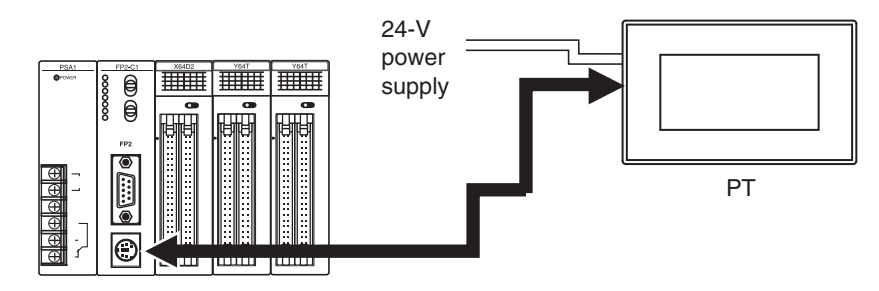

### **Communications Format Setting**

| System register number | Item                        | Setting        |  |
|------------------------|-----------------------------|----------------|--|
| 410                    | Tool port unit number       | 1              |  |
| 412                    | Modem connection            | No connection  |  |
| 413                    | Data length                 | 8 bits         |  |
|                        | Parity check                | Enabled, odd   |  |
|                        | Stop bits                   | 1 bit          |  |
|                        | End code                    | CR (fixed)     |  |
|                        | Start code                  | No STX (fixed) |  |
| 414                    | Tool port baud rate setting | 9,600 bps      |  |

#### **Connection Diagram**

| PLC                          | Connection diagram                       |        |           |          |         |        |  | PT                                    |
|------------------------------|------------------------------------------|--------|-----------|----------|---------|--------|--|---------------------------------------|
| FP2, FP2SH<br>Communications | To 24-V<br>PLC power supply PT (RS-232C) |        |           |          |         |        |  | NV3W (-V1), NV4W, or NV3Q for RS-232C |
| cable: Mini DIN 5-pin        | Pin No.                                  | Signal | ]         |          | Pin No. | Signal |  |                                       |
| wires                        | 1                                        | SG     | ]         |          | 1       | +      |  |                                       |
| WIES                         | 2                                        | SD     | ]         |          | 2       | _      |  |                                       |
|                              | 3                                        | RD     | $] \land$ | 0        | 3       | FG     |  |                                       |
|                              | 4                                        | _      | 0         | $\frown$ | 4       | SD     |  |                                       |
|                              | 5                                        |        | 0         | $\sim$   | 5       | RD     |  |                                       |
|                              |                                          |        | -         | 0        | 6       | NC     |  |                                       |
|                              |                                          |        |           | 0        | 7       | NC     |  |                                       |
|                              |                                          |        |           | L0       | 8       | SG     |  |                                       |

# 2-5-2 Connecting to an FP2-series or FP2SH-series COM Port

Connection Configuration between PLC and PT

You can directly connect to the COM port on an FP2-series or FP2SH-series PLC as shown below.

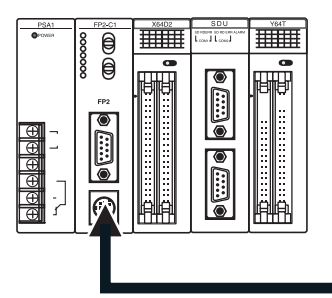

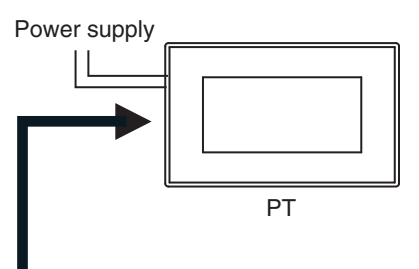

## **Communications Format Setting**

| System register number | Item                          | Setting       | System register value |
|------------------------|-------------------------------|---------------|-----------------------|
| 412                    | Purpose of using RS-232C port | Computer link | К1                    |
| 413                    | Data length                   | 8 bits        | КЗ                    |
|                        | Parity check                  | Enabled       |                       |
|                        | Parity                        | Odd           |                       |
|                        | Stop bits                     | 1 bit         |                       |
|                        | End code                      | CR            |                       |
|                        | Start code                    | No STX        |                       |
| 414                    | Tool port baud rate setting   | 9,600 bps     | K1                    |
| 415                    | Unit number                   | 1             | K1                    |
| 416                    | Modem connection              | No connection | НО                    |

### Connection Diagram for FP2 or FP2SH COM Port (RS-232C)

| PLC                | Connection diagram |        |                 |            |             |        | PT |                           |
|--------------------|--------------------|--------|-----------------|------------|-------------|--------|----|---------------------------|
| FP2, FP2SH         | To power supply    |        |                 |            |             |        |    | NV3W (-V1), NV4W, or NV3Q |
| Communications     | PLC                |        |                 |            | PT (RS-232C | ;)     |    | for RS-232C               |
| cable: D-sub 9-pin | Pin No.            | Signal | ]               |            | Pin No.     | Signal |    |                           |
| connector Loose    | 1                  | FG     | 0               | L_0        | 1           | +      |    |                           |
| wires              | 2                  | SD     | ]q L            | 0          | 2           | -      |    |                           |
|                    | 3                  | RD     | $] \diamond $   | 0          | 3           | FG     |    |                           |
|                    | 4                  | RS     | 07 <sup>\</sup> | $\sim$     | 4           | SD     |    |                           |
|                    | 5                  | CS     | ]이              | $\delta$   | 5           | RD     |    |                           |
|                    | 6                  | NC     | 0               | 0          | 6           | NC     |    |                           |
|                    | 7                  | SG     | ~               | 0          | 7           | NC     |    |                           |
|                    | 8                  | NC     | 0               | $\searrow$ | 8           | SG     |    |                           |
|                    | 9                  | ER     | 0               |            |             |        |    |                           |
|                    |                    |        | -               |            |             |        |    |                           |

# 2-6 FP2 Computer Communications Unit (CCU)

**PLC Model Selection** 

Select Panasonic FP Series.

## **Applicable Devices**

|              | Bit/word devices                 | No.                  | Comments |
|--------------|----------------------------------|----------------------|----------|
| Bit devices  | Input relays                     | X 0000 to X 511F     |          |
|              | Output relays                    | Y 0000 to Y 511F     |          |
|              | Internal relays                  | R 0000 to R 886F     |          |
|              | Link relays                      | L 0000 to L 639F     |          |
|              | Timers                           | T 0000 to T 3071     |          |
|              | Counters                         | C 0000 to C 3071     |          |
|              | Special internal relays          | R 9000 to R 910F     |          |
| Word devices | Input relays                     | WX 0000 to WX 511    |          |
|              | Output relays                    | WY 0000 to WY 511    |          |
|              | Internal relays                  | WR 0000 to WR 886    |          |
|              | Link relays                      | WL 0000 to WL 639    |          |
|              | Data registers                   | DT 00000 to DT 10239 |          |
|              | Link data registers              | LD 0000 to LD 8447   |          |
|              | Timer/counter set value area     | SV 0000 to SV 3071   |          |
|              | Timer/counter elapsed value area | EV 0000 to EV 3071   |          |
|              | File registers                   | FL 00000 to FL 32764 |          |
|              | Special data registers           | DT 90000 to DT 90511 |          |

Note

(1) The maximum values that can be set by the PT are given.

(2) The addressable memory ranges depend on the model of PLC that is used. Refer to the user manuals for your PLC for details.

**Communications Settings** The following communications settings are recommended for the PT and PLC.

PT Communications Settings (Set from the NV-Designer using the NV Configuration.)

| Item      | Setting      |
|-----------|--------------|
| Baud rate | 19,200 bps   |
| Data bits | 8            |
| Stop bits | 1            |
| Parity    | Enabled, odd |

### PLC Communications Settings

| Item                | Setting       |
|---------------------|---------------|
| Communications mode | Computer link |
| Baud rate           | 19,200 bps    |
| Data bits           | 8             |
| Stop bits           | 1             |
| Parity              | Enabled, odd  |
| End code            | CR            |
| Start code          | No STX        |
| Unit number         | 1             |
| Modem connection    | No connection |

**Note** With the FP2 CCU, the parity check is always odd and there is always one stop bit.

#### **Connecting to an FP2 Computer Communications Unit** 2-6-1

id id

FP2 

Θ 

<u>atatata</u>

Connection Configuration between PLC and PT

You can connect to an FP2 Computer Communications Unit as shown below.

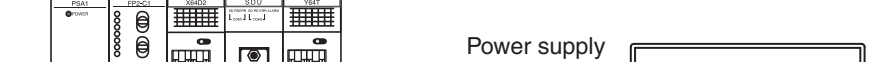

| DIP Switch Settings | on the Back of the Fl | P2 Computer Commu | inications Unit |
|---------------------|-----------------------|-------------------|-----------------|
| -                   |                       | <b>A</b>          |                 |

| Pin | Item                | Setting   | Switch | status |
|-----|---------------------|-----------|--------|--------|
| 1   | Reserved by system. |           | ON     |        |
| 2   | COM1 baud rate      | 9,600 bps | OFF    |        |
| 3   |                     |           | ON     |        |
| 4   | COM1 data length    | 8 bits    | ON     |        |
| 5   | Reserved by system. |           | ON     | U []   |
| 6   | COM2 baud rate      | 9,600 bps | OFF    | 0<br>7 |
| 7   |                     |           | ON     | ω 🔲    |
| 8   | COM2 data length    | 8 bits    | ON     |        |

#### **Connection Diagram**

| PLC                                   | Connection diagram |              |                 |        |             |        | PT |                                       |
|---------------------------------------|--------------------|--------------|-----------------|--------|-------------|--------|----|---------------------------------------|
| FP2 Computer Com-<br>munications Unit | PLC                | To power sup | oply            |        | PT (RS-2320 | ;)     |    | NV3W (-V1), NV4W, or NV3Q for RS-232C |
| Communications                        | Pin No.            | Signal       |                 |        | Pin No.     | Signal |    |                                       |
| cable: D-sub 9-pin                    | 1                  | FG           | 0               | L_0    | 1           | +      |    |                                       |
| connector Loose                       | 2                  | SD           | ام لـ           | _0     | 2           | _      |    |                                       |
| wires                                 | 3                  | RD           | $\sim$          | 0      | 3           | FG     |    |                                       |
|                                       | 4                  | RS           | 07 <sup>\</sup> | $\sim$ | 4           | SD     |    |                                       |
|                                       | 5                  | CS           | 6               | 6      | 5           | RD     |    |                                       |
|                                       | 6                  | NC           | 0               | 0      | 6           | NC     |    |                                       |
|                                       | 7                  | SG           | <u>م</u>        | 0      | 7           | NC     |    |                                       |
|                                       | 8                  | NC           | 0 \             | $\sim$ | 8           | SG     |    |                                       |
|                                       | 9                  | ER           | 0               |        |             |        | -  |                                       |

ΡT

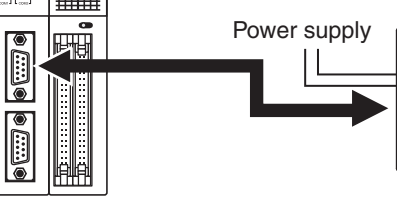

# 2-7 FP7 Series

■ Connectable NV Models and Versions

| Models  | Applicable Versions |
|---------|---------------------|
| NV3W    | Not supported.      |
| NV3W-V1 | Ver. 2.00 or higher |
| NV4W    | Ver. 2.00 or higher |
| NV3Q    | Ver. 2.00 or higher |

## PLC Model Selection

Select Panasonic FP7 Series.

## **Applicable Devices**

| Bit/Word/[   | Double-word devices         | No.                           | Output <sup>*1</sup> | Local <sup>*2</sup> | Slot <sup>*3</sup> | Comments |
|--------------|-----------------------------|-------------------------------|----------------------|---------------------|--------------------|----------|
| Bit devices  | Input memory                | X 0000 to X 511F              | Supported            | Supported           | Not supported      |          |
|              | Output memory               | Y 0000 to Y 511F              | Supported            | Supported           | Not supported      |          |
|              | Internal relay              | R 00000 to R 2047F            | Supported            | Supported           | Not supported      |          |
|              | Link relay                  | L 00000 to L 1023F            | Supported            | Supported           | Not supported      |          |
|              | Timer contact               | T 0000 to T 4095              | Not supported        | Supported           | Not supported      |          |
|              | Counter contact             | C 0000 to C 1023              | Not supported        | Supported           | Not supported      |          |
|              | Pulse relay                 | P 0000 to P 255F              | Not supported        | Supported           | Not supported      |          |
|              | Error alarm relay           | E 0000 to E 255F              | Not supported        | Not supported       | Not supported      |          |
|              | System relay                | SR 0000 to SR 149F            | Not supported        | Not supported       | Not supported      |          |
|              | Direct input                | IN 000 to IN 63F              | Not supported        | Not supported       | Supported          |          |
|              | Direct output               | OT 000 to OT 63F              | Supported            | Not supported       | Supported          |          |
|              | Link register <sup>*4</sup> | LD 00000.0 to LD<br>16383.F   | Supported            | Supported           | Not supported      |          |
|              | Data register <sup>*4</sup> | DT 000000.0 to DT<br>999423.F | Supported            | Supported           | Not supported      |          |
|              | Unit memory <sup>*4</sup>   | UM 000000.0 to UM 524287.F    | Supported            | Supported           | Supported          |          |
| Word devices | Input memory                | WX 000 to WX 511              | Supported            | Supported           | Not supported      |          |
|              | Output memory               | WY 000 to WY 511              | Supported            | Supported           | Not supported      |          |
|              | Internal relay              | WR 0000 to WR 2047            | Supported            | Supported           | Not supported      |          |
|              | Link relay                  | WL 0000 to WL 1023            | Supported            | Supported           | Not supported      |          |
|              | System relay                | WS 000 to WS 149              | Not supported        | Not supported       | Not supported      |          |
|              | Link register               | LD 00000 to LD 16383          | Supported            | Supported           | Not supported      |          |
|              | Data register               | DT 000000 to DT<br>999423     | Supported            | Supported           | Not supported      |          |
|              | System data                 | SD 000 to SD 119              | Not supported        | Not supported       | Not supported      |          |
|              | Direct input                | WI 00 to WI 63                | Not supported        | Not supported       | Supported          |          |
|              | Direct output               | WO 00 to WO 63                | Supported            | Not supported       | Supported          |          |
|              | Unit memory                 | UM 000000 to UM 524287        | Supported            | Not supported       | Supported          |          |
| Double-word  | Timer set value             | TS 0000 to TS 4095            | Supported            | Supported           | Not supported      |          |
| devices      | Timer elapsed value         | TE 0000 to TE 4095            | Supported            | Supported           | Not supported      |          |
|              | Counter set value           | CS 0000 to CS 1023            | Supported            | Supported           | Not supported      |          |
|              | Counter elapsed value       | CE 0000 to CE 1023            | Supported            | Supported           | Not supported      |          |
|              | Index register              | I0 to IE                      | Supported            | Not supported       | Not supported      |          |

- \*1 No data can be written in the devices noted with "Not supported".
- \*2 The devices noted with "Supported" can be used as local devices. To use as a local device, designate a program block number. The number can be specified from 1 to 468 and is to be expressed by "PB?\_ " followed by a symbol.
- \*3 For the devices noted with "Supported", a slot number must be designated. The number can be specified from 1 to 16 and is to be expressed by "S?:" followed by a symbol.
- \*4 To use a link register, data register, or unit memory as a bit device, a bit number must be designated. Specify the number after a period "." preceded by the device number.
- Note
- e (1) The maximum values that can be set by the PT are given.
  - (2) The addressable memory ranges depend on the model of PLC that is used. Refer to the user manuals for your PLC for details.

## **Communications Settings**

The following communications settings are recommended for the PT and PLC.

# PT Communications Settings (Set from the NV-Designer using the NV Configuration.)

| Item        | Setting                         |
|-------------|---------------------------------|
| Baud rate   | The same setting as that of FP7 |
| Data length | The same setting as that of FP7 |
| Stop bits   | 1                               |
| Parity bit  | The same setting as that of FP7 |

#### PLC Communications Settings

| Item                      | Setting                                                                                                    |  |  |  |
|---------------------------|----------------------------------------------------------------------------------------------------|--|--|--|
| COM0                      | Perform the setting when connecting the PT with the FP7 COM0 port.                                                                                               |  |  |  |
| COM1 Setting              | Perform the setting when connecting the PT with 1CH of a one-<br>channel or two-channel-type communication cassette.                                             |  |  |  |
| COM2 Setting              | Perform the setting when connecting the PT with 2CH of a two-<br>channel-type communication cassette.                                                            |  |  |  |
| Communications mode       | MEWTOCOL-7                                                                                                    |  |  |  |
| Station number            | Set an arbitrary station number. When specifying connections to more than one PLC, this station number should correspond with the one designated on the PT side. |  |  |  |
| Baud rate                 | The same setting as that of PT                                                                                                    |  |  |  |
| Data length               | The same setting as that of PT                                                                                                    |  |  |  |
| Parity                    | The same setting as that of PT                                                                                                    |  |  |  |
| Stop bits                 | 1                                                                                                    |  |  |  |
| CS/RS                     | None                                                                                                    |  |  |  |
| Transmission              | For the RS232C or RS422 communications, set it to "0"                                                                                                    |  |  |  |
| delay                     | For the RS485 communications, set and adjust the value according to the actual connection.                                                                       |  |  |  |
| Start code STX            | None                                                                                                    |  |  |  |
| Modem initializa-<br>tion | No initialization                                                                                                    |  |  |  |

#### Note

- You cannot use the communication speed of 230400 bps for connection. Select a communication speed and format that conform to the NV-series PTs.
- (2) You cannot modify the time setting of the FP7 internal clock from the PT.

Section 2-7

# 2-7-1 RS232C connections

## Connections between the FP7 COM0 port and the NV-series PT (24V/RS232C type)

| PLC                   |            | Connection diagram |                                     |            |        |                 | PT           |
|-----------------------|------------|--------------------|-------------------------------------|------------|--------|-----------------|--------------|
| FP7                   |            |                    |                                     | PT (RS2320 | 2)     | NV              | 3W-V1, NV4W, |
| Communications cable: |            |                    |                                     | Pin No.    | Signal | or              | NV3Q for     |
| Loose wires           | FP7 COM0 p | port               |                                     | 1          | +      | n3 <sup>.</sup> | -2320        |
|                       | Pin No.    | Signal             | ] /9                                | 2          | -      |                 |              |
|                       | SD         | SD                 | Q //0                               | 3          | FG     |                 |              |
|                       | RD         | RD                 | $\sim \rightarrow \leftarrow \circ$ | 4          | SD     |                 |              |
|                       | SG         | SG                 | $\left   \right\rangle $            | 5          | RD     |                 |              |
|                       | 24V        | +24V               | σX o                                | 6          | NC     |                 |              |
|                       | 5V         | +5V                | $\circ/ \setminus \circ$            | 7          | NC     |                 |              |
|                       | 0V         | 0V                 | ି ଚ                                 | 8          | SG     |                 |              |

### Connections between the FP7 COM0 port and the NV-series PT (5V/RS232C type)

| PLC                   |            | Connection diagram |                      |            |        |  | PT          |
|-----------------------|------------|--------------------|----------------------|------------|--------|--|-------------|
| FP7                   |            |                    |                      | PT (RS2320 | ;)     |  | NV3W-V1 for |
| Communications cable: |            |                    |                      | Pin No.    | Signal |  | RS-232C     |
| Loose wires           | FP7 COM0 p | ort                | 9                    | 1          | +      |  |             |
|                       | Pin No.    | Signal             | /9                   | 2          | -      |  |             |
|                       | SD         | SD                 | ]~ //0               | 3          | FG     |  |             |
|                       | RD         | RD                 | $ \sim / \sim \circ$ | 4          | SD     |  |             |
|                       | SG         | SG                 | م // ``ە             | 5          | RD     |  |             |
|                       | 24V        | +24V               | •/X •                | 6          | NC     |  |             |
|                       | 5V         | +5V                | d∕ ∖ o               | 7          | NC     |  |             |
|                       | 0V         | 0V                 | ا ک ک                | 8          | SG     |  |             |

# Connections between the FP7 communication cassette AFP7CCS1 (RS-232C 1ch insulated type) and the NV-series PT (RS232C type)

| PLC                   |           | Connection diagram   |               |         |        |  | PT                     |
|-----------------------|-----------|----------------------|---------------|---------|--------|--|------------------------|
| FP7                   |           | To power PT (RS232C) |               |         |        |  |                        |
| Communications cable: |           |                      | suppiy<br>♠ ♠ | Pin No. | Signal |  | or NV3Q for<br>RS-232C |
| Loose wires           |           |                      |               | 1       | +      |  | 10 2020                |
|                       |           |                      | L0            | 2       | -      |  |                        |
|                       |           |                      | 0             | 3       | FG     |  |                        |
|                       | FP7 AFP7C | CS1                  | م             | 4       | SD     |  |                        |
|                       | Pin No.   | Signal               |               | 5       | RD     |  |                        |
|                       | SD        | SD                   | 0 0           | 6       | NC     |  |                        |
|                       | RD        | RD                   | ० ०           | 7       | NC     |  |                        |
|                       | SG        | SG                   | ]oo           | 8       | SG     |  |                        |

# Connections between the FP7 communication cassette AFP7CCS2 (RS-232C 2ch insulated type) and the NV-series PT (RS232C type)

| PLC                          |                                             | Connectio                | n diagram                            |                             | PT                                       |
|------------------------------|---------------------------------------------|--------------------------|--------------------------------------|-----------------------------|------------------------------------------|
| FP7<br>Communications cable: |                                             | To power<br>supply<br>↑↑ | PT (RS232C<br>Pin No.                | )<br>Signal                 | NV3W-V1, NV4W,<br>or NV3Q for<br>RS-232C |
| Loose wires                  | FP7 AFP7CCS2 (CH1)                          |                          | 1                                    | +                           |                                          |
|                              | Pin No. Signal                              |                          | 2                                    | -                           |                                          |
|                              | CH1 SD SD                                   | م o                      | 3                                    | FG                          |                                          |
|                              | CH1 RD RD                                   | $\sim \sim \sim \circ$   | 4                                    | SD                          |                                          |
|                              | CH1 SG SG                                   | <u>a</u> o               | 5                                    | RD                          |                                          |
|                              | CH2 SD SD                                   | $\circ \setminus \circ$  | 6                                    | NC                          |                                          |
|                              | CH2 RD RD                                   | $\circ \setminus \circ$  | 7                                    | NC                          |                                          |
|                              | CH2 SG SG                                   | ० ०                      | 8                                    | SG                          |                                          |
|                              | FP7 AFP7CCS2 (CH2) Pin No. Signal CH1 SD SD | To power<br>supply       | PT (RS232C<br>Pin No.<br>1<br>2<br>3 | )<br>Signal<br>+<br>-<br>FG |                                          |
|                              |                                             |                          | 4                                    | - 3D<br>- D                 |                                          |
|                              |                                             |                          | 6                                    | NC                          |                                          |
|                              | CH2 BD BD                                   |                          | 7                                    | NC                          |                                          |
|                              | CH2 SG SG                                   | o0                       | 8                                    | SG                          |                                          |
|                              | Set the switches on the                     | AFP7CCS2 (               | 51<br>31                             | Vire                        |                                          |

# 2-7-2 RS422 connections

Connections between the FP7 communication cassette AFP7CCM1 (RS-422 / RS-485 1ch insulated type) and the NV-series PT (RS-422 / RS-485 types) (the case of RS-422)

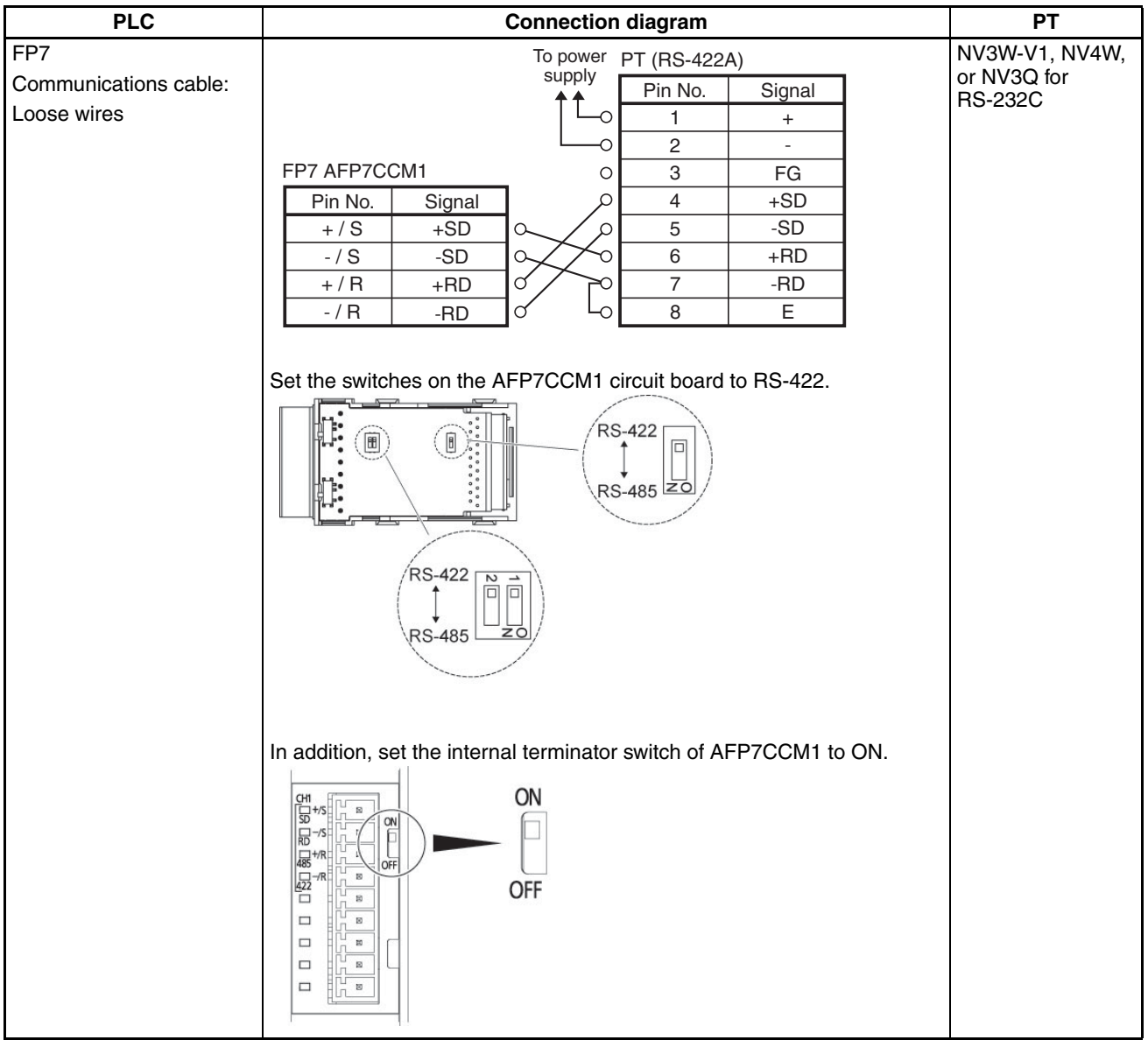

# Connections between the FP7 communication cassette AFP7CCM2 (RS-422 / RS-485 2ch insulated type) and the NV-series PT (RS-422 / RS-485 types) (the case of RS-422)

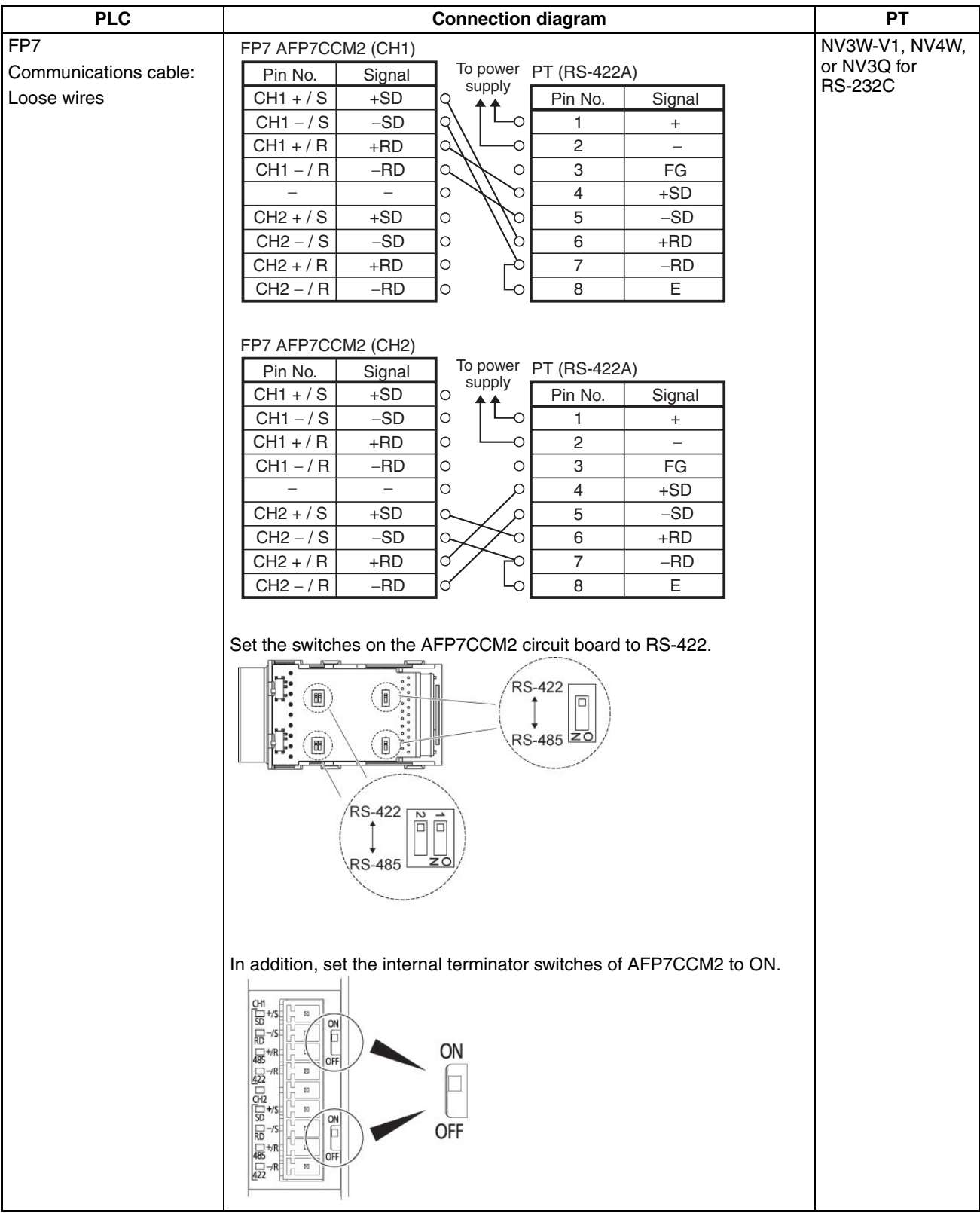

# 2-7-3 RS-485 connections

Connections between the FP7 communication cassette AFP7CCM1 (RS-422 / RS-485 1ch insulated type) and the NV-series PT (RS-422 / RS-485 types) (the case of RS-485)

### • 1:1 connections

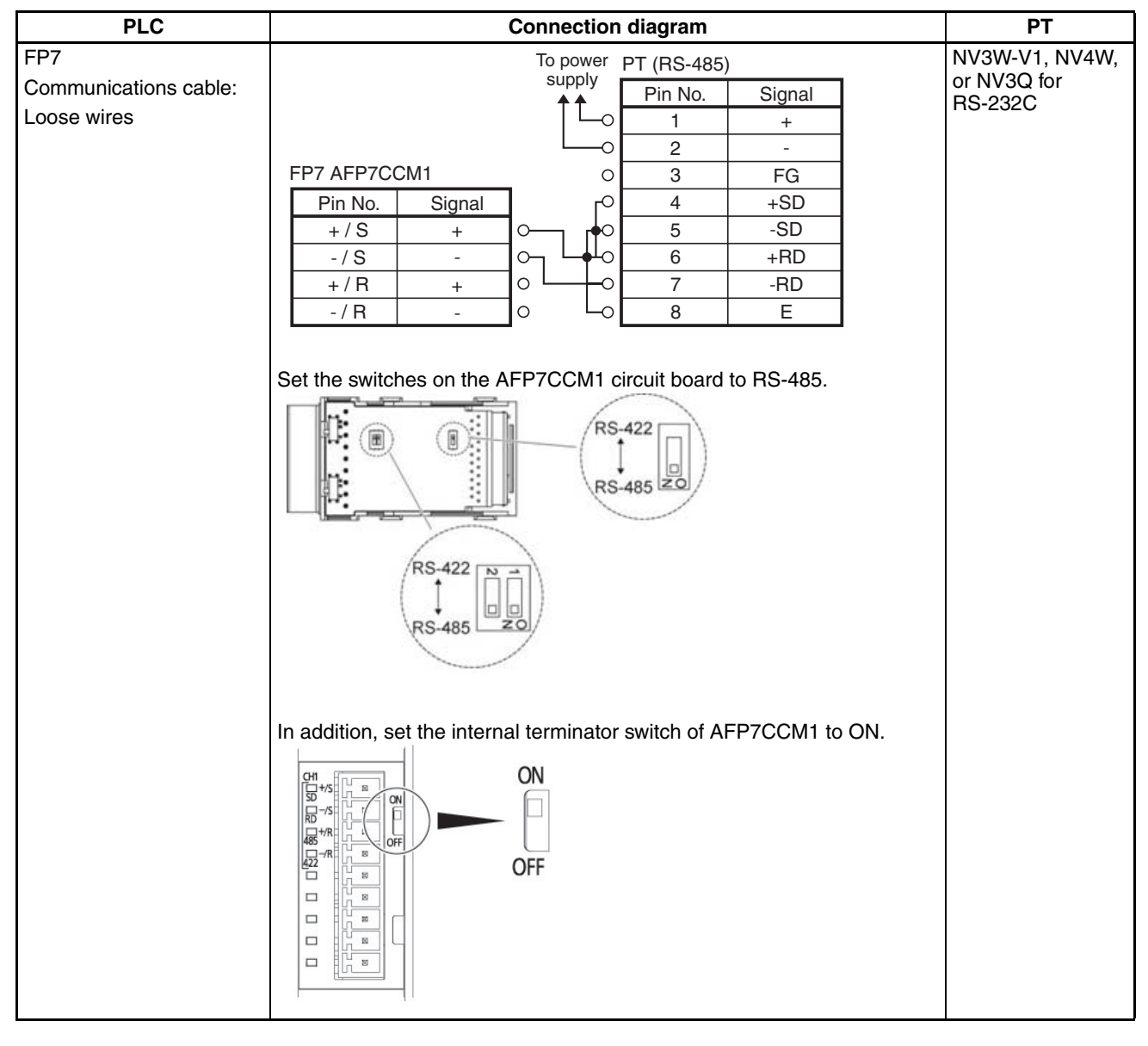

## • Connections to more than one PLC

| PLC                                         | Connection diagram                                                                                                    | PT                                       |
|---------------------------------------------|----------------------------------------------------------------------------------------------------|------------------------------------------|
| FP7<br>Communications cable:<br>Loose wires | To power PT (RS-485)         Supply       Pin No.       Signal         +/S       +       -       3       FG         +/S       +       -       -/S       -       3       FG         +/S       +       -       -/S       -       5       -SD         +/R       +       -       -/S       -       6       +RD         +/R       +       -       -       7       -RD       8       E         Internal terminator switch: ON       Internal terminator switch: OFF       Internal terminator switch: OFF       -       -       -       -       -       -       -       -       -       -       -       -       -       -       -       -       -       -       -       -       -       -       -       -       -       -       -       -       -       -       -       -       -       -       -       -       -       -       -       -       -       -       -       -       -       -       -       -       -       -       -       -       -       -       -       -       -       -       -       -       - <td>NV3W-V1, NV4W,<br/>or NV3Q for<br/>RS-232C</td> | NV3W-V1, NV4W,<br>or NV3Q for<br>RS-232C |
|                                             | Set the switches on the AFP7CCM1 circuit board to RS-485.                                                                                                    |                                          |
|                                             | In addition, set to ON the internal terminator switch of either FP7 or AFP7CCM1 as the terminal device.                                                                                                    |                                          |

# Connections between the FP7 communication cassette AFP7CCM2 (RS-422 / RS-485 2ch insulated type) and the NV-series PT (RS-422 / RS-485 types) (the case of RS-485)

## • 1:1 connections

| PLC                   | Connection diagram                                                                                                    | PT             |
|-----------------------|----------------------------------------------------------------------------------------------------|----------------|
| FP7                   | FP7 AFP7CCM2 (CH1)                                                                                                    | NV3W-V1, NV4W, |
| Communications cable: | Pin No. Signal To power PT (RS-485)                                                                                                    | or NV3Q for    |
| Loose wires           | CH1 + / S + O                                                                                                    | RS-232C        |
|                       | CH1-/S - 0- 1 +                                                                                                    |                |
|                       | CH1 + / R + 0 - 2 -                                                                                                    |                |
|                       | CH1-/R - 0 0 3 FG                                                                                                    |                |
|                       | - NC 0 _0 4 +SD                                                                                                    |                |
|                       | CH2 + / S + 0 5 -SD                                                                                                    |                |
|                       | CH2-/S - 0 6 +RD                                                                                                    |                |
|                       | CH2 + / R + 0 7 -RD                                                                                                    |                |
|                       | CH2 - / R - O - O 8 E                                                                                                    |                |
|                       | FP7 AFP7CCM2 (CH2)         Pin No.       Signal         CH1 + / S       +         CH1 + / S       -         CH1 + / R       +         CH1 - / R       -         CH2 + / S       +         CH2 - / R       -         CH2 - / R       -         CH2 - / R       -         CH2 - / R       -         CH2 - / R       -         CH2 - / R       -         CH2 - / R       -         CH2 - / R       -         CH2 - / R       -         CH2 - / R       -         CH2 - / R       -         CH2 - / R       -         CH2 - / R       -         Set the switches on the AFP7CCM2 circuit board to RS-485. |                |
|                       |                                                                                                    |                |
|                       | In addition, set the internal terminator switch of AFP7CCM2 to ON.                                                                                                    |                |

#### • Connections to more than one PLC

Refer to the "Connections between the FP7 communication cassette AFP7CCM1 (RS-422 / RS-485 1ch insulated type) and the NV-series PT (RS-422 / RS-485 types) (the case of RS-485)" previous subsection to perform connections.

## 2-7-4 Clock Settings

To use a Panasonic FP7 series device, the reference format of the PLC internal clock is different from the one for the Panasonic FP series devices. The NV series PTs, however, support both formats, and thus you can select the applicable one.

| NV Configuration - NewProject                                                     | Σ                                                                                                    |
|-----------------------------------------------------------------------------------|----------------------------------------------------------------------------------------------------|
| Setup 2   Hold Memory   Recipe   Alam<br>Basic Setup   Communication Setting   PL | arm History   Line Graph   Operation Security   Index registration   OK<br>PLC Multiple Connection   Auto-Paging   Start-up Screen   Setup 1 |
| Clock<br>Clock Type C NV Clock PLC Clo                                            | Iock C Off C On                                                                                                    |
| Reference SD50<br>Format © FP7 © FP                                               | P System Menu Language Initialize                                                                                                    |
| Output Address DT100<br>Format © FP7 C FF                                         | Setup of Multi-Language Exchange<br>                                                                                                    |
| Automatic Backlight Off<br>Auto-Off © Off © On                                    | Backlight Brightness Setting                                                                                                    |
| ⊂Key Press Sound<br>⊂ Disable                                                     | Contrast Adjustment                                                                                                    |
| Battery Error Display                                                             |                                                                                                    |
|                                                                                   |                                                                                                    |

On the Setup 1 tab from the Configuration menu, specify the [Clock] - [Format] and [Transfer Outside] - [Format] parameters. For FP7 the clock data have been stored in SD50 to SD56. To access the FP7 internal clock, set [Reference address] to SD50.

PLC address storing internal clock data and their formats

| Panasonio                | FP series                                                                        | Panasonic                | FP7 series                          |
|--------------------------|----------------------------------------------------------------------------------|--------------------------|-------------------------------------|
| Access address<br>number | Data format<br>(Hex)                                                             | Access address<br>number | Data format<br>(binary)             |
| DT90054 (DT9054)         | Upper byte:<br>Minutes (H00 to<br>H59)<br>Lower byte:<br>Seconds (H00 to<br>H59) | SD50                     | Year (Lower 2<br>digits: U1 to U99) |
| DT90055 (DT9055)         | Upper byte: Date<br>(H01 to H31)<br>Lower byte: Hour<br>(H00 to H23)             | SD51                     | Month (U1 to U12)                   |
| DT90056 (DT9056)         | Upper byte: Year<br>(H01 to H99)<br>Lower byte: Month<br>(H01 to H12)            | SD52                     | Date (U1 to U31)                    |

| Panasonio                | FP series                                                      | Panasonic FP7 series     |                           |  |
|--------------------------|----------------------------------------------------------------|--------------------------|---------------------------|--|
| Access address<br>number | Data format<br>(Hex)                                           | Access address<br>number | Data format<br>(binary)   |  |
| DT90057 (DT9057)         | Upper byte: None<br>Lower byte:<br>Day of week (H00<br>to H06) | SD53                     | Hour (U0 to U23)          |  |
|                          |                                                                | SD54                     | Minutes<br>(U0 to U59)    |  |
|                          |                                                                | SD55                     | Seconds<br>(U0 to U59)    |  |
|                          |                                                                | SD56                     | Day of week<br>(U0 to U6) |  |

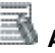

# Additional Information

While the FP7 clock data are stored in SD50 to SD56, no value can be written in these areas. Thus, the FP7 internal clock data cannot be modified even if using the option to transfer clock data to an external device. Output the data to the data register using the option and then execute the TIMEWT command to update the FP7 internal clock data.

# SECTION 3 Connecting to Toshiba Machine PLCs

| 3-1 | PROVI | SER TCmini Series   | 46 |
|-----|-------|---------------------|----|
|     | 3-1-1 | RS-232C Connections | 47 |
|     | 3-1-2 | RS-485 Connections  | 48 |

# 3-1 PROVISER TCmini Series

#### **PLC Model Selection**

Select Toshiba Machine PROVISER TCmini Series.

#### **Applicable Devices**

| Bit          | /word devices                   | No.                | Comments |
|--------------|---------------------------------|--------------------|----------|
| Bit devices  | Input devices                   | X 0000 to X 0F7F   |          |
|              | Output devices                  | Y 0000 to Y 0F7F   |          |
|              | Auxiliary relay devices         | R 0000 to R 077F   |          |
|              | Timer relay devices             | T 0000 to T 077F   |          |
|              | Counter relay devices           | C 0000 to C 077F   |          |
|              | Link relay devices              | L 0000 to L 007F   |          |
|              | Edge relay devices              | E 0000 to E 077F   |          |
|              | Special auxiliary relay devices | A 0000 to A 016F   |          |
| Word devices | Input devices                   | X 0000W to X 00F7W |          |
|              | Output devices                  | Y 0000W to Y 00F7W |          |
|              | Auxiliary relay devices         | R 0000W to R 0077W |          |
|              | Timer relay devices             | T 0000W to T 0077W |          |
|              | Counter relay devices           | C 0000W to C 0077W |          |
|              | Link relay devices              | L 0000W to L 0007W |          |
|              | Edge relay devices              | E 0000W to E 0077W |          |
|              | Special auxiliary relay devices | A 0000W to A 0016W |          |
|              | Data registers                  | D 0000 to D 0F7F   |          |
|              | Timer/counter current values    | P 0000 to P 077F   |          |
|              | Timer/counter set values        | V 0000 to V 077F   |          |

Use the following notation from the NV-Designer for PLC devices. Use the NV-Designer notation when entering devices.

|              | PLC notation | NV-Designer notation |
|--------------|--------------|----------------------|
| Bit devices  | R120         | R120                 |
| Word devices | R12W         | RW12                 |
|              | X12W         | XW12                 |
|              | Y12W         | YW12                 |

Section 3-1

# PT Communications Settings (Set from the NV-Designer using the NV Configuration.)

| Item        | Setting    |
|-------------|------------|
| Baud rate   | 19,200 bps |
| Data length | 8          |
| Stop bits   | 1          |
| Parity      | None       |

#### PLC Communications Settings

|                          | Setting                                                                          |
|--------------------------|----------------------------------------------------------------------------------|
| RS-232C Connec-<br>tions | No settings are required.                                                        |
| RS-485 Connections       | Set the communications mode to the host communications protocol connection mode. |
|                          | Note Refer to the user manual for the TCmini for the setting procedure.          |

# 3-1-1 RS-232C Connections

#### **Connection Diagram**

|         |        | PT                                       |         |        |   |                           |
|---------|--------|------------------------------------------|---------|--------|---|---------------------------|
| PLC     |        | To power                                 | PT      |        | N | IV3W (-V1), NV4W, or NV3Q |
| Pin No. | Signal | supply<br>▲ ▲                            | Pin No. | Signal |   |                           |
| 1       | CI     | ]o   └─o                                 | 1       | +      |   |                           |
| 2       | SD     | ]م لــــــــــــــــــــــــــــــــــــ | 2       | —      |   |                           |
| 3       | RD     | $\sim$ $\circ$                           | 3       | FG     |   |                           |
| 4       | DSR    | <u>о</u> $\sim$                          | 4       | SD     |   |                           |
| 5       | SG     | م ک                                      | 5       | RD     |   |                           |
| 6       | DTR    |                                          | 6       | NC     |   |                           |
| 7       | CS     | ]•• 🔨 이                                  | 7       | NC     |   |                           |
| 8       | RS     | 0 0                                      | 8       | SG     |   |                           |
| 9       | CD     | <b>ا</b> م                               |         |        |   |                           |

# 3-1-2 RS-485 Connections

## **Connection Diagram for 7-pin Connector on PLC**

|         |        | PT           |         |        |                           |           |
|---------|--------|--------------|---------|--------|---------------------------|-----------|
| PLC     |        | To power     | PT      | N      | IV3W (-V1), NV4W, or NV3Q |           |
| Pin No. | Signal | suppiy<br>▲▲ | Pin No. | Signal | I.C.                      | JI NO-400 |
| 1       | TxD+   |              | 1       | +      |                           |           |
| 2       | TxD-   | o <u></u>    | 2       | _      |                           |           |
| 3       | RxD+   | a 0          | 3       | FG     |                           |           |
| 4       | RxD-   |              | 4       | +SD    |                           |           |
| 5       | GND    | 0     0      | 5       | -SD    |                           |           |
| 6       | P5V    |              | 6       | +RD    |                           |           |
| 7       | FG     |              | 7       | –RD    |                           |           |
|         |        | - Lo         | 8       | E      |                           |           |

## **Connection Diagram for 8-pin Connector on PLC**

|         |        | PT       |         |                           |  |             |
|---------|--------|----------|---------|---------------------------|--|-------------|
| PLC     |        | To power |         | NV3W (-V1), NV4W, or NV3Q |  |             |
| Pin No. | Signal | suppiy   | Pin No. | Signal                    |  | 101 113-485 |
| 1       | TxD+   |          | 1       | +                         |  |             |
| 2       | TxD-   | ○ └──○   | 2       | —                         |  |             |
| 3       | RxD+   | a 0      | 3       | FG                        |  |             |
| 4       | RxD-   |          | 4       | +SD                       |  |             |
| 5       | GND    | 0   _0   | 5       | –SD                       |  |             |
| 6       | P5V    |          | 6       | +RD                       |  |             |
| 7       | NC     |          | 7       | -RD                       |  |             |
| 8       | FG     | Lo Lo    | 8       | E                         |  |             |
| 1       |        |          |         |                           |  |             |

# SECTION 4 Connecting to Allen-Bradley PLCs

| 4-1 | SLC50 | 0 Micro Logix Series                           | 50 |
|-----|-------|------------------------------------------------|----|
|     | 4-1-1 | SLC500 Series (Use Link Interface on CPU Unit) | 52 |
|     | 4-1-2 | MicroLogix 1000                                | 52 |
|     |       |                                                |    |

# 4-1 SLC500 Micro Logix Series

#### **PLC Model Selection**

Set Allen-Bradley SLC500 Micro Logix Series.

### **Applicable Devices**

| Bit/word devices         |                                  | No.                        | Comments |
|--------------------------|----------------------------------|----------------------------|----------|
| Bit devices              | Binary                           | B 3:0/0 to B 255:255/15    |          |
|                          | Inputs                           | I 0.0/0 to I : 30.255/15   |          |
|                          | Outputs                          | O 0.0/0 to O : 30.255/15   |          |
|                          | Status                           | S 0/0 to S 164/15          |          |
|                          | Timer enabled bits               | T/EN 3:0 to T/EN 255:255   |          |
|                          | Timer timing bits                | T/TT 3:0 to T/TT 255:255   |          |
|                          | Timer done bits                  | T/DN 3:0 to T/DN 255:255   |          |
|                          | Counter count up enabled bits    | C/CU 3:0 to C/CU 255:255   |          |
|                          | Counter count down enabled bits  | C/CD 3:0 to C/CD 255:255   |          |
|                          | Counter done bits                | C/DN 3:0 to C/DN 255:255   |          |
|                          | Counter overflow bits            | C/OV 3:0 to C/OVCU 255:255 |          |
|                          | Counter underflow bits           | C/UN 3:0 to C/UN 255:255   |          |
|                          | Counter update accumulator bits  | C/UA 3:0 to C/UA 255:255   |          |
|                          | Integers                         | N 7:/0 to N 255:255/15     |          |
|                          | Control enabled bits             | R/EN 6:0 to R/EN 255:255   |          |
|                          | Control unload enabled bits      | R/EU 6:0 to R/EU 255:255   |          |
|                          | Control done bits                | R/DN 6:0 to R/DN 255:255   |          |
|                          | Control stack empty bits         | R/EM 6:0 to R/EM 255:255   |          |
|                          | Control error bits               | R/ER 6:0 to R/ER 255:255   |          |
|                          | Control unload bits              | R/UL 6:0 to R/UL 255:255   |          |
|                          | Control inhibit comparisons bits | R/IN 6:0 to R/IN 255:255   |          |
|                          | Control found bits               | R/FD 6:0 to R/FD 255:255   |          |
| Word devices             | Binary                           | B 3:0 to B 255:255         |          |
|                          | Inputs                           | I: 0.0 to I: 30.255        |          |
|                          | Outputs                          | O: 0.0 to O: 30.255        |          |
|                          | Status                           | S O to S 164               |          |
|                          | Timer preset values              | T.ACC 3:0 to T.ACC 255:255 |          |
|                          | Timer accumulated values         | T.PRE 3:0 to T.PRE 255:255 |          |
|                          | Counter preset values            | C.ACC 3:0 to C.ACC 255:255 |          |
|                          | Counter accumulated values       | C.PER 7:0 to C.PER 255:255 |          |
|                          | Integers                         | N 7:0 to N 255:255         |          |
|                          | ASCII                            | A 8.0 to A 255:255         |          |
|                          | Control position                 | R.POS 6:0 to C.POS 255:255 |          |
|                          | Control length                   | R.LEN 6:0 to R.LEN 255:255 |          |
| Double-word devices      | Floating-point elements          | F 8:0 to F 255:255         |          |
|                          | Long words (2-word integers)     | L 9:0 to C.PER 255:255     |          |
| Character string devices | ASCII strings                    | ST 9:0 to ST 255:255       |          |

Note Restrictions on Character String Devices

- ASCII strings (ST character string devices) can be used only as character strings. To access an ASCII string, set the data format of the data part to ASCII.
- To write an ASCII string from the PT, set the number of characters in subelement 0 from the PLC.
- When setting the data format of a data part to ASCII and three or more display digits are specified, the maximum value that can be displayed for the element number is limited.
- Set the data access priority in the attribute options for an ASCII data format for a data part to lower to upper for the address and upper byte to lower byte for the word.

Use the following notation from the NV-Designer for PLC devices. Use the NV-Designer notation when entering devices.

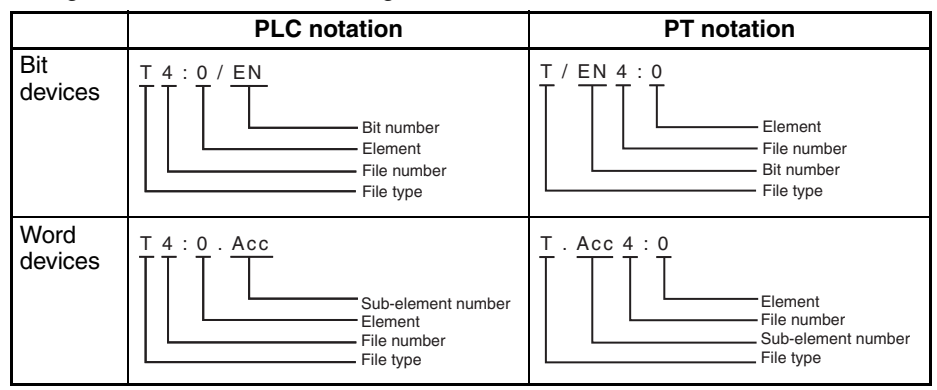

### Communications Settings The following communications settings are recommended for the PT and

PLC.

## PT Communications Settings (Set from the NV-Designer using the NV Configuration.)

| Item               | Setting    |
|--------------------|------------|
| PT station number  | 01         |
| PLC station number | 00         |
| Baud rate          | 19,200 bps |
| Data bits          | 8          |
| Stop bits          | 1          |
| Parity             | None       |

#### PLC Communications Settings

| Item                    | Setting         |
|-------------------------|-----------------|
| Baud Rate               | 19,200 bps      |
| Parity                  | None            |
| Stop Bits               | 1               |
| Data Bits               | 8               |
| Communication Driver    | DF1 Full Duplex |
| Control Line            | No Handshaking  |
| Error Detection         | CRC             |
| Embedded Responses      | Enabled         |
| Duplicate Packet Detect | Enable          |

### 4-1-1 SLC500 Series (Use Link Interface on CPU Unit)

### **Connection Diagram**

| CPU                  |                       | Co           | PT                                    |         |        |  |
|----------------------|-----------------------|--------------|---------------------------------------|---------|--------|--|
| SLC-5/03<br>SLC-5/04 | D-sub 9-pin<br>SLC500 | connector on | NV3W (-V1), NV4W, or NV3Q for RS-232C |         |        |  |
|                      | Pin No.               | Signal       | supply                                | Pin No. | Signal |  |
|                      | 1                     | CD           | ]~_   └-०                             | 1       | +      |  |
|                      | 2                     | RD           | ]⊲_ └──o                              | 2       | -      |  |
|                      | 3                     | SD           | $  \sim \rangle \circ$                | 3       | FG     |  |
|                      | 4                     | ER           | ]어/〉                                  | 4       | SD     |  |
|                      | 5                     | SG           | $ \alpha  > 0$                        | 5       | RD     |  |
|                      | 6                     | DR           | ୢ୷ୢ                                   | 6       | NC     |  |
|                      | 7                     | RS           | 이 \이                                  | 7       | NC     |  |
|                      | 8                     | CS           | o p                                   | 8       | SG     |  |
|                      | 9                     |              | 0                                     |         |        |  |

### 4-1-2 MicroLogix 1000

Connection Configuration between PLC and PT

As shown below, connect the MicroLogix 1000 to a PC-to-MicroLogix Communications Cable and then connect the cable and the PT as shown below.

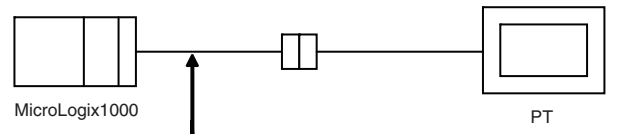

PC to Micro Logix Comms. Cable (1761-CBL-PM02)

| CPU            |                               | C                                     | РТ                      |         |        |  |
|----------------|-------------------------------|---------------------------------------|-------------------------|---------|--------|--|
| MicroLogix1000 | Tool port cor<br>(9-pin conne | NV3W (-V1), NV4W, or NV3Q for RS-232C |                         |         |        |  |
|                | Pin No.                       | Signal                                | supply                  | Pin No. | Signal |  |
|                | 1                             |                                       | ]o  └─o                 | 1       | +      |  |
|                | 2                             | SD                                    | ]م لــــه               | 2       | -      |  |
|                | 3                             | RD                                    | $\sim$ $\circ$          | 3       | FG     |  |
|                | 4                             |                                       | ]o 🔨                    | 4       | SD     |  |
|                | 5                             | SG                                    | ]a b                    | 5       | RD     |  |
|                | 6                             |                                       | $\circ \setminus \circ$ | 6       | NC     |  |
|                | 7                             |                                       | ]0 \ 0                  | 7       | NC     |  |
|                | 8                             |                                       | ୦ ୦                     | 8       | SG     |  |
|                | 9                             |                                       | 0                       |         |        |  |
|                |                               |                                       |                         |         |        |  |

## SECTION 5 Connecting to Siemens PLCs

| 5-1 | S7-200 Series |                     |    |  |  |  |
|-----|---------------|---------------------|----|--|--|--|
|     | 5-1-1         | RS-232C Connections | 55 |  |  |  |
|     | 5-1-2         | RS-485 Connections  | 55 |  |  |  |

### 5-1 S7-200 Series

#### PLC Model Selection Select Siemens S7-200 Series.

#### **Applicable Devices**

| E            | Bit/word devices        | No.              | Comments                        |  |
|--------------|-------------------------|------------------|---------------------------------|--|
| Bit devices  | Inputs                  | I 00 to I 77     |                                 |  |
|              | Outputs                 | Q 00 to Q 77     |                                 |  |
|              | Bit memory              | M 00 to M 317    |                                 |  |
|              | Timer contacts          | T 00 to T 255    |                                 |  |
|              | Counter contacts        | C 00 to C 255    |                                 |  |
|              | Special memory          | SM 00 to SM 1947 |                                 |  |
|              | Sequence control relays | S 00 to S 317    |                                 |  |
| Word devices | Inputs                  | IW 0 to IW 6     | Only even addresses can be set. |  |
|              | Outputs                 | QW 0 to QW 6     | Only even addresses can be set. |  |
|              | Bit memory              | MW 0 to MW 30    | Only even addresses can be set. |  |
|              | Timer current values    | T 0 to T 255     | Only even addresses can be set. |  |
|              | Counter current values  | C 0 to C 255     | Only even addresses can be set. |  |
|              | Special memory          | SMW 0 to SMW 193 | Only even addresses can be set. |  |
|              | Sequence control relays | SW 0 to SW 30    | Only even addresses can be set. |  |
|              | Variable memory         | VW 0 to VW 5118  | Only even addresses can be set. |  |

\*1 Use the following notation from the NV-Designer for PLC devices. Use the NV-Designer notation when entering devices.

|              | PLC notation | NV-Designer notation |
|--------------|--------------|----------------------|
| Bit devices  | Q3.2         | Q3-2                 |
| Word devices | VW100        | VW100                |

#### **Communications Settings**

The following communications settings are recommended for the PT and PLC.

#### PT Communications Settings

| Item               | Setting   |
|--------------------|-----------|
| PT station number  | 01        |
| PLC station number | 02        |
| Baud rate          | 9,600 bps |
| Data bits          | 8         |
| Stop bits          | 1         |
| Parity             | Even      |

#### PLC Communications Settings

| Item               | Setting |
|--------------------|---------|
| PLC station number | 02      |

### 5-1-1 RS-232C Connections

Connection Configuration between PLC and PT

For an RS-232C connection, connect the S7-200 PC/PPI Cable and then connect the cable and the PT as shown below.

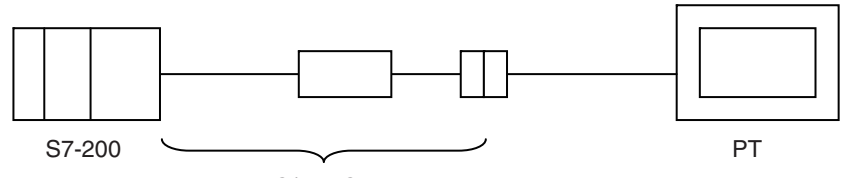

PC/PPI Cable

### **Connection Diagram**

| CPU                 |             | C          |                         | PT      |        |      |                           |
|---------------------|-------------|------------|-------------------------|---------|--------|------|---------------------------|
| CPU212              | PC/PPI Cabl | e (9-pin   | To power                |         |        |      | NV3W (-V1), NV4W, or NV3Q |
| CPU214              | connector)  | 、 <b>·</b> | supply                  | PT      |        | .  1 | for RS-232C               |
| CPU215              | Pin No.     | Signal     |                         | Pin No. | Signal |      |                           |
| CPU216              | 1           |            |                         | 1       | +      |      |                           |
| CPU222              | 2           | SD         | ام لـــــه              | 2       | _      |      |                           |
| Cable: BC/BBI Cable | 3           | RD         | $\sim$ $\circ$          | 3       | FG     |      |                           |
| Cable. FU/FFI Cable | 4           |            | $\circ \frown \circ$    | 4       | SD     |      |                           |
|                     | 5           | SG         | ]م ک                    | 5       | RD     |      |                           |
|                     | 6           |            | $\circ \setminus \circ$ | 6       | NC     |      |                           |
|                     | 7           | RS         | $\sim \land \circ$      | 7       | NC     |      |                           |
|                     | 8           | CS         | م لو                    | 8       | SG     |      |                           |
|                     | 9           |            |                         |         |        |      |                           |
|                     |             |            |                         |         |        |      |                           |

### 5-1-2 RS-485 Connections

| CPU    |         | C        | PT       |         |        |   |                           |
|--------|---------|----------|----------|---------|--------|---|---------------------------|
| CPU212 | PLC     |          | To power | PT      |        |   | NV3W (-V1), NV4W, or NV3Q |
| CPU214 | Pin No. | Signal   | supply   | Pin No. | Signal | 1 | for RS-485                |
| CPU215 | 1       | FG       |          | 1       | +      | 1 |                           |
| CPU216 | 2       | SG       |          | 2       | -      |   |                           |
| CPU222 | 3       | RxD/TxD+ | ० ०      | 3       | FG     |   |                           |
|        | 4       | RS(TTL)  |          | 4       | +SD    |   |                           |
|        | 5       | SG       |          | 5       | –SD    |   |                           |
|        | 6       | +5V      | ] Lή-o   | 6       | +RD    |   |                           |
|        | 7       | +24V     |          | 7       | -RD    |   |                           |
|        | 8       | RxD/TxD- |          | 8       | E      |   |                           |
|        | 9       | N.C.     |          |         |        | _ |                           |
|        |         |          |          |         |        |   |                           |

## SECTION 6 Connecting to LG PLCs

| 6-1 | MASKER-K (Cnet) Series |                   |    |  |  |  |  |
|-----|------------------------|-------------------|----|--|--|--|--|
|     | 6-1-1                  | Connection Method | 58 |  |  |  |  |

### 6-1 MASKER-K (Cnet) Series

#### **PLC Model Selection**

Select LG MASTER-K (Cnet) Series.

#### **Applicable Devices**

| Bit/         | word devices     | No.                | Comments |
|--------------|------------------|--------------------|----------|
| Bit devices  | I/O relays       | P 0000 to P 063F   |          |
|              | Auxiliary relays | M 000 to M 191F    |          |
| Word devices | I/O relays       | PW 0000 to PW 0063 |          |
|              | Auxiliary relays | MW 0000 to 0191    |          |
|              | Data registers   | D 0000 to D 9999   |          |

#### **Communications Settings**

The following communications settings are recommended for the PT and PLC.

### PT Communications Settings

| Item      | Setting    |
|-----------|------------|
| Baud rate | 19,200 bps |
| Data bits | 8          |
| Stop bits | 1          |
| Parity    | None       |

#### PLC Communications Settings

| Item        | Setting    |
|-------------|------------|
| Unit number | 00         |
| Baud rate   | 19,200 bps |
| Data bits   | 8          |
| Stop bits   | 1          |
| Parity      | None       |

### 6-1-1 Connection Method

| CPU  | Adapter                     |                      | Connection diagram |                              |         |        |                                          |
|------|-----------------------------|----------------------|--------------------|------------------------------|---------|--------|------------------------------------------|
| 80S  | RS-232C port on<br>CPU Unit | D-sub 9-pin o<br>PLC | connector on       | To power                     | PT      |        | NV3W (-V1), NV4W,<br>or NV3Q for RS-232C |
| 200S | RS-232C port on             | Pin No.              | Signal             | suppiy<br>▲▲                 | Pin No. | Signal |                                          |
|      | CPU Unit                    | 1                    | +5V                | 0 6                          | 1       | +      |                                          |
|      |                             | 2                    | RD1                | 0 –0                         | 2       | —      |                                          |
|      |                             | 3                    | SD1                | 0 0                          | 3       | FG     |                                          |
|      |                             | 4                    | RD2                | oo                           | 4       | SD     |                                          |
|      |                             | 5                    | SG                 |                              | 5       | RD     |                                          |
|      |                             | 6                    | +5V                | $\circ$ $\checkmark$ $\circ$ | 6       | NC     |                                          |
|      |                             | 7                    | SD2                | $\circ \land \circ$          | 7       | NC     |                                          |
|      |                             | 8                    | SG                 | o v                          | 8       | SG     |                                          |
|      |                             | 9                    | SG                 | 0                            |         |        |                                          |

### MASKER-K (Cnet) Series

### Section 6-1

| CPU   | Adapter  |             | Co           | PT                         |         |        |                     |
|-------|----------|-------------|--------------|----------------------------|---------|--------|---------------------|
| 200S  | G6L-CUEB | D-sub 9-pin | connector on |                            |         |        | NV3W (-V1), NV4W,   |
| 300S  | G4L-CUEA | PLC         |              | To power                   | PT      |        | or NV3Q for RS-232C |
| 1000S | G3L-CUEA | Pin No.     | Signal       | suppiy<br>▲▲               | Pin No. | Signal |                     |
|       |          | 1           | CD           | ]~_   └-०                  | 1       | +      |                     |
|       |          | 2           | RD           |                            | 2       | -      |                     |
|       |          | 3           | SD           |                            | 3       | FG     |                     |
|       |          | 4           | DTR          | $ \circ  \setminus \circ $ | 4       | SD     |                     |
|       |          | 5           | SG           |                            | 5       | RD     |                     |
|       |          | 6           | DSG          | 이 시네                       | 6       | NC     |                     |
|       |          | 7           | RTS          |                            | 7       | NC     |                     |
|       |          | 8           | CTS          | $ \circ\rangle$            | 8       | SG     |                     |
|       |          | 9           | RI           | ]o '                       |         |        |                     |
|       |          |             |              |                            |         |        |                     |

### SECTION 7 Connecting to Yokogawa PLCs

| 7-1 | FA-M3 | Series                                             | 62 |
|-----|-------|----------------------------------------------------|----|
|     | 7-1-1 | Connecting through a Personal Computer Link Module | 63 |
|     | 7-1-2 | Direct Connection to CPU Module.                   | 63 |

### 7-1 FA-M3 Series

### PLC Model Selection Select Yokogawa FM-M3 Series.

### **Applicable Devices**

| Bit          | word devices           | No.                  | Comments                                                                                              |
|--------------|------------------------|----------------------|----------------------------------------------------------------------------------------------------|
| Bit devices  | Input relays           | X 00201 to X 71664   | Specify the slot number (1 digit) + unit number (2 digits) + terminal number (2 digits).              |
|              | Output relays          | Y 00201 to Y 71664   | Specify the slot number (2 digit) + unit number (2 digits) + terminal number (2 digits).              |
|              | Internal relays        | I 00001 to I 65535   |                                                                                                    |
|              | Link relays            | L 00001 to L 78192   | Specify the Series number (1 digit) + Link relay number (4 digits). Only series number 0 is valid.    |
|              | Timers                 | T 0001 to T 3072     |                                                                                                    |
|              | Counters               | C 0001 to C 3072     |                                                                                                    |
| Word devices | Input relays           | X 00201 to X 71649   | Specify 17, 33, or 49 for the lower two digits of the address.                                        |
|              | Output relays          | Y 00201 to Y 71649   | Specify 17, 33, or 49 for the lower two digits of the address.                                        |
|              | Auxiliary relays       | I 00001 to I 65521   | Specify addresses as multiples of 16 plus 1.                                                          |
|              | Link relays            | L 00001 to L 78177   | Specify addresses so that the lower four digits is a multiple of 16 plus 1.                           |
|              | Data registers         | D 00001 to D 65535   |                                                                                                    |
|              | Link registers         | W 00001 to W 78192   | Specify the Series number (1 digit) + Link register number (4 digits). Only series number 0 is valid. |
|              | Timer current values   | TP 0001 to TP 3072   |                                                                                                    |
|              | Counter current values | CP 0001 to CP 3072   |                                                                                                    |
|              | File registers         | B 000001 to B 099999 |                                                                                                    |

**Communications Settings** 

**ngs** The following communications settings are recommended for the PT and PLC.

### PT Communications Settings

| Item               | Setting    |
|--------------------|------------|
| PLC station number | 1          |
| Baud rate          | 19,200 bps |
| Data bits          | 8          |
| Stop bits          | 1          |
| Parity             | None       |

#### ■ PLC communications settings (Personal Computer Link Module)

| Item                             | Setting    |
|----------------------------------|------------|
| Station number                   | 1          |
| Baud rate                        | 19,200 bps |
| Data bits                        | 8          |
| Stop bits                        | 1          |
| Parity                           | None       |
| Checksum                         | None       |
| End character speci-<br>fication | Enabled    |
| Protection                       | None       |

### 7-1-1 Connecting through a Personal Computer Link Module.

### **Connection Diagram**

| CPU       | Personal<br>Computer Link<br>Module |         |        | Connectior             | n diagram |        | PT          |
|-----------|-------------------------------------|---------|--------|------------------------|-----------|--------|-------------|
| F3SP21-0N | F3LC11-1N                           | PLC     |        | To power               | PT        |        | NV3W (-V1), |
| F3SP25-2N | F3LC11-1F                           | Pin No. | Signal | supply                 | Pin No.   | Signal | NV4W, or    |
| F3SP28-3N | F3LC12-1F                           | 1       |        |                        | 1         | +      | 232C        |
| F3SP28-3S |                                     | 2       | RD     | ام لــــه              | 2         | _      |             |
| F3SP35-5N |                                     | 3       | SD     | $] \land \frown \circ$ | 3         | FG     |             |
| F3SP38-6N |                                     | 4       | ER     | $[\circ]$              | 4         | SD     |             |
| F3SP38-6S |                                     | 5       | SG     | <u>a</u> >             | 5         | RD     |             |
| F3SP53-4H |                                     | 6       | DR     | _oo                    | 6         | NC     |             |
| F3SP53-4S |                                     | 7       | RS     |                        | 7         | NC     |             |
| F3SP58-6H |                                     | 8       | CS     | ן אין                  | 8         | SG     |             |
| F3SP58-6S |                                     | 9       |        | 0                      |           |        |             |
| F3SP59-7S |                                     |         |        |                        |           |        |             |

### 7-1-2 Direct Connection to CPU Module

Connection Configuration between PLC and PT

As shown below, connect the PLC to a KM11-2T Programming Tool Cable and then connect the cable and the PT as shown below.

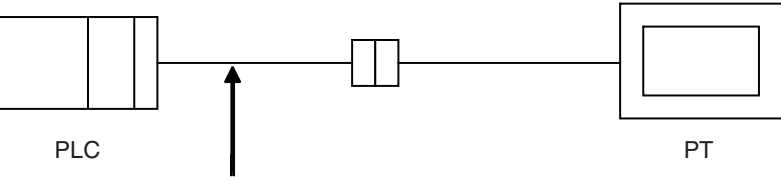

Yokogawa Programming Tool Cable (KM11-2T)

| CPU       | Conversion cable |         | Connection diagram |                                          |         |        | РТ |                          |
|-----------|------------------|---------|--------------------|------------------------------------------|---------|--------|----|--------------------------|
| F3SP21-0N | KM11-2T          | Cable   |                    | To power                                 | PT      |        |    | NV3W (-V1),              |
| F3SP25-2N |                  | Pin No. | Signal             | supply                                   | Pin No. | Signal |    | NV4W, Of<br>NV3O for BS- |
| F3SP28-3N |                  | 1       | -                  |                                          | 1       | +      |    | 232C                     |
| F3SP28-3S |                  | 2       | SD                 | ام لــــــــــــــــــــــــــــــــــــ | 2       | _      |    |                          |
| F3SP35-5N |                  | 3       | RD                 |                                          | 3       | FG     |    |                          |
| F3SP38-6N |                  | 4       | DR                 | ]9 🔨                                     | 4       | SD     |    |                          |
| F3SP38-6S |                  | 5       | SG                 | ]a >[                                    | 5       | RD     |    |                          |
| F3SP53-4H |                  | 6       | ER                 |                                          | 6       | NC     |    |                          |
| F3SP53-4S |                  | 7       | CS                 | $] \gamma \setminus 0$                   | 7       | NC     |    |                          |
| F3SP58-6H |                  | 8       | RS                 | ע הן                                     | 8       | SG     |    |                          |
| F3SP58-6S |                  | 9       | -                  | 0                                        |         |        |    |                          |
| F3SP59-7S |                  |         |                    |                                          |         |        |    |                          |

## SECTION 8 Connecting to Keyence PLCs

| 8-1 | KV-10/ | 16/24/40 Series                                     | 66 |
|-----|--------|-----------------------------------------------------|----|
|     | 8-1-1  | Connection Method                                   | 67 |
| 8-2 | KV-700 | Series                                              | 68 |
|     | 8-2-1  | Connection Method                                   | 69 |
| 8-3 | Connec | ting through a KV-L20R/V (KV-700-series Unit)       | 70 |
|     | 8-3-1  | Connecting to the KV-700 Series                     | 71 |
| 8-4 | KV-100 | 0 Series                                            | 72 |
|     | 8-4-1  | Connecting to the KV-1000 Series                    | 73 |
| 8-5 | Connec | ting through a KV-L20R/V (KV-1000-series Unit)      | 74 |
|     | 8-5-1  | Connection Method                                   | 75 |
| 8-6 | KV-300 | 0 Series                                            | 76 |
|     | 8-6-1  | Connection Method                                   | 77 |
| 8-7 | Connec | ting through a KV-L20R/V (KV-3000/5000-series Unit) | 78 |
|     | 8-7-1  | Connection Method                                   | 80 |
| 8-8 | KV Nai | no Series                                           | 81 |
|     | 8-8-1  | Connection Method                                   | 83 |
| 8-9 | Connec | ting through a KV-N10L (KV Nano-series Unit)        | 84 |
|     | 8-9-1  | Connection Method                                   | 86 |

### 8-1 KV-10/16/24/40 Series

#### **PLC Model Selection**

Select Keyence KV10/16/24/40 Series.

#### **Applicable Devices**

| Bit/word devices |                                                   | No                 | Comments                                   |
|------------------|---------------------------------------------------|--------------------|--------------------------------------------|
| Bit devices      | Relays                                            | 00000 to 17915     |                                            |
|                  | Timers                                            | T 000 to T 249     |                                            |
|                  | Counters                                          | C 000 to C 249     |                                            |
|                  | High-speed counters/CTH                           | CTH 0 to CTH 1     |                                            |
|                  | High-speed counter compara-<br>tors               | CTC 0 to CTC 3     | Outputting to comparators is not possible. |
| Word devices     | Data memory                                       | DM 0000 to DM 1999 |                                            |
|                  | Temporary data memory                             | TM 000 to TM 31    |                                            |
|                  | Digital trimmers                                  | AT 0 to AT 1       |                                            |
|                  | Timer present values                              | TC 000 to TC 249   |                                            |
|                  | Counter present values                            | CC 000 to CC 249   |                                            |
|                  | High-speed counter/CTH present values             | CTHC 0 to CTHC 1   |                                            |
|                  | High-speed counter compara-<br>tor present values | CTCC 0 to CTCC 3   |                                            |
|                  | Timer preset values                               | TS 000 to TS 249   |                                            |
|                  | Counter preset values                             | CS 000 to CS 249   |                                            |
|                  | High-speed counter/CTH pre-<br>set values         | CTHS 0 to CTHS 1   |                                            |
|                  | High-speed counter compara-<br>tor preset values  | CTCS 0 to CTCS 3   |                                            |

Note

(1) Outputting to high-speed counter comparators is not possible.

(2) Time will be required for communications due to restrictions in the PLC's communications protocol. Therefore, screen changes will slow and touch switch response will be poor.

#### **Communications Settings**

The following communications settings are recommended for the PT and PLC.

#### PT Communications Settings

| Item      | Setting   |
|-----------|-----------|
| Baud rate | 9,600 bps |
| Data bits | 8         |
| Stop bits | 1         |
| Parity    | Even      |

### 8-1-1 Connection Method

| CPU   |             | Co           | nnection diag | gram    |        | PT                   |
|-------|-------------|--------------|---------------|---------|--------|----------------------|
| KV-10 | PLC (modula | r connector) | To power      | PT      |        | NV3W (-V1), NV4W, or |
| KV-16 | Pin No.     | Signal       | supply        | Pin No. | Signal | NV3Q 101 H3-2320     |
| KV-24 | 1           | -            |               | 1       | +      |                      |
| KV-40 | 2           | -            | ]o └─o        | 2       | -      |                      |
|       | 3           | RD           | o             | 3       | FG     |                      |
|       | 4           | SG           | ] <  ∕_o      | 4       | SD     |                      |
|       | 5           | SD           | ]⊶∕∘          | 5       | RD     |                      |
|       | 6           | -            |               | 6       | NC     |                      |
|       |             |              | _ \0          | 7       | NC     |                      |
|       | Modula      | connector    | ן א           | 8       | SG     |                      |
|       |             |              |               |         |        |                      |

### 8-2 KV-700 Series

#### PLC Model Selection Select Keyence KV700 Series.

#### **Applicable Devices**

| Bit/word devices    |                                                  | No.                  | Comments                                                            |
|---------------------|--------------------------------------------------|----------------------|---------------------------------------------------------------------|
| Bit devices         | Relays                                           | 00000 to 59915       |                                                                     |
|                     | Control relays                                   | CR 0000 to CR 3915   |                                                                     |
|                     | Timers                                           | T 000 to T 511       |                                                                     |
|                     | Counters                                         | C 000 to C 511       |                                                                     |
|                     | High-speed counter compara-<br>tors              | CTC 0 to CTC 3       | Outputting to high-speed<br>counter comparators is not<br>possible. |
| Word devices        | Data memory                                      | DM 00000 to DM 39999 |                                                                     |
|                     | Controller memory                                | CM 0000 to CM 3999   |                                                                     |
|                     | Temporary data memory                            | TM 000 to TM 511     |                                                                     |
| Double-word devices | Digital trimmers                                 | AT 0 to AT 7         |                                                                     |
|                     | Timer present values                             | T/TC 000 to T/TC 511 |                                                                     |
|                     | Counter present values                           | C/CC 000 to C/CC 511 |                                                                     |
|                     | High-speed counter present values                | CTH 0 to CTH 1       |                                                                     |
|                     | Timer preset values                              | T/TS 000 to T/TS 511 |                                                                     |
|                     | Counter preset values                            | C/CS 000 to C/CS 511 |                                                                     |
|                     | High-speed counter compara-<br>tor preset values | CTC 0 to CTC 3       |                                                                     |

**Communications Settings** 

The following communications settings are recommended for the PT and PLC.

## PT Communications Settings (Set from the NV-Designer using the NV Configuration.)

| Item      | Setting   |
|-----------|-----------|
| Baud rate | 9,600 bps |
| Data bits | 8         |
| Stop bits | 1         |
| Parity    | Even      |

### 8-2-1 Connection Method

| CPU    |               | Co              | nnecti   | ion dia           | gram    |        | PT                   |
|--------|---------------|-----------------|----------|-------------------|---------|--------|----------------------|
| KV-700 | PLC (modula   | ar connector)   | То р     | ower              | PT      |        | NV3W (-V1), NV4W, or |
|        | Pin No.       | Signal          | su       | pply<br>♠ ♠       | Pin No. | Signal |                      |
|        | 1             | +5V             | 0        |                   | 1       | +      |                      |
|        | 2             | +5V             | 0        |                   | 2       | -      |                      |
|        | 3             | RD              | $] \sim$ | 0                 | 3       | FG     |                      |
|        | 4             | SG              | ٩        | $\sim$            | 4       | SD     |                      |
|        | 5             | SD              | ]~~      | 0                 | 5       | RD     |                      |
|        | 6             | GND             | 0        | $\setminus \circ$ | 6       | NC     |                      |
|        | (Terminal def | finition)       | -        | $\setminus \circ$ | 7       | NC     |                      |
|        | SG and GND    | ) are connected | ł        | 6                 | 8       | SG     |                      |
|        | internally.   |                 |          |                   |         |        |                      |
|        | Modular       | connector       |          |                   |         |        |                      |
|        |               |                 |          |                   |         |        |                      |

### 8-3 Connecting through a KV-L20R/V (KV-700-series Unit)

**PLC Model Selection** 

Select Keyence KV700 Series.

### **Applicable Devices**

| Bit/word devices    |                                                  | No.                  | Comments                                                            |
|---------------------|--------------------------------------------------|----------------------|---------------------------------------------------------------------|
| Bit devices         | Relays                                           | 00000 to 59915       |                                                                     |
|                     | Control relays                                   | CR 0000 to CR 3915   |                                                                     |
|                     | Timers                                           | T 000 to T 511       |                                                                     |
|                     | Counters                                         | C 000 to C 511       |                                                                     |
|                     | High-speed counter compara-<br>tors              | CTC 0 to CTC 3       | Outputting to high-speed<br>counter comparators is not<br>possible. |
| Word devices        | Data memory                                      | DM 00000 to DM 39999 |                                                                     |
|                     | Controller memory                                | CM 0000 to CM 3999   |                                                                     |
|                     | Temporary data memory                            | TM 000 to TM 511     |                                                                     |
| Double-word devices | Digital trimmers                                 | AT 0 to AT 7         |                                                                     |
|                     | Timer present values                             | T/TC 000 to T/TC 511 |                                                                     |
|                     | Counter present values                           | C/CC 000 to C/CC 511 |                                                                     |
|                     | High-speed counter present values                | CTH 0 to CTH 1       |                                                                     |
|                     | Timer preset values                              | T/TS 000 to T/TS 511 |                                                                     |
|                     | Counter preset values                            | C/CS 000 to C/CS 511 |                                                                     |
|                     | High-speed counter compara-<br>tor preset values | CTC 0 to CTC 3       |                                                                     |

**Communications Settings** 

The following communications settings are recommended for the PT and PLC.

## PT Communications Settings (Set from the NV-Designer using the NV Configuration.)

| Item      | Setting                                                       |
|-----------|---------------------------------------------------------------|
| Baud rate | 9,600 bps, 19,200 bps, 38,400 bps, 57,600 bps, or 115,200 bps |
| Data bits | 8                                                             |
| Stop bits | 1                                                             |
| Parity    | Even                                                          |

### KV-L20R Settings

| ltem               | Setting                                                       |
|--------------------|---------------------------------------------------------------|
| Operating mode     | KV mode (host link)                                           |
| Baud rate          | 9,600 bps, 19,200 bps, 38,400 bps, 57,600 bps, or 115,200 bps |
| RS/CS flow control | None                                                          |

**Note** Use the Unit Editor included with the KV Builder to set the KV-L20R/V.

### 8-3-1 Connecting to the KV-700 Series

### Connection Configuration between PLC and PT

As shown below, connect the KV-L20R/V Unit to the KV-700 and then connect the KV-L20R/V and the PT as shown below.

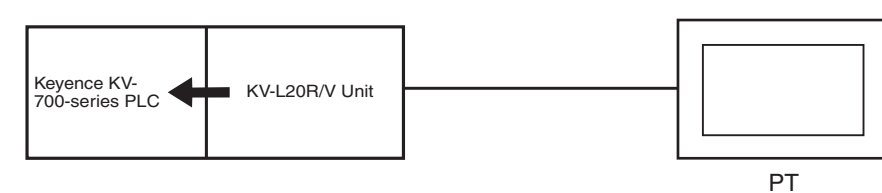

| CPU    | Unit                  | Connection diagram                                                                                                    | PT                                   |
|--------|-----------------------|----------------------------------------------------------------------------------------------------|--------------------------------------|
| KV-700 | KV-L20R/V<br>(port 1) | D-sub 9-pin connector on<br>KV-L20R/V To power PT                                                                                                | NV3W (-V1), NV4W,<br>or NV3Q for RS- |
|        |                       | Pin No. Signal Pin No. Signal                                                                                                    | 232C                                 |
|        |                       |                                                                                                    |                                      |
|        |                       | 2 RD Q - 0 2 -                                                                                                    |                                      |
|        |                       | 3 SD Q 0 3 FG                                                                                                    |                                      |
|        |                       | 4 - 0 4 SD                                                                                                    |                                      |
|        |                       | 5 SG Q 0 5 RD                                                                                                    |                                      |
|        |                       | 6 - 0 0 6 NC                                                                                                    |                                      |
|        |                       | 7 RS 0 7 NC                                                                                                    |                                      |
|        |                       | 8 CS C 8 SG                                                                                                    |                                      |
|        |                       | 9 - 0                                                                                                    |                                      |
| KV-700 | KV-L20R/L             | KV-L20R/V To power PT                                                                                                    | NV3W (-V1), NV4W,                    |
|        | (port 2)              | Pin No. Signal Pin No. Signal                                                                                                    | 422A                                 |
|        |                       | 1 SG 0 -0 1 +                                                                                                    |                                      |
|        |                       | 2 RDA(-) < 2                                                                                                    |                                      |
|        |                       | 3 SDA(-) 9 0 3 FG                                                                                                    |                                      |
|        |                       | 4 RDB(+) 0 4 +SD                                                                                                    |                                      |
|        |                       | 5 SDB(+) 0 5 -SD                                                                                                    |                                      |
|        |                       | 0 6 +RD                                                                                                    |                                      |
|        |                       | • 0 7 - RD                                                                                                    |                                      |
|        |                       | B Terminator setting (built-<br>in 120 Ω resistance)                                                                                             |                                      |
| KV-700 | KV-L20R/V             | KV-L20R/V To power PT                                                                                                    | NV3W (-V1), NV4W,                    |
|        | (port 2)              | Pin No. Signal Pin No. Signal                                                                                                    |                                      |
|        |                       | 1 SG 0 -0 1 +                                                                                                    |                                      |
|        |                       | 2 - 0 - 2 -                                                                                                    |                                      |
|        |                       | 3 S/R(-) 0 3 FG                                                                                                    |                                      |
|        |                       | 4 - 0 4 +SD                                                                                                    |                                      |
|        |                       | 5 S/R(+) 0 5 -SD                                                                                                    |                                      |
|        |                       | -0 6 +RD                                                                                                    |                                      |
|        |                       | ►0 7 —RD                                                                                                    |                                      |
|        |                       | $\begin{array}{c} \Box \\ 8 \end{array} \qquad \begin{array}{c} \text{Terminator setting (built-in 120 } \Omega \text{ resistance}) \end{array}$ |                                      |

### 8-4 KV-1000 Series

#### PLC Model Selection

Select Keyence KV1000 Series.

### **Applicable Devices**

| Bit/word devices    |                                                  | No.                    | Comments                                                            |
|---------------------|--------------------------------------------------|------------------------|---------------------------------------------------------------------|
| Bit devices         | Relays                                           | 00000 to 59915         |                                                                     |
|                     | Control relays                                   | CR 0000 to CR 3915     |                                                                     |
|                     | Internal auxiliary relays                        | MR 00000 to MR 99915   |                                                                     |
|                     | Latching relays                                  | LR 00000 to LR 99915   |                                                                     |
|                     | Timers                                           | T 0000 to T 3999       |                                                                     |
|                     | Counters                                         | C 0000 to C 3999       |                                                                     |
|                     | High-speed counter compara-<br>tors              | CTC 0 to CTC 3         | Outputting to high-speed<br>counter comparators is not<br>possible. |
| Word devices        | Data memory                                      | DM 00000 to DM 65534   |                                                                     |
|                     | Controller memory                                | CM 0000 to CM 11998    |                                                                     |
|                     | Temporary data memory                            | TM 000 to TM 511       |                                                                     |
|                     | Expansion data memory                            | EM 00000 to EM 65534   |                                                                     |
|                     | File memory                                      | FM 00000 to FM 32766   |                                                                     |
|                     | Index registers                                  | Z 01 to Z 12           |                                                                     |
| Double-word devices | Digital trimmers                                 | AT 0 to AT 7           |                                                                     |
|                     | Timer present values                             | T/TC 0000 to T/TC 3999 |                                                                     |
|                     | Counter present values                           | C/CC 0000 to C/CC 3999 |                                                                     |
|                     | High-speed counter present values                | CTH 0 to CTH 1         |                                                                     |
|                     | Timer preset values                              | T/TS 0000 to T/TS 3999 |                                                                     |
|                     | Counter preset values                            | C/CS 0000 to C/CS 3999 |                                                                     |
|                     | High-speed counter compara-<br>tor preset values | CTC 0 to CTC 3         |                                                                     |

**Communications Settings** 

The following communications settings are recommended for the PT and PLC.

## PT Communications Settings (Set from the NV-Designer using the NV Configuration.)

| ltem      | Setting                                                       |
|-----------|---------------------------------------------------------------|
| Baud rate | 9,600 bps, 19,200 bps, 38,400 bps, 57,600 bps, or 115,200 bps |
| Data bits | 8                                                             |
| Stop bits | 1                                                             |
| Parity    | Even                                                          |

### 8-4-1 Connecting to the KV-1000 Series

| CPU     |               | PT                                   |                           |         |        |  |      |
|---------|---------------|--------------------------------------|---------------------------|---------|--------|--|------|
| KV-1000 | PLC (modul    | NV3W (-V1), NV4W,<br>or NV3O for BS- |                           |         |        |  |      |
|         | Pin No.       | Signal                               | Suppiy<br>▲▲              | Pin No. | Signal |  | 232C |
|         | 1             | +5V                                  |                           | 1       | +      |  |      |
|         | 2             | +5V                                  | ]o └─o                    | 2       | _      |  |      |
|         | 3             | RD                                   | a 0                       | 3       | FG     |  |      |
|         | 4             | SG                                   | م                         | 4       | SD     |  |      |
|         | 5             | SD                                   | ∘∕∘                       | 5       | RD     |  |      |
|         | 6             | GND                                  | $] \circ \setminus \circ$ | 6       | NC     |  |      |
|         | (Terminal def | inition)                             | - \0                      | 7       | NC     |  |      |
|         | SG and GND    | are connected                        | 6                         | 8       | SG     |  |      |
|         | internally.   |                                      |                           |         |        |  |      |
|         | Modula        | r connector                          |                           |         |        |  |      |
|         | 1 2           | 4 5 6                                |                           |         |        |  |      |

### 8-5 Connecting through a KV-L20R/V (KV-1000-series Unit)

**PLC Model Selection** 

Select Keyence KV1000 Series.

### **Applicable Devices**

| Bit/                | word devices                                     | No.                  | Comments                                                            |
|---------------------|--------------------------------------------------|----------------------|---------------------------------------------------------------------|
| Bit devices         | Relays                                           | 00000 to 59915       |                                                                     |
|                     | Control relays                                   | CR 0000 to CR 3915   |                                                                     |
|                     | Timers                                           | T 000 to T 511       |                                                                     |
|                     | Counters                                         | C 000 to C 511       |                                                                     |
|                     | High-speed counter compara-<br>tors              | CTC 0 to CTC 3       | Outputting to high-speed<br>counter comparators is not<br>possible. |
| Word devices        | Data memory                                      | DM 00000 to DM 39999 |                                                                     |
|                     | Controller memory                                | CM 0000 to CM 3999   |                                                                     |
|                     | Temporary data memory                            | TM 000 to TM 511     |                                                                     |
| Double-word devices | Digital trimmers                                 | AT 0 to AT 7         |                                                                     |
|                     | Timer present values                             | T/TC 000 to T/TC 511 |                                                                     |
|                     | Counter present values                           | C/CC 000 to C/CC 511 |                                                                     |
|                     | High-speed counter present values                | CTH 0 to CTH 1       |                                                                     |
|                     | Timer preset values                              | T/TS 000 to T/TS 511 |                                                                     |
|                     | Counter preset values                            | C/CS 000 to C/CS 511 |                                                                     |
|                     | High-speed counter compara-<br>tor preset values | CTC 0 to CTC 3       |                                                                     |

**Communications Settings** 

The following communications settings are recommended for the PT and PLC.

## PT Communications Settings (Set from the NV-Designer using the NV Configuration.)

| Item      | Setting                                                       |
|-----------|---------------------------------------------------------------|
| Baud rate | 9,600 bps, 19,200 bps, 38,400 bps, 57,600 bps, or 115,200 bps |
| Data bits | 8                                                             |
| Stop bits | 1                                                             |
| Parity    | Even                                                          |

### KV-L20R Settings

| Item               | Setting                                                       |
|--------------------|---------------------------------------------------------------|
| Operating mode     | KV mode (host link)                                           |
| Baud rate          | 9,600 bps, 19,200 bps, 38,400 bps, 57,600 bps, or 115,200 bps |
| RS/CS flow control | None                                                          |

**Note** Use the Unit Editor included with the KV Builder to set the KV-L20R/V.

### 8-5-1 Connection Method

### **Connection Configuration between PLC and PT**

As shown below, connect the KV-L20R/V Unit to the KV-1000 and then connect the KV-L20R/V and the PT as shown below.

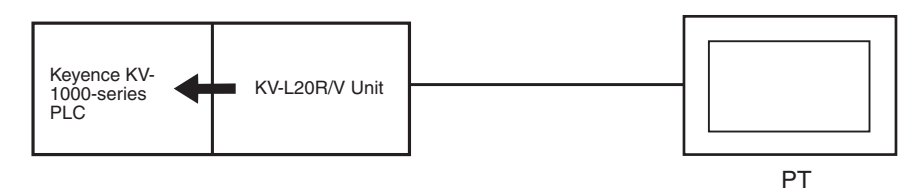

| CPU     | Unit                  |                          |                                                   | Coni                | nectio                | n diagram |                                         | Connection diagram                          |              |  |  |  |  |  |
|---------|-----------------------|--------------------------|---------------------------------------------------|---------------------|-----------------------|-----------|-----------------------------------------|---------------------------------------------|--------------|--|--|--|--|--|
| KV-1000 | KV-L20R/V<br>(port 1) | D-sub 9-pin<br>KV-L20R/V | D-sub 9-pin connector on<br>KV-L20R/V To power PT |                     |                       |           |                                         | NV3W (-V1),<br>NV4W, or NV3Q<br>for BS-232C |              |  |  |  |  |  |
|         |                       | Pin No.                  | Signal                                            |                     | uppiy<br>♠ ♠          | Pin No.   | Signal                                  |                                             | 101 110 2020 |  |  |  |  |  |
|         |                       | 1                        | -                                                 | 0                   |                       | 1         | +                                       |                                             |              |  |  |  |  |  |
|         |                       | 2                        | RD                                                | ]م                  |                       | 2         | -                                       |                                             |              |  |  |  |  |  |
|         |                       | 3                        | SD                                                | ]<`                 | $\overline{}$ $\circ$ | 3         | FG                                      |                                             |              |  |  |  |  |  |
|         |                       | 4                        | -                                                 | 0 \                 | $\checkmark$          | 4         | SD                                      |                                             |              |  |  |  |  |  |
|         |                       | 5                        | SG                                                | ٩                   | ò                     | 5         | RD                                      |                                             |              |  |  |  |  |  |
|         |                       | 6                        | -                                                 | $\circ$ $\setminus$ | 0                     | 6         | NC                                      |                                             |              |  |  |  |  |  |
|         |                       | 7                        | RS                                                | <u>_</u>            | $\backslash \circ$    | 7         | NC                                      |                                             |              |  |  |  |  |  |
|         |                       | 8                        | CS                                                |                     | 6                     | 8         | SG                                      |                                             |              |  |  |  |  |  |
|         |                       | 9                        | -                                                 | 0                   |                       |           |                                         |                                             |              |  |  |  |  |  |
| KV-1000 | KV-L20R/L             | KV-L20R/V                |                                                   | To                  | power                 |           |                                         |                                             | NV3W (-V1),  |  |  |  |  |  |
|         | (port 2)              | Pin No.                  | Signal                                            |                     |                       | Pin No.   | Signa                                   | I                                           | for BS-422A  |  |  |  |  |  |
|         |                       | 1                        | SG                                                | 0                   | [                     | 1         | +                                       |                                             |              |  |  |  |  |  |
|         |                       | 2                        | RDA(-)                                            |                     | <u> </u>              | 2         | _                                       |                                             |              |  |  |  |  |  |
|         |                       | 3                        | SDA(-)                                            | ]9 /                | ୍ଚ                    | 3         | FG                                      |                                             |              |  |  |  |  |  |
|         |                       | 4                        | RDB(+)                                            | ]०┼─                | $\sim 0$              | 4         | +SD                                     |                                             |              |  |  |  |  |  |
|         |                       | 5                        | SDB(+)                                            | ]~\                 | 6                     | 5         | -SD                                     |                                             |              |  |  |  |  |  |
|         |                       |                          |                                                   | _ ,                 | $\frown$              | 6         | +RD                                     |                                             |              |  |  |  |  |  |
|         |                       |                          |                                                   |                     | <b>~</b>              | 7         | –RD                                     |                                             |              |  |  |  |  |  |
|         |                       |                          |                                                   |                     | L-0                   | 8         | Terminator sett in 120 $\Omega$ resista | ing (built-<br>ance)                        |              |  |  |  |  |  |
| KV-1000 | KV-L20R/V             | KV-L20R/V                |                                                   | To                  | power                 | PT        |                                         |                                             | NV3W (-V1),  |  |  |  |  |  |
|         | (port 2)              | Pin No.                  | Signal                                            |                     |                       | Pin No.   | Signa                                   | al                                          | for RS-485   |  |  |  |  |  |
|         |                       | 1                        | SG                                                | 0                   |                       | 1         | +                                       |                                             |              |  |  |  |  |  |
|         |                       | 2                        | -                                                 | 0                   | L0                    | 2         | _                                       |                                             |              |  |  |  |  |  |
|         |                       | 3                        | S/R(-)                                            |                     | 0                     | 3         | FG                                      |                                             |              |  |  |  |  |  |
|         |                       | 4                        | -                                                 | 10 >                | $\checkmark$          | 4         | +SD                                     |                                             |              |  |  |  |  |  |
|         |                       | 5                        | S/R(+)                                            |                     |                       | 5         | -SD                                     |                                             |              |  |  |  |  |  |
|         |                       |                          |                                                   | - [                 | 0                     | 6         | +RD                                     |                                             |              |  |  |  |  |  |
|         |                       |                          |                                                   |                     |                       | 7         | -RD                                     |                                             |              |  |  |  |  |  |
|         |                       |                          |                                                   |                     | L_0                   | 8         | Terminator sett in 120 $\Omega$ resista | ing (built-<br>ance)                        |              |  |  |  |  |  |

### 8-6 KV-3000 Series

**PLC Model Selection** 

Select Keyence KV3000/5000 Series.

Note You cannot connect the PT directly to a KV-5000-series CPU.

### **Applicable Devices**

| Bit/word devices    |                                                  | No.                    | Comments                                                      |
|---------------------|--------------------------------------------------|------------------------|---------------------------------------------------------------|
| Bit devices         | Input relays                                     | R 00000 to R 99915     |                                                               |
|                     | Output relays                                    |                        |                                                               |
|                     | Internal auxiliary relays                        |                        |                                                               |
|                     | Link relays                                      | B 0000 to B 3FFF       |                                                               |
|                     | Control relays                                   | CR 0000 to CR 3915     |                                                               |
|                     | Internal auxiliary relays                        | MR 00000 to MR 99915   |                                                               |
|                     | Latched relays                                   | LR 00000 to LR 99915   |                                                               |
|                     | Work relays                                      | VB 0000 to VB 3FFF     |                                                               |
|                     | Timer contacts                                   | T 0000 to T 3999       |                                                               |
|                     | Counter contacts                                 | C 0000 to C 3999       |                                                               |
|                     | High-speed counter compara-<br>tor contacts      | CTC 0 to CTC 3         | Outputting to high-speed counter comparators is not possible. |
| Word devices        | Data memory                                      | DM 00000 to DM 65534   |                                                               |
|                     | Controller memory                                | CM 00000 to CM 05999   |                                                               |
|                     | Temporary data memory                            | TM 000 to TM 511       |                                                               |
|                     | Expansion data memory                            | EM 00000 to EM 65534   |                                                               |
|                     | File registers, current bank                     | FM 00000 to FM 32767   |                                                               |
|                     | File registers, continuous                       | ZF 000000 to ZF 131071 |                                                               |
|                     | Link registers                                   | W 0000 to W 3FFF       |                                                               |
|                     | Work memory                                      | VM 00000 to VM 59999   |                                                               |
| Double-word devices | Digital trimmers                                 | TRM 0 to TRM 7         | Outputting to digital trimmers is not possible.               |
|                     | Timer current values                             | TC 0000 to TC 3999     |                                                               |
|                     | Counter current values                           | CC 0000 to CC 3999     |                                                               |
|                     | High-speed counter current values                | CTH 0 to CTH 1         |                                                               |
|                     | Timer preset values                              | TS 0000 to TS 3999     |                                                               |
|                     | Counter preset values                            | CS 0000 to CS 3999     |                                                               |
|                     | High-speed counter compara-<br>tor preset values | CTC 0 to CTC 3         |                                                               |
|                     | Index registers                                  | Z 01 to Z 12           |                                                               |

**Communications Settings** 

The following communications settings are recommended for the PT and PLC.

## PT Communications Settings (Set from the NV-Designer using the NV Configuration.)

| Item      | Setting                                                       |
|-----------|---------------------------------------------------------------|
| Baud rate | 9,600 bps, 19,200 bps, 38,400 bps, 57,600 bps, or 115,200 bps |
| Data bits | 8                                                             |
| Stop bits | 1                                                             |
| Parity    | Even                                                          |

### 8-6-1 Connection Method

| CPU     | Con                      | PT                |         |        |                           |
|---------|--------------------------|-------------------|---------|--------|---------------------------|
| KV-3000 | PLC (modular connector)  | To power          | эт      |        | NV3W (-V1), NV4W, or NV3Q |
|         | Pin No. Signal           | supply            | Pin No. | Signal | 101 113-2320              |
|         | 1 +5V 0                  | ∘  └-○            | 1       | +      |                           |
|         | 2 +5V 0                  | ∘ └──○            | 2       | —      |                           |
|         | 3 RD (                   | <u>مر</u> ٥       | 3       | FG     |                           |
|         | 4 SG 0                   | م                 | 4       | SD     |                           |
|         | 5 SD (                   | ₀────०            | 5       | RD     |                           |
|         | 6 GND (                  | 0 \ 0             | 6       | NC     |                           |
|         | (Terminal definition)    | $\setminus \circ$ | 7       | NC     |                           |
|         | SG and GND are connected | d t               | 8       | SG     |                           |
|         | internally.              |                   |         | ·      |                           |
|         | Modular connector        |                   |         |        |                           |
|         |                          |                   |         |        |                           |

# 8-7 Connecting through a KV-L20R/V (KV-3000/5000-series Unit)

#### **PLC Model Selection**

Select Keyence KV3000/5000 Series.

#### **Applicable Devices**

| Bit/word devices    |                                                  | No.                    | Comments                                                            |
|---------------------|--------------------------------------------------|------------------------|---------------------------------------------------------------------|
| Bit devices         | Input relays                                     | R 00000 to R 99915     |                                                                     |
|                     | Output relays                                    |                        |                                                                     |
|                     | Internal auxiliary relays                        |                        |                                                                     |
|                     | Link relays                                      | B 0000 to B 3FFF       |                                                                     |
|                     | Control relays                                   | CR 0000 to CR 3915     |                                                                     |
|                     | Internal auxiliary relays                        | MR 00000 to MR 99915   |                                                                     |
|                     | Latched relays                                   | LR 00000 to LR 99915   |                                                                     |
|                     | Work relays                                      | VB 0000 to VB 3FFF     |                                                                     |
|                     | Timer contacts                                   | T 0000 to T 3999       |                                                                     |
|                     | Counter contacts                                 | C 0000 to C 3999       |                                                                     |
|                     | High-speed counter compara-<br>tor contacts      | CTC 0 to CTC 3         | Outputting to high-speed<br>counter comparators is not<br>possible. |
| Word devices        | Data memory                                      | DM 00000 to DM 65534   |                                                                     |
|                     | Controller memory                                | CM 00000 to CM 05999   |                                                                     |
|                     | Temporary data memory                            | TM 000 to TM 511       |                                                                     |
|                     | Expansion data memory                            | EM 00000 to EM 65534   |                                                                     |
|                     | File registers, current bank                     | FM 00000 to FM 32767   |                                                                     |
|                     | File registers, continuous                       | ZF 000000 to ZF 131071 |                                                                     |
|                     | Link registers                                   | W 0000 to W 3FFF       |                                                                     |
|                     | Work memory                                      | VM 00000 to VM 59999   |                                                                     |
| Double-word devices | Digital trimmers                                 | TRM 0 to TRM 7         | Outputting to digital trimmers is not possible.                     |
|                     | Timer current values                             | TC 0000 to TC 3999     |                                                                     |
|                     | Counter current values                           | CC 0000 to CC 3999     |                                                                     |
|                     | High-speed counter current values                | CTH 0 to CTH 1         |                                                                     |
|                     | Timer preset values                              | TS 0000 to TS 3999     |                                                                     |
|                     | Counter preset values                            | CS 0000 to CS 3999     |                                                                     |
|                     | High-speed counter compara-<br>tor preset values | CTC 0 to CTC 3         |                                                                     |
|                     | Index registers                                  | Z 01 to Z 12           |                                                                     |

**Communications Settings** 

The following communications settings are recommended for the PT and PLC.

## PT Communications Settings (Set from the NV-Designer using the NV Configuration.)

| ltem      | Setting                                                       |
|-----------|---------------------------------------------------------------|
| Baud rate | 9,600 bps, 19,200 bps, 38,400 bps, 57,600 bps, or 115,200 bps |
| Data bits | 8                                                             |
| Stop bits | 1                                                             |
| Parity    | Even                                                          |

### ■ KV-L20R Settings (Port 1)

| Item               | Setting                                                       |
|--------------------|---------------------------------------------------------------|
| Operating mode     | KV mode (host link)                                           |
| Baud rate          | 9,600 bps, 19,200 bps, 38,400 bps, 57,600 bps, or 115,200 bps |
| RS/CS flow control | None                                                          |

Note

(1) Use port 1.

(2) Use the Unit Editor included with the KV Builder to set the KV-L20R/V.

### 8-7-1 Connection Method

### Connection Configuration between PLC and PT

As shown below, connect the KV-L20R/V Unit to the KV-3000 or KV-5000 and then connect the KV-L20R/V and the PT as shown below.

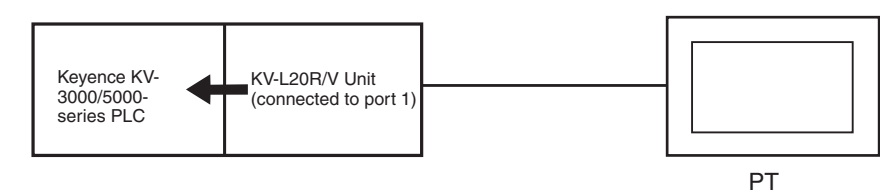

| CPU                | Unit                  |                                                   |        | Connectio                      | on diagram |                                                           | PT                           |
|--------------------|-----------------------|---------------------------------------------------|--------|--------------------------------|------------|-----------------------------------------------------------|------------------------------|
| KV-3000<br>KV-5000 | KV-L20R/V<br>(port 1) | D-sub 9-pin connector<br>on KV-L20R/V To power PT |        |                                |            |                                                           | NV3W (-V1),<br>NV4W, or NV3Q |
|                    |                       | Pin No.                                           | Signal |                                | Pin No.    | Signal                                                    | for RS-232C                  |
|                    |                       | 1                                                 | -      |                                | 1          | +                                                         |                              |
|                    |                       | 2                                                 | RD     | ]مر لـــــد                    | 2          | -                                                         |                              |
|                    |                       | 3                                                 | SD     | ]_                             | 3          | FG                                                        |                              |
|                    |                       | 4                                                 | -      | ]o 🔨 c                         | 4          | SD                                                        |                              |
|                    |                       | 5                                                 | SG     | ام ک                           | 5          | RD                                                        |                              |
|                    |                       | 6                                                 | -      | lo∕ c                          | 6          | NC                                                        |                              |
|                    |                       | 7                                                 | RS     | $] \circ_1 \setminus \circ$    | 7          | NC                                                        |                              |
|                    |                       | 8                                                 | CS     | ע הס                           | 8          | SG                                                        |                              |
|                    |                       | 9                                                 | -      | 0                              |            |                                                           |                              |
| KV-3000            | KV-L20R/L             | KV-I 20B/V                                        |        | To power                       |            |                                                           | NV3W (-V1),                  |
| KV-5000            | (port 2)              | Din No.                                           | Signal | supply                         | Din No     | Signal                                                    | NV4W, or NV3Q                |
|                    |                       | FIIT NO.<br>1                                     | Signal |                                | 1          | +                                                         | for RS-422A                  |
|                    |                       | 2                                                 | BDA(_) |                                |            | _                                                         |                              |
|                    |                       | 3                                                 | SDA(-) |                                | 3          | FG                                                        |                              |
|                    |                       | 4                                                 | BDB(+) |                                | 4          | +SD                                                       |                              |
|                    |                       | 5                                                 | SDB(+) | $\left  \alpha \right\rangle $ | 5          | -SD                                                       |                              |
|                    |                       | · · · · · ·                                       | . ,    |                                | 6          | +RD                                                       |                              |
|                    |                       |                                                   |        | •-c                            | 7          | -RD                                                       |                              |
|                    |                       |                                                   |        | Lo                             | 8          | Terminator setting (built-<br>in 120 $\Omega$ resistance) |                              |
| KV-3000            | KV-L20R/V<br>(port 2) | KV-L20R/V                                         |        | To power                       | PT         |                                                           | NV3W (-V1),<br>NV4W, or NV3Q |
|                    |                       | Pin No.                                           | Signal |                                | Pin No.    | Signal                                                    | for RS-485                   |
|                    |                       | 1                                                 | SG     | ]o  └~                         | 1          | +                                                         |                              |
|                    |                       | 2                                                 | -      | ]o 🖵 (                         | 2          | -                                                         |                              |
|                    |                       | 3                                                 | S/R(-) |                                | 3          | FG                                                        |                              |
|                    |                       | 4                                                 | -      |                                | 4          | +SD                                                       |                              |
|                    |                       | 5                                                 | S/R(+) |                                | 5          | -SD                                                       |                              |
|                    |                       |                                                   |        |                                | 6          | +RD                                                       |                              |
|                    |                       |                                                   |        | •                              | 7          | -KD                                                       | 41                           |
|                    |                       |                                                   |        | لـر                            | 8          | Terminator setting (built-<br>in 120 $\Omega$ resistance) |                              |

### 8-8 KV Nano Series

■ Connectable NV Models and Versions

| Models  | Applicable Versions |  |  |  |
|---------|---------------------|--|--|--|
| NV3W    | Not supported.      |  |  |  |
| NV3W-V1 | Ver. 2.00 or higher |  |  |  |
| NV4W    | Ver. 2.00 or higher |  |  |  |
| NV3Q    | Ver. 2.00 or higher |  |  |  |

### ■ PLC Model Selection

Select Keyence KV-3000/5000 Series.

### **Applicable Devices**

| Bit/word            | devices                   | No.                  | Comments |
|---------------------|---------------------------|----------------------|----------|
| Bit devices         | Input relays              | R 00000 to R 59915   |          |
|                     | Output relays             |                      |          |
|                     | Internal auxiliary relays |                      |          |
|                     | Link relays               | B 0000 to B 1FFF     |          |
|                     | Control relays            | CR 0000 to CR 8915   |          |
|                     | Internal auxiliary relays | MR 00000 to MR 59915 |          |
|                     | Latched relays            | LR 00000 to LR 19915 |          |
|                     | Work relays               | VB 0000 to VB 1FFF   |          |
| Word devices        | Data memory               | DM 00000 to DM 32767 |          |
|                     | Controller memory         | CM 0000 to CM 8999   |          |
|                     | Temporary data memory     | TM 000 to TM 511     |          |
|                     | Link registers            | W 0000 to W 3FFF     |          |
|                     | Work memory               | VM 0000 to VM 9999   |          |
| Double-word devices | Index registers           | Z 01 to Z 12         |          |

### **Communications Settings**

The following communications settings are recommended for the PT and PLC.

## PT Communications Settings (Set from the NV-Designer using the NV Configuration.)

| Item      | Setting                                                       |  |  |  |
|-----------|---------------------------------------------------------------|--|--|--|
| Baud rate | 9,600 bps, 19,200 bps, 38,400 bps, 57,600 bps, or 115,200 bps |  |  |  |
| Data bits | 8                                                             |  |  |  |
| Stop bits | 1                                                             |  |  |  |
| Parity    | Even                                                          |  |  |  |

### PLC Communications Settings

| Item               | Setting                                                       |  |  |
|--------------------|---------------------------------------------------------------|--|--|
| Operating mode     | KV mode (host link)                                           |  |  |
| Baud rate          | 9,600 bps, 19,200 bps, 38,400 bps, 57,600 bps, or 115,200 bps |  |  |
| RS/CS flow control | None                                                          |  |  |

### 8-8-1 Connection Method

| CPU     | C                       | PT            |         |                        |             |
|---------|-------------------------|---------------|---------|------------------------|-------------|
| KV Nano | PLC (modular connector) | To power      | PT      | NV3W-V1, NV4W, or NV3Q |             |
|         | Pin No. Signal          | supply<br>▲ ▲ | Pin No. | Signal                 | 101 H3-2320 |
|         | 1 -                     | ]o   └-o      | 1       | +                      |             |
|         | 2 -                     |               | 2       | -                      |             |
|         | 3 RD                    | <u>م</u> ٥    | 3       | FG                     |             |
|         | 4 SG                    | م             | 4       | SD                     |             |
|         | 5 SD                    |               | 5       | RD                     |             |
|         | 6 -                     | ]  \          | 6       | NC                     |             |
|         |                         | - \0          | 7       | NC                     |             |
|         |                         | र्            | 8       | SG                     |             |
|         | Modular connector       |               |         |                        |             |

### 8-9 Connecting through a KV-N10L (KV Nano-series Unit)

### ■ Connectable NV Models and Versions

| Models  | Applicable Versions |  |  |  |
|---------|---------------------|--|--|--|
| NV3W    | Not supported.      |  |  |  |
| NV3W-V1 | Ver. 2.00 or higher |  |  |  |
| NV4W    | Ver. 2.00 or higher |  |  |  |
| NV3Q    | Ver. 2.00 or higher |  |  |  |

### PLC Model Selection

Select Keyence KV-3000/5000 Series.

### **Applicable Devices**

| Bit/word            | devices                   | No.                  | Comments |
|---------------------|---------------------------|----------------------|----------|
| Bit devices         | Input relays              | R 00000 to R 59915   |          |
|                     | Output relays             |                      |          |
|                     | Internal auxiliary relays |                      |          |
|                     | Link relays               | B 0000 to B 1FFF     |          |
|                     | Control relays            | CR 0000 to CR 8915   |          |
|                     | Internal auxiliary relays | MR 00000 to MR 59915 |          |
|                     | Latched relays            | LR 00000 to LR 19915 |          |
|                     | Work relays               | VB 0000 to VB 1FFF   |          |
| Word devices        | Data memory               | DM 00000 to DM 32767 |          |
|                     | Controller memory         | CM 0000 to CM 8999   |          |
|                     | Temporary data memory     | TM 000 to TM 511     |          |
|                     | Link registers            | W 0000 to W 3FFF     |          |
|                     | Work memory               | VM 0000 to VM 9999   |          |
| Double-word devices | Index registers           | Z 01 to Z 12         |          |

84

### **Communications Settings**

The following communications settings are recommended for the PT and PLC.

## PT Communications Settings (Set from the NV-Designer using the NV Configuration.)

| Item      | Setting                                                       |  |  |
|-----------|---------------------------------------------------------------|--|--|
| Baud rate | 9,600 bps, 19,200 bps, 38,400 bps, 57,600 bps, or 115,200 bps |  |  |
| Data bits | 8                                                             |  |  |
| Stop bits | 1                                                             |  |  |
| Parity    | Even                                                          |  |  |

#### ■ KV-N10L Settings (port 1)

| Item               | Setting                                                       |  |  |
|--------------------|---------------------------------------------------------------|--|--|
| Operating mode     | KV mode (host link)                                           |  |  |
| Baud rate          | 9,600 bps, 19,200 bps, 38,400 bps, 57,600 bps, or 115,200 bps |  |  |
| RS/CS flow control | None                                                          |  |  |

Note

(1) Use port 1.

(2) Use the Unit Editor included with the KV Builder to set the KV-N10L.

### 8-9-1 Connection Method

### **Connection Configuration between PLC and PT**

As shown below, connect the KV-N10L Unit to the KV Nano series PLC and then connect the KV-N10L and the PT as shown below.

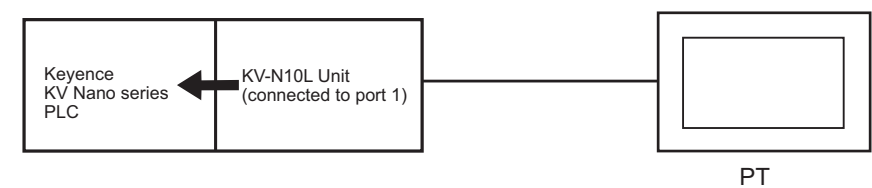

| CPU     | Unit    | Connection diagram                              |        |                                           |         | PT     |                                          |          |
|---------|---------|-------------------------------------------------|--------|-------------------------------------------|---------|--------|------------------------------------------|----------|
| KV Nano | KV-N10L | D-sub 9-pin connector on<br>KV-N10L To power PT |        |                                           |         |        | NV3W-V1, NV4W,<br>or NV3Q for<br>BS-232C |          |
|         |         | Pin No.                                         | Signal |                                           | Pin No. | Signal |                                          | 110-2020 |
|         |         | 1                                               | _      | ]o   └─o [                                | 1       | +      |                                          |          |
|         |         | 2                                               | RD     | امر لــــــــــــــــــــــــــــــــــــ | 2       | —      |                                          |          |
|         |         | 3                                               | SD     | $  q \setminus o  $                       | 3       | FG     |                                          |          |
|         |         | 4                                               | _      | $\circ$                                   | 4       | SD     |                                          |          |
|         |         | 5                                               | SG     | م ک                                       | 5       | RD     |                                          |          |
|         |         | 6                                               | _      | 0 \ 0                                     | 6       | NC     |                                          |          |
|         |         | 7                                               | RS     | 어 /이                                      | 7       | NC     |                                          |          |
|         |         | 8                                               | CS     | 0 Lo                                      | 8       | SG     |                                          |          |
|         |         | 9                                               | -      | 0                                         |         |        | -                                        |          |
|         |         |                                                 |        |                                           |         |        |                                          |          |
|         |         |                                                 |        |                                           |         |        |                                          |          |
|         |         |                                                 |        |                                           |         |        |                                          |          |
|         |         |                                                 |        |                                           |         |        |                                          |          |
|         |         |                                                 |        |                                           |         |        |                                          |          |
# SECTION 9 Connecting to Hitachi PLCs

| 9-1 | EH-150/EHV Series |                     |     |  |
|-----|-------------------|---------------------|-----|--|
|     | 9-1-1             | RS-232C Connections | 90  |  |
|     | 9-1-2             | RS-422A Connections | 93  |  |
|     | 9-1-3             | RS-485 Connections  | 94  |  |
| 9-2 | MICRO             | -EH Series          | 96  |  |
|     | 9-2-1             | RS-232C Connections | 97  |  |
| 9-3 | Web Co            | ntroller Series     | 99  |  |
|     | 9-3-1             | RS-232C Connections | 100 |  |
|     | 9-3-2             | RS-422A Connections | 102 |  |
|     | 9-3-3             | RS-485 Connections  | 103 |  |

# 9-1 EH-150/EHV Series

### **PLC Model Selection**

Select Hitachi EH/EHV Series.

## **Applicable Devices**

| Bit/word devices |                              | No.                      | Comments |  |  |
|------------------|------------------------------|--------------------------|----------|--|--|
| Bit devices      | External inputs              | X 00000 to X 4FF95       |          |  |  |
|                  | External outputs             | Y 00000 to Y 4FF95       |          |  |  |
|                  | Internal outputs             | R 000 to R FFF           |          |  |  |
|                  | Internal outputs             | WR 0000.0 to WR FFFF.F   | *1       |  |  |
|                  | CPU links                    | L 00000 to L 73FFF       |          |  |  |
|                  | Internal outputs             | WN 00000.0 to WN 1FFFF.F | *1       |  |  |
|                  | Data area                    | M 00000 to M 7FFFF       |          |  |  |
|                  | Expansion external inputs    | EX 00000 to EX 5A7FF     |          |  |  |
|                  | Expansion external outputs   | EY 00000 to EY 5A7FF     |          |  |  |
|                  | ON-delay timers              | TD 0000 to TD 2559       |          |  |  |
|                  | OFF-delay timers             | TDN 0000 to TDN 2559     |          |  |  |
|                  | Single-shot bits             | SS 0000 to SS 2559       |          |  |  |
|                  | Monostable timers            | MS 0000 to MS 2559       |          |  |  |
|                  | Integral timer               | TMR 0000 to TMR 2559     |          |  |  |
|                  | Watchdog timer               | WDT 0000 to WTD 2559     |          |  |  |
|                  | Counters                     | CU 0000 to CU 2047       |          |  |  |
|                  | Ring counters                | RCU 00000 to RCU 2047    |          |  |  |
|                  | Up/down counters             | CT 00000 to CT 2047      |          |  |  |
| Word devices     | External inputs              | WX 0000 to WX 4FF5       |          |  |  |
|                  | External outputs             | WY 0000 to WY 4FF5       |          |  |  |
|                  | Internal outputs             | WR 0000 to WR FFFF       |          |  |  |
|                  | CPU links                    | WL 0000 to WL 73FF       |          |  |  |
|                  | Internal outputs             | WN 00000 to WN 1FFFF     |          |  |  |
|                  | Data area                    | WM 0000 to WM 7FFF       |          |  |  |
|                  | Expansion external inputs    | WEX 0000 to WEX 5A7F     |          |  |  |
|                  | Expansion external outputs   | WEY 0000 to WEY 5A7F     |          |  |  |
|                  | Timer/counter current values | TC 0000 to TC 2559       |          |  |  |

\*1 Enter as follows from the NV-Designer:  $\frac{****}{\uparrow} \stackrel{\bullet}{\xrightarrow{}} \stackrel{\bullet}{\xrightarrow{}} \stackrel$ 

Note

- (1) The maximum values that can be set by the PT are given.
- (2) The addressable memory ranges depend on the model of PLC that is used. Refer to the user manuals for your PLC for details.

## **Communications Settings**

The following communications settings are recommended for the PT and PLC.

# PT Communications Settings (Set from the NV-Designer using the NV Configuration.)

| Item      | Setting    |
|-----------|------------|
| Baud rate | 19,200 bps |
| Data bits | 7          |
| Stop bits | 1          |
| Parity    | Even       |

### PLC Communications Settings

Applicable PLCs: EH-CPU104A, EH-CPU208A, EH-CPU316A, EH-CPU516, and EH-CPU548

#### Using Port 1

The DIP switch must be set and special internal outputs must be set. Set the DIP switch on the CPU Module as shown below.

| Item      | Setting              |
|-----------|----------------------|
| Port type | Special port setting |
| Baud rate | 19,200 bps           |

Set the special internal outputs as shown below.

| Item                                | Setting                                                             |  |  |  |  |
|-------------------------------------|---------------------------------------------------------------------|--|--|--|--|
| Interface <sup>*1</sup>             | RS-232C connection: RS-232C                                         |  |  |  |  |
|                                     | RS-422A connection: RS-422A, internal terminator ON                 |  |  |  |  |
|                                     | RS-485 connection: RS-422A, internal terminator ON                  |  |  |  |  |
| Communications<br>control procedure | Transmission control procedure 1 (no station numbers) <sup>*2</sup> |  |  |  |  |

- \*1 The interface depends on the communications method.
- \*2 Transmission control procedure 1 cannot be used with station numbers.
- \*3 Refer to the *EH-150 Application Manual* for the communications setting procedure.

## **Using Port 2**

The DIP switch must be set and special internal outputs must be set. Always turn ON the PHL switch. Application is not possible if this switch is OFF. Set the DIP switch on the CPU Module as shown below.

| Item                             | Setting                                               |
|----------------------------------|-------------------------------------------------------|
| Port type                        | Special port setting <sup>*1</sup>                    |
| Baud rate                        | 19,200 bps                                            |
| Communications control procedure | Transmission control procedure 1 (no station numbers) |

- \*1 The port type cannot be changed, so it is not necessary to set it.
- \*2 Refer to the *EH-150 Application Manual* for the communications setting procedure.

# Applicable PLCs: EHV-CPU128, EHV-CPU64, EHV-CPU32, and EHV-CPU16

Settings must be made with the Programming Tool. Set the serial communications port as shown below using the Programming Tool.

| Item                     | Setting                                                                   |
|--------------------------|---------------------------------------------------------------------------|
| Туре                     | Special port                                                              |
| Port type <sup>*1</sup>  | RS-232C connection: RS-232C                                               |
|                          | RS-422A connection: RS-422A/485                                           |
|                          | RS-485 connection: RS-422A/485                                            |
| Baud rate                | 19,200 bps                                                                |
| Communications procedure | Transmission control procedure 1 (no station numbers), 1:1 communications |
| Station number           | None                                                                      |
| Modem connection         | None                                                                      |

- \*1 The interface depends on the communications method.
- \*2 Refer to the *Control Editor EH-150EH Series Ladder Programming Software Manual* for the communications setting procedure.

#### Applicable PLC: EH-SIO (port 1 or 2)

DIP switch settings and ladder program to make initial settings are required. Set the port DIP switch as follows:

| Item        | Setting    |
|-------------|------------|
| Baud rate   | 19,200 bps |
| Data length | 7          |
| Parity      | Even       |
| Stop bits   | 1          |

Set the EH-SIO communications port from the ladder program as follows:

| Item                             | Setting                                               |
|----------------------------------|-------------------------------------------------------|
| Initial communica-<br>tions mode | Hi-Protocol mode                                      |
| Communications procedure         | Transmission control procedure 1 (no station numbers) |
| Station number                   | None                                                  |

**Note** Refer to the *EH-SIO Application Manual* for the communications setting procedure.

## 9-1-1 RS-232C Connections

Connecting to the EH-RS05 with a user-made cable.

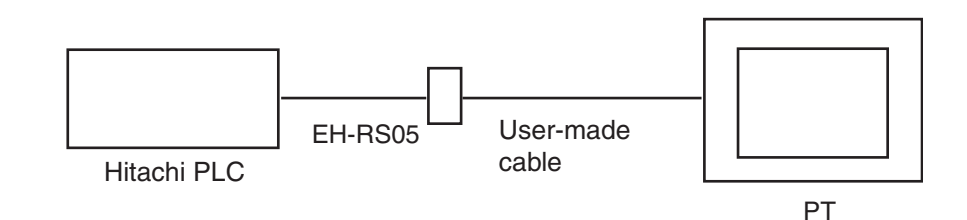

## EH-150/EHV Series

|                          |                              |                                                     | -                  |                         |        |         |        |   | T                       |
|--------------------------|------------------------------|-----------------------------------------------------|--------------------|-------------------------|--------|---------|--------|---|-------------------------|
| CPU                      | Link interface               |                                                     | Connection diagram |                         |        |         |        |   | PT                      |
| EH-CPU104A<br>EH-CPU208A | Port 1 or 2 on<br>CPU Module | D-sub 15-pin male<br>connector on cable To power PT |                    |                         |        |         |        |   | NV3W (-V1),<br>NV4W, or |
| EH-CPU316A               |                              | Pin No.                                             | Signal             | ] <sup>sı</sup>         |        | Pin No. | Signal | ] | NV3Q for RS-            |
| EH-CPU516                |                              | 1                                                   | -                  | 0                       |        | 1       | +      | ] | 2020                    |
| EH-CPU548                |                              | 2                                                   | SD                 | 9                       |        | 2       | -      |   |                         |
| EHV-CPU128               | Serial port on               | 3                                                   | RD                 | $ \sim\rangle$          | ○      | 3       | FG     |   | NV3W (-V1)              |
|                          | CPU Module                   | 4                                                   | RS                 | 0                       | $\sim$ | 4       | SD     |   | NV4W. or                |
|                          |                              | 5                                                   | CS                 | 0                       | Q      | 5       | RD     |   | NV3Q for RS-            |
| EHV-CPU32                |                              | 6                                                   | -                  | 0                       | 0      | 6       | NC     |   | 232C                    |
| EHV-CPU16                |                              | 7                                                   | DR                 | <b>]</b> о <sub>1</sub> | 0      | 7       | NC     | ] |                         |
|                          |                              | 8                                                   | -                  | 0                       |        | 8       | SG     |   |                         |
|                          |                              | 9                                                   | PG                 | 101                     |        |         |        | - |                         |
|                          |                              | 10                                                  | PG                 | 0                       |        |         |        |   |                         |
|                          |                              | 11                                                  | CD                 | 0                       |        |         |        |   |                         |
|                          |                              | 12                                                  | CD                 | 0                       |        |         |        |   |                         |
|                          |                              | 13                                                  | ER1                | 0                       |        |         |        |   |                         |
|                          |                              | 14                                                  | ER2                | lo_                     |        |         |        |   |                         |
|                          |                              | 15                                                  | -                  | 0                       |        |         |        |   |                         |

## ■ Connection Diagram

**Note** Settings depend on the port and communications method. Check the communications settings given previously.

Using the EH-SIO Unit and Connecting to the EH-RS05 with a User-made Cable

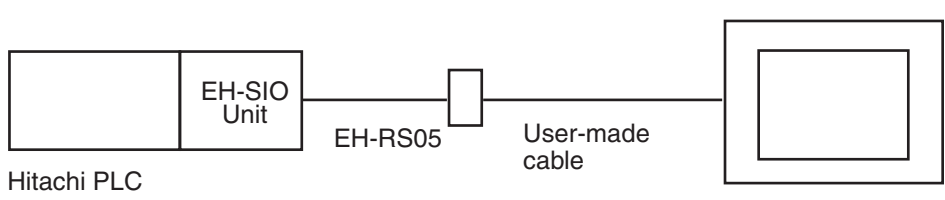

ΡT

#### ■ Connection Diagram

| CPU                      | Link interface        | Connection diagram           |                   |              |                   |         |        | PT                                      |
|--------------------------|-----------------------|------------------------------|-------------------|--------------|-------------------|---------|--------|-----------------------------------------|
| EH-CPU104A<br>EH-CPU208A | Port 1 or 2 on EH-SIO | D-sub 15-pir<br>connector or | n male<br>n cable | Ti<br>S      | o power           | PT      |        | NV3W (-V1),<br>NV4W, or<br>NV3O for BS- |
| EH-CPU316A               |                       | Pin No.                      | Signal            |              | Appiy<br>A A      | Pin No. | Signal | 232C                                    |
| EH-CPU516                |                       | 1                            | -                 | 0            |                   | 1       | +      |                                         |
| EH-CPU548                |                       | 2                            | SD                | $\mathbb{Q}$ | <u> </u>          | 2       | -      |                                         |
| EHV-CPU128               |                       | 3                            | RD                | $\sim$       | $\sim$ $^{\circ}$ | 3       | FG     | NV3W (-V1).                             |
| EHV-CPU64                |                       | 4                            | RS                | 0            | $\sim$            | 4       | SD     | NV4W, or                                |
|                          |                       | 5                            | CS                | 0            | ે                 | 5       | RD     | NV3Q for RS-                            |
|                          |                       | 6                            | -                 | 0            | 0                 | 6       | NC     | 232C                                    |
| EHV-CPU16                |                       | 7                            | DR                | ി            | 0                 | 7       | NC     |                                         |
|                          |                       | 8                            | -                 | 0            | $\sim$            | 8       | SG     |                                         |
|                          |                       | 9                            | PG                | 101          |                   |         |        |                                         |
|                          |                       | 10                           | PG                | 0            |                   |         |        |                                         |
|                          |                       | 11                           | CD                | 0            |                   |         |        |                                         |
|                          |                       | 12                           | CD                | 0            |                   |         |        |                                         |
|                          |                       | 13                           | ER1               | 0            |                   |         |        |                                         |
|                          |                       | 14                           | ER2               | Lo I         |                   |         |        |                                         |
|                          |                       | 15                           | -                 | 0            |                   |         |        |                                         |

**Note** Settings depend on the port and communications method. Check the communications settings given previously.

Connecting Using an RJ45 Connector and User-made Cable

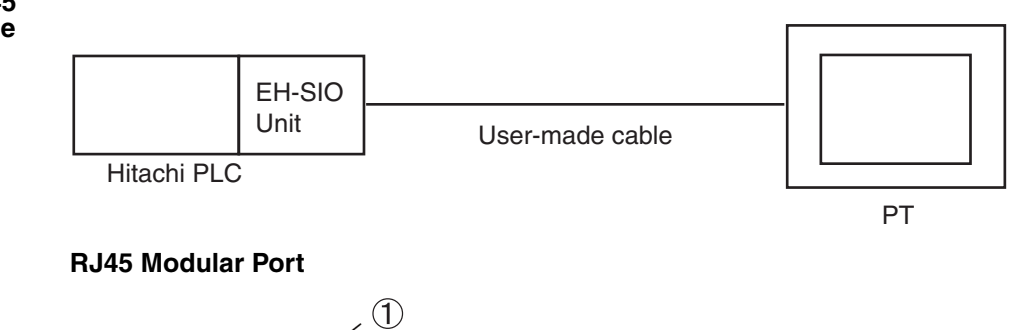

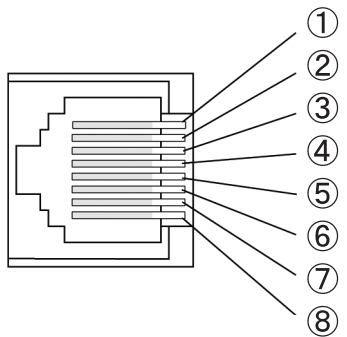

**Note** Circled numbers 1 to 8 are the pin numbers of the RJ45 Connector in the connection diagram.

| Connection Diagra | m (Socket Side of Port 1 | 1 Viewed from Front of Module) |
|-------------------|--------------------------|--------------------------------|
|-------------------|--------------------------|--------------------------------|

| CPU                      | Link interface               |                                              | Connection diagram |                                                 |         |        |   |                              |  |  |
|--------------------------|------------------------------|----------------------------------------------|--------------------|-------------------------------------------------|---------|--------|---|------------------------------|--|--|
| EH-CPU104A<br>EH-CPU208A | Port 1 or 2 on<br>CPU Module | RJ45 Connector on<br>Hitachi PLC To power PT |                    |                                                 |         |        |   | NV3W (-V1),<br>NV4W, or NV3Q |  |  |
| EH-CPU316A               |                              | Pin No.                                      | Signal             | suppiy<br>≜ ♠                                   | Pin No. | Signal |   | tor<br>BS-232C               |  |  |
| EH-CPU516                |                              | 1                                            | SG                 | <u>م</u> الــــــــــــــــــــــــــــــــــــ | 1       | +      |   | 110-2020                     |  |  |
| EH-CPU548                |                              | 2                                            | CD                 | ○∖ └──○                                         | 2       | _      |   |                              |  |  |
| EHV-CPU128               | CPUUnit serial               | 3                                            | ER1                | ୍ର ବ୍ୟୁ ବ୍ୟୁ                                    | 3       | FG     |   | NV3W (-V1)                   |  |  |
|                          | port                         | 4                                            | ER2                |                                                 | 4       | SD     |   | NV4W. or NV3Q                |  |  |
|                          | <b>P</b> • • •               | 5                                            | SD                 | $\circ \times \circ$                            | 5       | RD     |   | for                          |  |  |
| EHV-CPU32                |                              | 6                                            | RD                 | of ∖o                                           | 6       | NC     |   | RS-232C                      |  |  |
| EHV-CPU16                |                              | 7                                            | DR                 | ∽  \₀                                           | 7       | NC     | 1 |                              |  |  |
|                          |                              | 8                                            | RS                 | ]၀ ၀[                                           | 8       | SG     |   |                              |  |  |

**Note** Settings depend on the port and communications method. Check the communications settings given previously.

Using the EH-SIO Unit and Connecting with a Usermade Cable with the RJ45 Connector

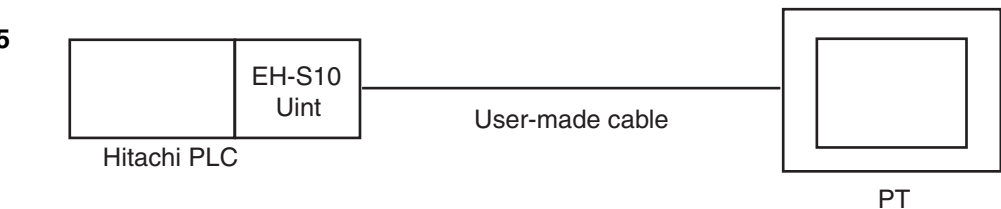

92

## ■ Connection Diagram

Refer to the previous RJ45 Modular Port diagram for the pin numbers for the RJ45 Connector.

| CPU        | Link interface |             | Connection diagram |                             |         |        |   |              |  |  |
|------------|----------------|-------------|--------------------|-----------------------------|---------|--------|---|--------------|--|--|
| EH-CPU104A | Port 1 or 2 on | RJ45 Conne  | NV3W (-V1),        |                             |         |        |   |              |  |  |
| EH-CPU208A | EH-SIO         | Hitachi PLC |                    | To power                    | PT      |        |   | NV4W, or     |  |  |
| EH-CPU316A |                | Pin No.     | Signal             | supply<br>▲▲                | Pin No. | Signal |   | NV3Q for RS- |  |  |
| EH-CPU516  |                | 1           | SG                 | <u> </u>                    | 1       | +      |   | 2020         |  |  |
| EH-CPU548  |                | 2           | CD                 |                             | 2       | _      |   |              |  |  |
| EHV-CPU128 |                | 3           | ER1                | ୍ର ବ୍ୟୁ ବ୍ୟୁ                | 3       | FG     |   | NV3W (-V1)   |  |  |
|            |                | 4           | ER2                |                             | 4       | SD     |   | NV4W. or     |  |  |
|            |                | 5           | SD                 | $ \rightarrow \mathcal{X} $ | 5       | RD     |   | NV3Q for RS- |  |  |
| EHV-CPU32  |                | 6           | RD                 | $\circ$ $\land \circ$       | 6       | NC     |   | 232C         |  |  |
| EHV-CPU16  |                | 7           | DR                 | o∕ \o                       | 7       | NC     |   |              |  |  |
|            |                | 8           | RS                 | ၂၀ ၇                        | 8       | SG     | ] |              |  |  |
|            |                |             |                    |                             |         |        | - |              |  |  |

**Note** Settings depend on the port and communications method. Check the communications settings given previously.

## 9-1-2 RS-422A Connections

Connecting with a Usermade Cable

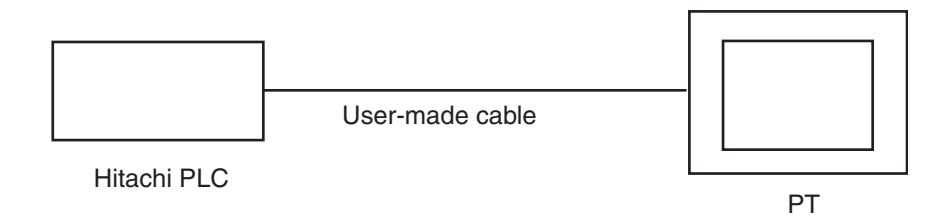

## Connection Diagram

Refer to the previous RJ45 Modular Port diagram for the pin numbers for the RJ45 Connector.

| CPU         | Link interface   |              | Connection diagram |                                           |         |                                                           |              |  |
|-------------|------------------|--------------|--------------------|-------------------------------------------|---------|-----------------------------------------------------------|--------------|--|
| EH-CPU104A  | Port 1 on CPU    | B.145 Conner | ctor on CPU        |                                           |         |                                                           | NV3W (-V1),  |  |
| EH-CPU208A  | Module           | Module Port  | (RS-422) on        | To power                                  |         |                                                           | NV4W, or     |  |
| EH-CPU316A  |                  | Hitachi PLC  |                    | supply                                    | PT      |                                                           | NV3Q for HS- |  |
| EH-CPU516   |                  | Pin No.      | Signal             |                                           | Pin No. | Signal                                                    | 4227         |  |
| EH-CPU548   |                  | 1            | SG                 | 0 6                                       | 1       | +                                                         |              |  |
| EHV-CPI 128 | CPUL Init serial | 2            | -                  | 00                                        | 2       | -                                                         | NV3W (-V1)   |  |
|             | nort             | 3            | -                  | 0 0                                       | 3       | FG                                                        | NV4W or      |  |
| EHV-CPU64   | port             | 4            | SD+                | $  \  \  \  \  \  \  \  \  \  \  \  \  \$ | 4       | +SD                                                       | NV3Q for RS- |  |
| EHV-CPU32   |                  | 5            | SD-                | $ \sim \sim $                             | 5       | –SD                                                       | 422A         |  |
| EHV-CPU16   |                  | 6            | RD-                | $\sim$ $\sim$                             | 6       | +RD                                                       |              |  |
|             |                  | 7            | RD+                | ]ơ \ <sub>Γ</sub> ο                       | 7       | –RD                                                       |              |  |
|             |                  | 8            | -                  |                                           | 8       | Terminator setting (built-<br>in 120 $\Omega$ resistance) |              |  |

**Note** Settings depend on the port and communications method. Check the communications settings given previously.

## EH-150/EHV Series

Using the EH-SIO Unit and Connecting with a Usermad

| necting with a User- |                |        |                 |    |
|----------------------|----------------|--------|-----------------|----|
|                      |                | EH-S10 |                 |    |
|                      |                | Uint   | User-made cable |    |
|                      | Hitachi PLC    | ;      |                 |    |
|                      |                |        |                 | PT |
| ■ (                  | Connection Dia | agram  |                 |    |

| CPU                      | Link interface                               |                                         | Connection diagram                    |          |                      |         |                                                           |                                         |  |
|--------------------------|----------------------------------------------|-----------------------------------------|---------------------------------------|----------|----------------------|---------|-----------------------------------------------------------|-----------------------------------------|--|
| EH-CPU104A<br>EH-CPU208A | Port 2 on EH-SIO<br>RS-422A/485<br>connector | RS-422/485<br>on CPU Moo<br>(RS-422) on | Connector<br>Jule Port<br>Hitachi PLC | To       | power<br>upply       | PT      |                                                           | NV3W (-V1),<br>NV4W, or<br>NV3Q for RS- |  |
|                          |                                              | Pin No.                                 | Signal                                |          | <b>↑ ↑</b>           | Pin No. | Signal                                                    | 422A                                    |  |
|                          |                                              | 1                                       | SD+                                   | $\sim$   |                      | 1       | +                                                         |                                         |  |
| EH-CPU548                |                                              | 2                                       | SD-                                   | $\circ$  | ∖└──०                | 2       | -                                                         |                                         |  |
| EHV-CPU128               |                                              | 3                                       | RD+                                   | []       | 7 0                  | 3       | FG                                                        | NV3W (-V1),                             |  |
| EHV-CPU64                |                                              | 4                                       | RD-                                   | <u>_</u> | $  \square $         | 4       | +SD                                                       | NV4W, or                                |  |
| EHV-CPU32                |                                              | 5                                       | TERM                                  | ീ        | $H \circ$            | 5       | –SD                                                       | 4224                                    |  |
| EHV-CPU16                |                                              | 6                                       | SG                                    | 0        | $\backslash \square$ | 6       | +RD                                                       |                                         |  |
|                          |                                              |                                         |                                       | -        | \_^                  | 7       | –RD                                                       |                                         |  |
|                          |                                              |                                         |                                       |          | Lo                   | 8       | Terminator setting (built-<br>in 120 $\Omega$ resistance) |                                         |  |

Note Settings depend on the port and communications method. Check the communications settings given previously.

#### **RS-485 Connections** 9-1-3

## **RS-485 Connections**

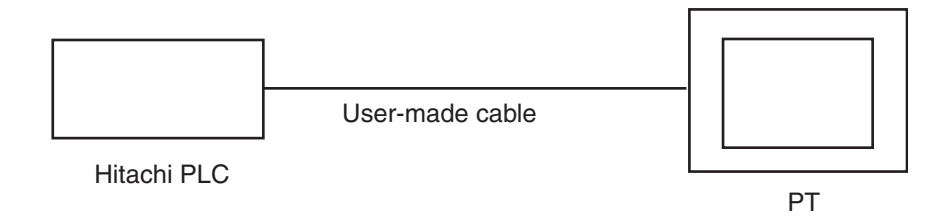

## ■ Connection Diagram

Refer to the previous RJ45 Modular Port diagram for the pin numbers for the **RJ45** Connector.

| CPU        | Link interface |             | Connection diagram      |             |            |         |                                                           |              |  |
|------------|----------------|-------------|-------------------------|-------------|------------|---------|-----------------------------------------------------------|--------------|--|
| EH-CPU104A | Port 1 on CPU  | RJ45 Conne  | ctor on CPU             |             |            |         |                                                           | NV3W (-V1),  |  |
| EH-CPU208A | Module         | Module Port | Module Port (RS-485) on |             |            |         |                                                           |              |  |
| EH-CPU316A |                | Hitachi PLC |                         | su          | pply       | PT      |                                                           | 185          |  |
| EH-CPU516  |                | Pin No.     | Signal                  |             | <b>↑ ↑</b> | Pin No. | Signal                                                    | 400          |  |
| EH-CPU548  |                | 1           | SG                      | 0           |            | 1       | +                                                         |              |  |
|            |                | 2           | -                       | 0           | <u> </u>   | 2       | -                                                         | N(2) $(1/1)$ |  |
| EHV-CPU128 | CPU Unit senai | 3           | -                       | 0           | 0          | 3       | FG                                                        | NV3VV (-VT), |  |
| EHV-CPU64  | port           | 4           | SD+                     | ∣⊶∙         | <b></b> 0  | 4       | +SD                                                       | NV3Q for BS- |  |
| EHV-CPU32  |                | 5           | SD-                     | <b> </b> ⊶⊦ | • - 0      | 5       | –SD                                                       | 485          |  |
| EHV-CPU16  |                | 6           | RD-                     | 0           |            | 6       | +RD                                                       |              |  |
|            |                | 7           | RD+                     |             | ГО         | 7       | –RD                                                       |              |  |
|            |                | 8           | -                       | 0           | Lo         | 8       | Terminator setting (built-<br>in 120 $\Omega$ resistance) |              |  |

**Note** Settings depend on the port and communications method. Check the communications settings given previously.

#### Using the EH-SIO Unit and Connecting with a Usermade Cable

|             | EH-SIO<br>Unit | EH-RS05 | User-made cable |    |   |
|-------------|----------------|---------|-----------------|----|---|
| Hitachi PLC |                |         |                 | PT | ] |

## ■ Connection Diagram

| CPU        | Link interface   |             | Connection diagram |              |                |         |                                                           |                |  |
|------------|------------------|-------------|--------------------|--------------|----------------|---------|-----------------------------------------------------------|----------------|--|
| EH-CPU104A | Port 2 on EH-SIO | RS-422/485  | Connector          |              |                |         |                                                           | NV3W (-V1),    |  |
| EH-CPU208A | RS-422A/485 con- | on CPU Mod  | dule Port          | Tor          | ower           |         |                                                           | NV4W, or       |  |
| EH-CPU316A | nector           | (RS-422) on | Hitachi PLC        | su           | pply           | PT      |                                                           | NV3Q for HS-   |  |
| EH-CPU516  |                  | Pin No.     | Signal             |              | ↑↑             | Pin No. | Signal                                                    | 405            |  |
| EH-CPU548  |                  | 1           | SD+                | <b>○-</b> •\ |                | 1       | +                                                         |                |  |
|            |                  | 2           | SD-                | lo•†∖        | ╟──०           | 2       | -                                                         | NIV/3W/ (_\/1) |  |
|            |                  | 3           | RD+                | 아끼           | )) o           | 3       | FG                                                        | NV4W or        |  |
| EHV-CPU64  |                  | 4           | RD-                | <b>○</b> ♦   | \ <b>\</b> •-0 | 4       | +SD                                                       | NV3Q for RS-   |  |
| EHV-CPU32  |                  | 5           | TERM               | 6            | 40             | 5       | –SD                                                       | 485            |  |
| EHV-CPU16  |                  | 6           | SG                 | 0            | 40             | 6       | +RD                                                       |                |  |
|            |                  |             |                    | -            | •0             | 7       | –RD                                                       |                |  |
|            |                  |             |                    |              | Lo             | 8       | Terminator setting (built-<br>in 120 $\Omega$ resistance) |                |  |
|            |                  |             |                    |              |                |         |                                                           |                |  |

**Note** Settings depend on the port and communications method. Check the communications settings given previously.

## 9-2 MICRO-EH Series

### **PLC Model Selection**

Select Hitachi EH/EHV Series.

## **Applicable Devices**

| Bit/         | word devices                 | No.                     | Comments |
|--------------|------------------------------|-------------------------|----------|
| Bit devices  | External inputs              | X 00000 to X 4FF95      |          |
|              | External outputs             | Y 00000 to Y 4FF95      |          |
|              | Internal outputs             | R 000 to R FFF          |          |
|              | Internal outputs             | WR 0000.0 to WR FFFF.F  | *1       |
|              | CPU links                    | L 00000 to L 73FFF      |          |
|              | Internal outputs             | WN 00000.0 to WN 1FFF.F | *1       |
|              | Data area                    | M 00000 to M 7FFFF      |          |
|              | Expansion external inputs    | EX 00000 to EX 5A7FF    |          |
|              | Expansion external outputs   | EY 00000 to EY 5A7FF    |          |
|              | ON-delay timers              | TD 0000 to TD 2559      |          |
|              | OFF-delay timers             | TDN 0000 to TDN 2559    |          |
|              | Single-shot bits             | SS 0000 to SS 2559      |          |
|              | Monostable timers            | MS 0000 to MS 2559      |          |
|              | Integral timer               | TMR 0000 to TMR 2559    |          |
|              | Watchdog timer               | WDT 0000 to WTD 2559    |          |
|              | Counters                     | CU 0000 to CU 2047      |          |
|              | Ring counters                | RCU 00000 to RCU 2047   |          |
|              | Up/down counters             | CT 00000 to CT 2047     |          |
| Word devices | External inputs              | WX 0000 to WX 4FF5      |          |
|              | External outputs             | WY 0000 to WY 4FF5      |          |
|              | Internal outputs             | WR 0000 to WR FFFF      |          |
|              | CPU links                    | WL 0000 to WL 73FF      |          |
|              | Internal outputs             | WN 00000 to WN 1FFFF    |          |
|              | Data area                    | WM 0000 to WM 7FFF      |          |
|              | Expansion external inputs    | WEX 0000 to WEX 5A7F    |          |
|              | Expansion external outputs   | WEY 0000 to WEY 5A7F    |          |
|              | Timer/counter current values | TC 0000 to TC 2559      |          |

\*1 Enter as follows from the NV-Designer:  $\frac{****}{\uparrow} \stackrel{\bullet}{\xrightarrow{}} \stackrel{\bullet}{\xrightarrow{}} \stackrel$ 

Note

- (1) The maximum values that can be set by the PT are given.
- (2) The addressable memory ranges depend on the model of PLC that is used. Refer to the user manuals for your PLC for details.

## **Communications Settings**

The following communications settings are recommended for the PT and PLC.

# PT Communications Settings (Set from the NV-Designer using the NV Configuration.)

| Item      | Setting    |
|-----------|------------|
| Baud rate | 19,200 bps |
| Data bits | 7          |
| Stop bits | 1          |
| Parity    | Even       |

## PLC Communications Settings

The DIP switch and special internal outputs must be set. Make the following settings.

| Item                             | Setting                                               |
|----------------------------------|-------------------------------------------------------|
| Port type                        | Special port                                          |
| Communications control procedure | Transmission control procedure 1 (no station numbers) |
| Baud rate                        | 19,200 bps                                            |

## 9-2-1 RS-232C Connections

Connecting to the EH-RS05 with a user-made cable.

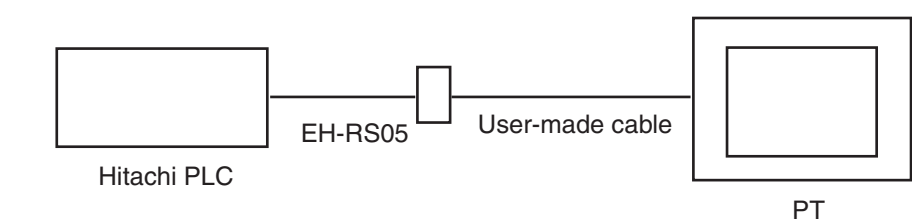

## Connection Diagram

| PLC type           | Link interface       |                            | PT     |        |              |         |        |                                         |      |
|--------------------|----------------------|----------------------------|--------|--------|--------------|---------|--------|-----------------------------------------|------|
| MICRO-EH<br>Series | Port 1 on CPU Module | D-sub 15-pi<br>connector o |        |        |              |         |        | NV3W (-V1),<br>NV4W, or<br>NV3Q for BS- |      |
| 14 points          |                      | Pin No.                    | Signal |        | <b>À</b> ∱ I | Pin No. | Signal |                                         | 232C |
| 20 points          |                      | 1                          | -      | 0      |              | 1       | +      |                                         |      |
| 23 points          |                      | 2                          | SD     | ٩      |              | 2       | -      |                                         |      |
| 28 points          |                      | 3                          | RD     | $\sim$ |              | 3       | FG     |                                         |      |
| 40 points          |                      | 4                          | RS     | 0      | $\sim$       | 4       | SD     |                                         |      |
| 64 points          |                      | 5                          | CS     | 0      | 6            | 5       | RD     |                                         |      |
| o i pointo         |                      | 6                          | -      | 0      | 0            | 6       | NC     |                                         |      |
|                    |                      | 7                          | DR     | $\sim$ | 0            | 7       | NC     |                                         |      |
|                    |                      | 8                          | -      | 0      | $\sim$       | 8       | SG     |                                         |      |
|                    |                      | 9                          | PG     | 0      |              |         |        | -                                       |      |
|                    |                      | 10                         | PG     | 0      |              |         |        |                                         |      |
|                    |                      | 11                         | CD     | 0      |              |         |        |                                         |      |
|                    |                      | 12                         | CD     | 0      |              |         |        |                                         |      |
|                    |                      | 13                         | ER1    | 0      |              |         |        |                                         |      |
|                    |                      | 14                         | ER2    |        |              |         |        |                                         |      |
|                    |                      | 15                         | -      | 0      |              |         |        |                                         |      |

Note

- (1) Settings depend on the port and communications method. Check the communications settings given previously.
  - (2) The model with 10 points cannot be used.

#### Connecting Using an RH45 Connector and User-made Cable

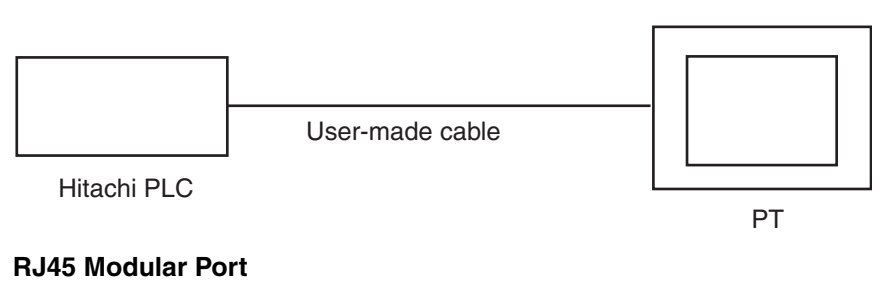

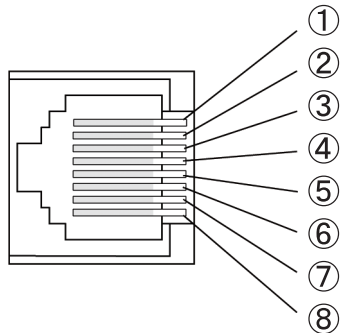

**Note** Circled numbers 1 to 8 are the pin numbers of the RJ45 Connector in the connection diagram.

| Connection Diagra | m (Socket Side of Port 1 | Viewed from Front o | f Module) |
|-------------------|--------------------------|---------------------|-----------|
|-------------------|--------------------------|---------------------|-----------|

| PLC type           | Link interface          |                           | Connection diagram |                   |         |        |  |                         |
|--------------------|-------------------------|---------------------------|--------------------|-------------------|---------|--------|--|-------------------------|
| MICRO-EH<br>Series | Port 1 on CPU<br>Module | RJ45 Conne<br>Hitachi PLC | ector on           | To power          | PT      |        |  | NV3W (-V1),<br>NV4W, or |
| 14 points          |                         | Pin No.                   | Signal             | supply<br>▲▲      | Pin No. | Signal |  | NV3Q for RS-            |
| 20 points          |                         | 1                         | SG                 | ]q  └-0           | 1       | +      |  | 2020                    |
| 23 points          |                         | 2                         | CD                 | ]o\               | 2       | -      |  |                         |
| 28 points          |                         | 3                         | ER1                | 이 \ 이             | 3       | FG     |  |                         |
| 40 points          |                         | 4                         | ER2                |                   | 4       | SD     |  |                         |
| 64 points          |                         | 5                         | SD                 |                   | 5       | RD     |  |                         |
|                    |                         | 6                         | RD                 | $\circ$ \ $\circ$ | 6       | NC     |  |                         |
|                    |                         | 7                         | DR                 | 이 '이              | 7       | NC     |  |                         |
|                    |                         | 8                         | RS                 | ο δ               | 8       | SG     |  |                         |

Note

(1) Settings depend on the port and communications method. Check the communications settings given previously.

(2) The model with 10 points cannot be used.

#### **Web Controller Series** 9-3

## **PLC Model Selection**

Select Hitachi EH/EHV Series.

## **Applicable Devices**

| Bit          | /word devices                | No.                     | Comments |
|--------------|------------------------------|-------------------------|----------|
| Bit devices  | External inputs              | X 00000 to X 4FF95      |          |
|              | External outputs             | Y 00000 to Y 4FF95      |          |
|              | Internal outputs             | R 000 to R FFF          |          |
|              | Internal outputs             | WR 0000.0 to WR FFFF.F  | *1       |
|              | CPU links                    | L 00000 to L 73FFF      |          |
|              | Internal outputs             | WN 00000.0 to WN 1FFF.F | *1       |
|              | Data area                    | M 00000 to M 7FFFF      |          |
|              | Expansion external inputs    | EX 00000 to EX 5A7FF    |          |
|              | Expansion external outputs   | EY 00000 to EY 5A7FF    |          |
|              | ON-delay timers              | TD 0000 to TD 2559      |          |
|              | OFF-delay timers             | TDN 0000 to TDN 2559    |          |
|              | Single-shot bits             | SS 0000 to SS 2559      |          |
|              | Monostable timers            | MS 0000 to MS 2559      |          |
|              | Integral timer               | TMR 0000 to TMR 2559    |          |
|              | Watchdog timer               | WDT 0000 to WTD 2559    |          |
|              | Counters                     | CU 0000 to CU 2047      |          |
|              | Ring counters                | RCU 00000 to RCU 2047   |          |
|              | Up/down counters             | CT 00000 to CT 2047     |          |
| Word devices | External inputs              | WX 0000 to WX 4FF5      |          |
|              | External outputs             | WY 0000 to WY 4FF5      |          |
|              | Internal outputs             | WR 0000 to WR FFFF      |          |
|              | CPU links                    | WL 0000 to WL 73FF      |          |
|              | Internal outputs             | WN 00000 to WN 1FFFF    |          |
|              | Data area                    | WM 0000 to WM 7FFF      |          |
|              | Expansion external inputs    | WEX 0000 to WEX 5A7F    |          |
|              | Expansion external outputs   | WEY 0000 to WEY 5A7F    |          |
|              | Timer/counter current values | TC 0000 to TC 2559      |          |

\*1 Enter as follows from the NV-Designer:  $\frac{****}{\uparrow} \stackrel{\bullet}{\uparrow} \stackrel{\bullet}{\uparrow} \stackrel{\bullet}{}_{\text{Bit position}}$ 

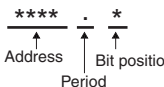

Note

- (1) The maximum values that can be set by the PT are given.
- (2) The addressable memory ranges depend on the model of PLC that is used. Refer to the user manuals for your PLC for details.

#### **Communications Settings**

The following communications settings are recommended for the PT and PLC.

# PT Communications Settings (Set from the NV-Designer using the NV Configuration.)

| Item      | Setting    |
|-----------|------------|
| Baud rate | 19,200 bps |
| Data bits | 7          |
| Stop bits | 1          |
| Parity    | Even       |

#### PLC Communications Settings

#### Web Controller Serial Port Settings

To set the serial port, start a Web browser on your computer and access the System Configurator page in the Web Controller. Make the following settings.

| Item                                | Setting                                                                   |
|-------------------------------------|---------------------------------------------------------------------------|
| Protocol                            | Passive-HIPROTOCOL                                                        |
| Interface <sup>*1</sup>             | RS-232C: RS-232C                                                          |
|                                     | RS-422A: RS-422A/RS-485                                                   |
|                                     | RS-485: RS-422A/RS-485                                                    |
| Communications<br>control procedure | Transmission control procedure 1 (no station numbers), 1:1 communications |
| Baud rate                           | 19,200 bps                                                                |

- \*1 The interface depends on the communications method.
- \*2 Refer to the *Web Controller User Manual* for the communications setting procedure.

## 9-3-1 RS-232C Connections

Connecting to the EH-RS05 with a user-made cable.

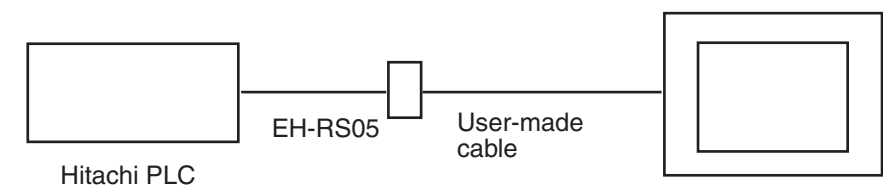

ΡT

## Web Controller Series

| PLC type                 | Link interface       |                              |                   | Conn             | ection | diagram |        |   | PT                      |
|--------------------------|----------------------|------------------------------|-------------------|------------------|--------|---------|--------|---|-------------------------|
| 10 points<br>(EH-WD10DR) | CPU Unit serial port | D-sub 15-pir<br>connector or | n male<br>n cable | Тс               | power  | PT      |        |   | NV3W (-V1),<br>NV4W, or |
| 23 points                |                      | Pin No.                      | Signal            | ] <sup>sı</sup>  |        | Pin No. | Signal | ] | 232C                    |
|                          |                      | 1                            | -                 | 0                |        | 1       | +      |   |                         |
|                          |                      | 2                            | SD                | ٩                |        | 2       | -      |   |                         |
|                          |                      | 3                            | RD                | $  \sim \rangle$ | 0      | 3       | FG     |   |                         |
|                          |                      | 4                            | RS                | 0                | $\sim$ | 4       | SD     |   |                         |
|                          |                      | 5                            | CS                | 0                | ે      | 5       | RD     |   |                         |
|                          |                      | 6                            | -                 | 0                | 0      | 6       | NC     |   |                         |
|                          |                      | 7                            | DR                | <u>о</u>         | 0      | 7       | NC     |   |                         |
|                          |                      | 8                            | -                 | 0                | $\sim$ | 8       | SG     |   |                         |
|                          |                      | 9                            | PG                | ]0               |        |         |        |   |                         |
|                          |                      | 10                           | PG                | 0                |        |         |        |   |                         |
|                          |                      | 11                           | CD                | 0                |        |         |        |   |                         |
|                          |                      | 12                           | CD                | 0                |        |         |        |   |                         |
|                          |                      | 13                           | ER1               | 0                |        |         |        |   |                         |
|                          |                      | 14                           | ER2               | <u> </u>         |        |         |        |   |                         |
|                          |                      | 15                           | -                 | 0                |        |         |        |   |                         |

## ■ Connection Diagram

**Note** Settings depend on the port and communications method. Check the communications settings given previously.

#### Connecting Using an RJ45 Connector and User-made Cable

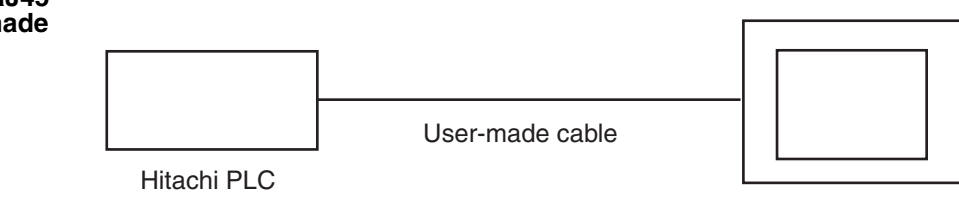

#### **RJ45 Modular Port**

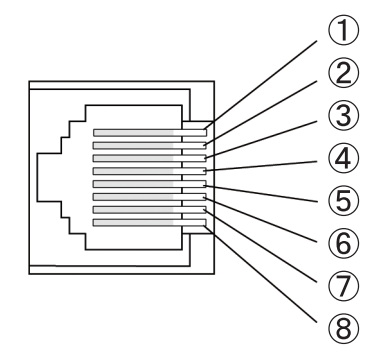

**Note** Circled numbers 1 to 8 are the pin numbers of the RJ45 Connector in the connection diagram.

ΡT

## Web Controller Series

## Section 9-3

| PLC type                  | Link interface          |                           | Connection diagram |                     |         |        |  | PT                      |
|---------------------------|-------------------------|---------------------------|--------------------|---------------------|---------|--------|--|-------------------------|
| 10 points (EH-<br>WD10DR) | CPU Unit serial<br>port | RJ45 Conne<br>Hitachi PLC | ector on           | To power            | PT      |        |  | NV3W (-V1),<br>NV4W, or |
| 23 points (EH-            |                         | Pin No.                   | Signal             |                     | Pin No. | Signal |  | NV3Q for RS-            |
| WD23DR)                   |                         | 1                         | SG                 | ]q   🖵 이            | 1       | +      |  | 2020                    |
|                           |                         | 2                         | CD                 | lo∖ └──o            | 2       | -      |  |                         |
|                           |                         | 3                         | ER1                | <u> </u> ୦ๅ\ ୦      | 3       | FG     |  |                         |
|                           |                         | 4                         | ER2                |                     | 4       | SD     |  |                         |
|                           |                         | 5                         | SD                 |                     | 5       | RD     |  |                         |
|                           |                         | 6                         | RD                 | $\circ \land \circ$ | 6       | NC     |  |                         |
|                           |                         | 7                         | DR                 | o∕ \o               | 7       | NC     |  |                         |
|                           |                         | 8                         | RS                 | ၀ ၀                 | 8       | SG     |  |                         |

#### ■ Connection Diagram (Socket Side of Port 1 Viewed from Front of Module)

## 9-3-2 RS-422A Connections

Connecting Using an RJ45 Connector and User-made Cable

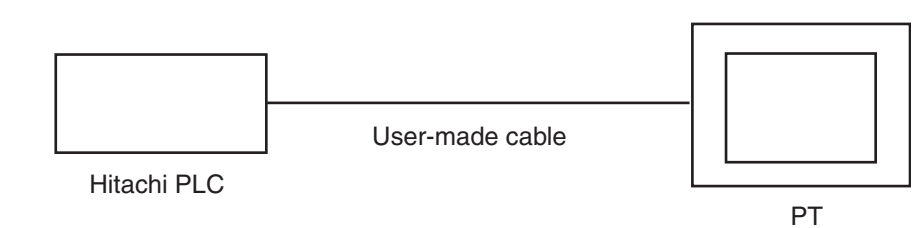

#### ■ Connection Diagram

Refer to the previous RJ45 Modular Port diagram for the pin numbers for the RJ45 Connector.

| PLC type                              | Link interface       |                                             | Connection diagram         |             |         |                                                           | PT                                  |
|---------------------------------------|----------------------|---------------------------------------------|----------------------------|-------------|---------|-----------------------------------------------------------|-------------------------------------|
| 10 points<br>(EH-WD10DR)<br>23 points | CPU Unit serial port | RJ45 Connec<br>Module Port (<br>Hitachi PLC | ctor on CPU<br>(RS-422) on | To power    | PT      |                                                           | NV3W (-V1),<br>NV4W, or<br>NV3Q for |
| (EH-WD23DR)                           |                      | Pin No.                                     | Signal                     |             | Pin No. | Signal                                                    | RS-422A                             |
|                                       |                      | 1                                           | SG                         | 0 6         | 1       | +                                                         |                                     |
|                                       |                      | 2                                           | -                          | o <u></u>   | 2       | -                                                         |                                     |
|                                       |                      | 3                                           | -                          | 0 0         | 3       | FG                                                        |                                     |
|                                       |                      | 4                                           | SD+                        | $\sim \rho$ | 4       | +SD                                                       |                                     |
|                                       |                      | 5                                           | SD-                        | $\sim$      | 5       | –SD                                                       |                                     |
|                                       |                      | 6                                           | RD-                        | 0 × 0       | 6       | +RD                                                       |                                     |
|                                       |                      | 7                                           | RD+                        | o \ ⊾o      | 7       | –RD                                                       |                                     |
|                                       |                      | 8                                           | -                          |             | 8       | Terminator setting (built-<br>in 120 $\Omega$ resistance) |                                     |

## 9-3-3 RS-485 Connections

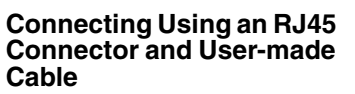

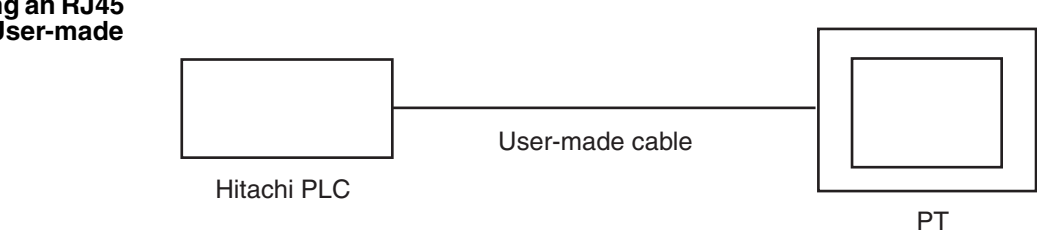

### ■ Connection Diagram

Refer to the previous RJ45 Modular Port diagram for the pin numbers for the RJ45 Connector.

| PLC type                 | Link interface       |                                          | Connection diagram         |            |                    |        | PT      |                                                           |                                         |
|--------------------------|----------------------|------------------------------------------|----------------------------|------------|--------------------|--------|---------|-----------------------------------------------------------|-----------------------------------------|
| 23 points<br>(EH-WD23DR) | CPU Unit serial port | RJ45 Conne<br>Module Port<br>Hitachi PLC | ctor on CPU<br>(RS-485) or | ו<br>To    | pow                | /er    | PT      |                                                           | NV3W (-V1),<br>NV4W, or<br>NV3Q for RS- |
|                          |                      | Pin No.                                  | Signal                     | ່          | uppi<br><b>↑</b> 1 | ,<br>, | Pin No. | Signal                                                    | 485                                     |
|                          |                      | 1                                        | SG                         | 0          |                    | L-0    | 1       | +                                                         |                                         |
|                          |                      | 2                                        | -                          | 0          |                    | _0     | 2       | -                                                         |                                         |
|                          |                      | 3                                        | -                          | 0          |                    | 0      | 3       | FG                                                        |                                         |
|                          |                      | 4                                        | SD+                        | <b>0</b> — | •                  | ••     | 4       | +SD                                                       |                                         |
|                          |                      | 5                                        | SD-                        | <b> </b> ⊶ | ┼┍                 | +0     | 5       | –SD                                                       |                                         |
|                          |                      | 6                                        | RD-                        |            |                    | Lo     | 6       | +RD                                                       |                                         |
|                          |                      | 7                                        | RD+                        | <b>_</b>   | -                  | го     | 7       | –RD                                                       |                                         |
|                          |                      | 8                                        | -                          | 0          | L                  | Lo     | 8       | Terminator setting (built-<br>in 120 $\Omega$ resistance) |                                         |

# SECTION 10 Connecting in Modbus-RTU Mode: Master

| 10-1 | Modbus | (RTU Mode, Modicon PLC)             | 106 |
|------|--------|-------------------------------------|-----|
|      | 10-1-1 | Connection Method Example           | 107 |
| 10-2 | Modbus | (RTU Mode)                          | 108 |
|      | 10-2-1 | Connection Method Examples          | 110 |
| 10-3 | Modbus | (RTU Mode   Temperature Controller) | 111 |
|      | 10-3-1 | Connection Method Examples          | 113 |

# 10-1 Modbus (RTU Mode, Modicon PLC)

**PLC Model Selection** 

- Modicon PLCs
- Device setting: Start No. xxxxx1
   Select Modbus (RTU Mode | Modicon PLC).

## **Applicable Devices**

| Bit/word devices |                   | No.              | Comments                              |
|------------------|-------------------|------------------|---------------------------------------|
| Bit devices      | Input relays      | 100001 to 165536 |                                       |
|                  | Coils             | 000001 to 065536 |                                       |
| Word devices     | Input relays      | 100001 to 165536 | The address must be a multiple of 16. |
|                  | Coils             | 000001 to 065536 | The address must be a multiple of 16. |
|                  | Input registers   | 300001 to 365536 |                                       |
|                  | Holding registers | 400001 to 465536 |                                       |

**Communications Settings** 

The following communications settings are recommended for the PT and PLC.

## PT Communications Settings

| Item               | Setting    |
|--------------------|------------|
| PLC station number | 1          |
| Baud rate          | 19,200 bps |
| Data length        | 8          |
| Stop bits          | 1          |
| Parity             | Even       |

## PLC Communications Settings

| Item          | Setting    |
|---------------|------------|
| Slave address | 1          |
| Mode          | RTU mode   |
| Baud rate     | 19,200 bps |
| Data length   | 8          |
| Stop bits     | 1          |
| Parity        | Even       |

**Note** Using PLCs from Other Manufacturers Always confirm operation on the actual PLC that you intend to use.

## Section 10-1

# 10-1-1 Connection Method Example

## **Connection Diagram**

|            | PT                            |            |                   |         |        |             |
|------------|-------------------------------|------------|-------------------|---------|--------|-------------|
| PLC (Modbu | ) NV3W (-V1),<br>NV4W or NV3O |            |                   |         |        |             |
| Pin No.    | Signal                        | S          | uppiy<br>▲ ▲      | Pin No. | Signal | for RS-232C |
| 1          | CD                            | с          |                   | 1       | +      |             |
| 2          | RD                            | 9          |                   | 2       | -      |             |
| 3          | SD                            | 2          | $\setminus \circ$ | 3       | FG     |             |
| 4          | ER                            | 0          | $\checkmark$      | 4       | SD     |             |
| 5          | SG                            | ٩          | $\sim$            | 5       | RD     |             |
| 6          | DR                            | $^{\circ}$ | 0                 | 6       | NC     |             |
| 7          | RS                            | $\circ$    | $\setminus \circ$ | 7       | NC     |             |
| 8          | CS                            | 0          | ે                 | 8       | SG     | ]           |
| 9          | -                             | 0          |                   |         |        |             |
|            |                               |            |                   |         |        |             |

# 10-2 Modbus (RTU Mode)

| Overview | of      |
|----------|---------|
| Communi  | cations |

The PT is the Modbus-RTU master.

The parts on the screens of the PT read and write memory in the PLCs, which are Modbus-RTU slaves.

With the NV3W, communications is possible with only one of the connected PLCs. With the NV3W-V1, NV4W or NV3Q, communications is possible with up to 31 PLCs. (PT system program version 1.1 or higher is required.)

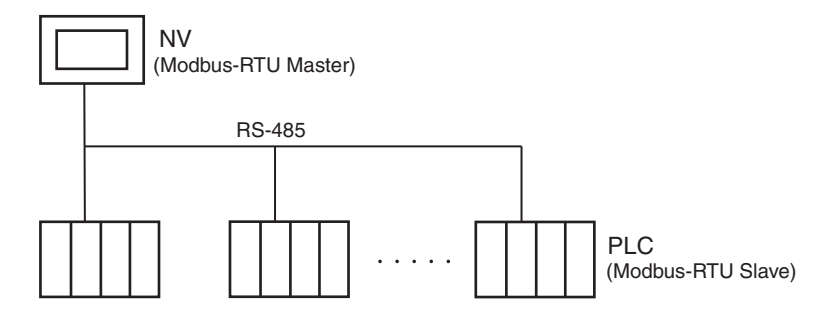

#### **PLC Model Selection**

• Device setting: Start No. xxxx0 Select Modbus (RTU Mode).

#### Applicable Devices

| I            | Bit/word devices  | No.              | Comments                              |
|--------------|-------------------|------------------|---------------------------------------|
| Bit devices  | Input relays      | 100000 to 165535 |                                       |
|              | Coils             | 000000 to 065535 |                                       |
| Word devices | Input relays      | 100000 to 165535 | The address must be a multiple of 16. |
|              | Coils             | 000000 to 065535 | The address must be a multiple of 16. |
|              | Input registers   | 300000 to 365535 |                                       |
|              | Holding registers | 400000 to 465535 |                                       |

**Communications Settings** The following communications settings are recommended for the PT and PLC.

#### PT Communications Settings

| Item               | Setting    |
|--------------------|------------|
| PLC station number | 1          |
| Baud rate          | 19,200 bps |
| Data length        | 8          |
| Stop bits          | 1          |
| Parity             | Even       |

## PLC Communications Settings

| Item          | Setting    |
|---------------|------------|
| Slave address | 1          |
| Mode          | RTU mode   |
| Baud rate     | 19,200 bps |
| Data length   | 8          |
| Stop bits     | 1          |
| Parity        | Even       |

Additional Information

The following function codes can be used for Modbus-RTU communications from the master. Select the function codes for the areas of the addresses that are set.

Function code (hex): Meaning

01: Read coil state

- 02: Read input bit state
- 03: Read holding register contents
- 04: Read input register contents
- 05: Write coil state for bits
- 0F: Write coil states for words
- 10: Write register contents for multiple words

Refer to the Modbus communications specifications and the manuals for the slave devices for details on function codes.

## **10-2-1** Connection Method Examples

## **Connection Diagram**

| Connection diagram                                                                      |                                                                                    |                               |            |                                                                                                    |                                                                |                                                                          | PT                                     |
|-----------------------------------------------------------------------------------------|------------------------------------------------------------------------------------|-------------------------------|------------|----------------------------------------------------------------------------------------------------|----------------------------------------------------------------|--------------------------------------------------------------------------|----------------------------------------|
| PLC (Modb                                                                               | us-RTU Slave                                                                       | ) To pow                      | er         | PT (Modbu                                                                                                    | s-RTU                                                          | Master)                                                                  | NV3W (-V1),                            |
| Pin No.                                                                                 | Signal                                                                             | supply                        | / [        | Pin No.                                                                                                    | Sig                                                            | nal                                                                      | NV4W, or NV3Q                          |
| 1                                                                                       | CD                                                                                 | ╏┍┐┇┖                         | -0         | 1                                                                                                    | +                                                              |                                                                          | 101 113-2320                           |
| 2                                                                                       | RD                                                                                 |                               | -0         | 2                                                                                                    |                                                                | -                                                                        |                                        |
| 3                                                                                       | SD                                                                                 |                               | 0          | 3                                                                                                    | F                                                              | G                                                                        |                                        |
| 4                                                                                       | ER                                                                                 |                               | $\sim$     | 4                                                                                                    | S                                                              | D                                                                        |                                        |
| 5                                                                                       | SG                                                                                 |                               | $\sim$     | 5                                                                                                    | R                                                              | D                                                                        |                                        |
| 6                                                                                       | DR                                                                                 |                               | 0          | 6                                                                                                    | N                                                              | С                                                                        |                                        |
| 7                                                                                       | RS                                                                                 | $ _{\circ_1} \setminus$       | 0          | 7                                                                                                    | N                                                              | С                                                                        |                                        |
| 8                                                                                       | CS                                                                                 | o_  `                         | $\diamond$ | 8                                                                                                    | S                                                              | G                                                                        |                                        |
| 9                                                                                       | -                                                                                  | 0                             |            |                                                                                                    |                                                                |                                                                          |                                        |
| 1:1 Conne<br>PLC<br>(Modbus-RTU<br>Signal<br>+<br><br>Set this node<br>terminating r    | U Slave)                                                                           | To power<br>supply            |            | Г (Modbus-RT<br>Pin No.<br>1<br>2<br>3<br>4<br>5<br>6<br>7<br>8<br>8                                                                                                    | U Master<br>Signa<br>+24V<br>0<br>FG<br>+SD<br>-SD<br>-RD<br>E | )<br>1<br>/<br>                                                          | NV3W-V1,<br>NV4W or NV3Q<br>for RS-485 |
| 1:N Conne<br>PLC<br>Terminating n<br>Signal<br>+<br>-<br>Set this node<br>terminating n | ections<br>PLC<br>Norm<br>Si<br>Si<br>Si<br>Si<br>Si<br>Si<br>Si<br>Si<br>Si<br>Si | al node<br>gnal<br>+ O<br>- O | To p<br>su | power PT (r<br>pply Pi<br>o<br>o<br>O<br>o<br>o<br>o<br>o<br>o<br>o<br>o<br>o<br>o<br>o<br>o _<br>o | Modbus-F<br>n No.<br>1<br>2<br>3<br>4<br>5<br>6<br>7<br>8      | TU Master)<br>Signal<br>+24V<br>0<br>FG<br>+SD<br>-SD<br>+RD<br>-RD<br>E |                                        |

Note

Using PLCs from Other Manufacturers

Always confirm operation on the actual PLC that you intend to use. PLCs for which operation has been verified: DL05 from Koyo Electronics Industries.

## **10-3** Modbus (RTU Mode | Temperature Controller)

#### PLC Model Selection

Select Modbus (RTU Mode | Temperature Controller)

Select this setting when connecting to OMRON EJ1 Temperature Controllers and similar devices.

Modbus (RTU mode | Temperature Controller) can be selected only for the NV3W-V1, NV4W or NV3Q.

Up to 31 Temperature Controllers can be connected.

### **Applicable Devices**

| Bit/w        | ord devices                  | No.                                                                                                    | Comments                                                                                                    |  |  |
|--------------|------------------------------|----------------------------------------------------------------------------------------------------|----------------------------------------------------------------------------------------------------|--|--|
| Bit devices  | Treated as holding registers | Area 4 (holding register) + Tem-<br>perature Controller parameter<br>address (0000 to FFFF) + Bit<br>(.0 to .F) or internal memory<br>address. | Example: Specify "4" followed<br>by the parameter address in<br>the Temperature Controller and<br>then the bit position in hexa-<br>decimal, such as "4000B.F". |  |  |
| Word devices | Treated as holding registers | Area 4 (holding register) + Tem-<br>perature Controller parameter<br>address (0000 to FFFF) or<br>internal memory address.                     | Example: Specify "4" followed<br>by the parameter address in<br>the Temperature Controller in<br>hexadecimal, such as "4026D".                                  |  |  |

#### Application Example 1: Allocating the RUN Command for Channel 1 of an EJ1 to a Touch Switch

| Operation Mode                                | Multifunction  | Cance |
|-----------------------------------------------|----------------|-------|
| C Momentary<br>C Alternate<br>C Change Screen |                |       |
| <ul> <li>Others</li> </ul>                    | Value Set (1W) |       |
| Output                                        | 4FFFF          |       |
| Value                                         | A00 Hex        |       |

- (1) Paste a function switch (FSW) on the screen.
- (2) Select Value Set (1W) for the Others Option on the Basic Setup Tab Page.
- (3) Click the Output Button. The Address Setting Dialog Box will be displayed. Select 4 for the area, input FFFF for the address, and click the OK Button.
- (4) Click the Dec Button for the Value, change it to the Hex Button, and display the Set Value Dialog Box. Enter 0A00 for the value and click the OK Button.

## Application Example 2: Displaying the PV for Channel 1 of an EJ1 Temperature Controller in EU Units

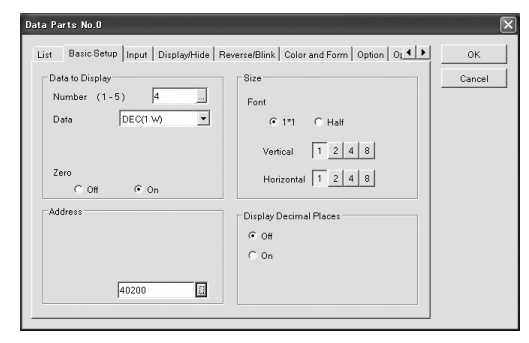

- (1) Paste a data part (Data) on the screen.
- (2) Input 4 for the Number of Digits in the Data to Display Area on the Basic Setup Tab Page and select DEC (1W) for the Data Format.
- (3) Click the Address Button. The Address Setting Dialog Box will be displayed. Select 4 for the area, input 0200 for the address, and click the OK Button.

# Additional Information

- Function codes 03 hex (read holding register) and 06 hex (write holding register, one word) are used for Modbus (RTU Mode | Temperature Controller).
- The default system memory area in the NV-Designer allocates 40000 to 40002 to send to the connected device. When connecting to slaves, such as Temperature Controllers, change this setting to GDT or WGR addresses in internal memory.
- For information on how to input addresses, refer to the *NV-series Programming Manual* (Cat. No. V104).
- For details on addresses for OMRON EJ1 Temperature Controllers, refer to the parameter list and status list in the appendices of the *EJ1 Modular Temperature Controller User's Manual* (Cat. No. H142).

## **Communications Settings**

The following communications settings are recommended for the PT and Temperature Controller.

#### PT Communications Settings

| Item               | Setting     | Comments                                                                                       |
|--------------------|-------------|------------------------------------------------------------------------------------------------|
| PLC station number | 1           | When specifying connections to more than one PLC, make the set-<br>tings for each device.      |
| Baud rate          | 19,200 bps  |                                                                                                |
| Data length        | 8           |                                                                                                |
| Stop bits          | 1           | Always 1 bit.                                                                                  |
| Parity             | Odd or Even |                                                                                                |
| Transmission delay | 5 ms        | For RS-232C communications,<br>0 ms can also be set. Set the<br>delay according to the device. |

**Note** When connecting to OMRON EJ1 Temperature Controllers using Modbus-RTU, set a transmission delay of at least 5 ms in the communications parameters in the NV Configuration of the PT. Communications may not be performed correctly if a transmission delay of 4 ms or less is set. Use a value of the least 5 ms (default) for the port B send wait time in the EJ1. Communications may not be performed correctly if a send wait time of 4 ms or less is set.

#### Temperature Controller Communications Settings

| Item          | Setting     | Comments |
|---------------|-------------|----------|
| Slave address | 1           |          |
| Mode          | RTU mode    |          |
| Baud rate     | 19,200 bps  |          |
| Data length   | 8           |          |
| Stop bits     | 1           |          |
| Parity        | Odd or Even |          |

Note

• Using PLCs from Other Manufacturers

Always confirm operation on the actual PLC that you intend to use. For the NV Configuration when connected to an EJ1 Temperature Controller, refer to the information on connecting to the EJ1 with Modbus-RTU in the *NV*-series Setup Manual (Cat. No. V103).

## **10-3-1 Connection Method Examples**

## **Connection Diagram**

|                                                                                                    | C                                                                       | onnec                                    | tion d             | liagram                                                                                                |                                                                    |                                                                          | PT                                     |
|----------------------------------------------------------------------------------------------------|-------------------------------------------------------------------------|------------------------------------------|--------------------|----------------------------------------------------------------------------------------------------|--------------------------------------------------------------------|--------------------------------------------------------------------------|----------------------------------------|
| RS-232C C                                                                                                    | onnections                                                              |                                          |                    |                                                                                                    |                                                                    |                                                                          | NV3W-V1,<br>NV4W or NV3Q               |
| (Modbus-RT                                                                                                    | U Slave)                                                                | То р                                     | ower               | PT (Modbu                                                                                              | is-RTU M                                                           | laster)                                                                  | for RS-232C                            |
| Pin No.                                                                                                    | Signal                                                                  | su                                       | opiy<br>▲          | Pin No.                                                                                                | Sign                                                               | al                                                                       |                                        |
| 1                                                                                                    | CD                                                                      |                                          | Lo                 | 1                                                                                                    | +                                                                  |                                                                          |                                        |
| 2                                                                                                    | RD                                                                      | امر ۱                                    | O                  | 2                                                                                                    | -                                                                  |                                                                          |                                        |
| 3                                                                                                    | SD                                                                      | 2                                        | $\overline{}$      | 3                                                                                                    | FG                                                                 | i                                                                        |                                        |
| 4                                                                                                    | ER                                                                      |                                          | $\checkmark$       | 4                                                                                                    | SD                                                                 | )                                                                        |                                        |
| 5                                                                                                    | SG                                                                      | ٩                                        | $\sim$             | 5                                                                                                    | RD                                                                 | )                                                                        |                                        |
| 6                                                                                                    | DR                                                                      | $\sim$                                   | 0                  | 6                                                                                                    | RS                                                                 | ;                                                                        |                                        |
| 7                                                                                                    | RS                                                                      | ി                                        | $\backslash \circ$ | 7                                                                                                    | CS                                                                 | ;                                                                        |                                        |
| 8                                                                                                    | CS                                                                      | Ч                                        | 6                  | 8                                                                                                    | SG                                                                 | i                                                                        |                                        |
| 9                                                                                                    | -                                                                       | 0                                        |                    |                                                                                                    |                                                                    |                                                                          |                                        |
| RS-485<br>1:1 Connect<br>Temperature (<br>(Modbus-RTU Sla<br>Signal<br>+<br><br>Connect termin<br>resistance of 1<br>to port B on the                | tions<br>Controller<br>we)<br>ο<br>o<br>nating<br>10 to 125 Ω<br>e EDU. |                                          | To pow<br>suppl    | Ver PT (Modt<br>V Pin N<br>-0 1<br>-0 2<br>0 3<br>-0 4<br>-0 4<br>-0 5<br>-0 6<br>-0 7<br>-0 8<br>ect. | o. Sii<br>+2<br>                                                   | ster)<br>gnal<br>24V<br>0<br>                                            | NV3W-V1,<br>NV4W or NV3Q<br>for RS-485 |
| RS-485<br>1:N Connect<br>Temperature Cor<br>Terminating node<br>Signal<br>+<br>-<br>Connect termin<br>resistance of 1<br>125 Ω to port B<br>the EDU. | ntroller Tem<br>Norr<br>OO<br>Denating<br>10 to<br>8 on                 | perature<br>nal node<br>Signal<br>+<br>- |                    | To power<br>supply<br>ler                                                                              | PT<br>(Modbus-R<br>Pin No.<br>1<br>2<br>3<br>4<br>5<br>6<br>7<br>8 | TU Master)<br>Signal<br>+24V<br>0<br>FG<br>+SD<br>-SD<br>+RD<br>-RD<br>E |                                        |

**Note** Use RS-485 connections when connecting to OMRON EJ1 Temperature Controllers. Refer to the information on connecting to EJ1 Temperature Controllers with RS-422A/485 connections in the *NV-series Setup Manual* (Cat. No. V103).

# SECTION 11 Connecting in Modbus-RTU Mode: Slave

| Modbus | Slave (RTU Mode)                     | 116                                                                                                    |
|--------|--------------------------------------|----------------------------------------------------------------------------------------------------|
| 11-1-1 | Basic Formats                        | 117                                                                                                    |
| 11-1-2 | Function Code Reference              | 119                                                                                                    |
| 11-1-3 | Connection Method Examples           | 126                                                                                                    |
|        | Modbus<br>11-1-1<br>11-1-2<br>11-1-3 | Modbus Slave (RTU Mode)11-1-1Basic Formats11-1-2Function Code Reference11-1-3Connection Method Examples |

# 11-1 Modbus Slave (RTU Mode)

| RTU master to read and to write internal memory in the PT.<br>The parts on the screens of the PT read and write memory in the PT.<br>As a result, the parts on the screens of the PT read and write internal me<br>in the PLC or other Modbus-RTU master indirectly through the internal<br>ory of the PT.<br>Up to 31 PTs can be connected. | Overview of<br>Communications | The PT is the Modbus-RTU slave.<br>Modbus-RTU commands are sent to the PT from the PLC or other Modbu<br>RTU master to read and to write internal memory in the PT.<br>The parts on the screens of the PT read and write memory in the PT.<br>As a result, the parts on the screens of the PT read and write internal memo<br>in the PLC or other Modbus-RTU master indirectly through the internal memo<br>ory of the PT.<br>Up to 31 PTs can be connected. |
|----------------------------------------------------------------------------------------------------|-------------------------------|----------------------------------------------------------------------------------------------------|
|----------------------------------------------------------------------------------------------------|-------------------------------|----------------------------------------------------------------------------------------------------|

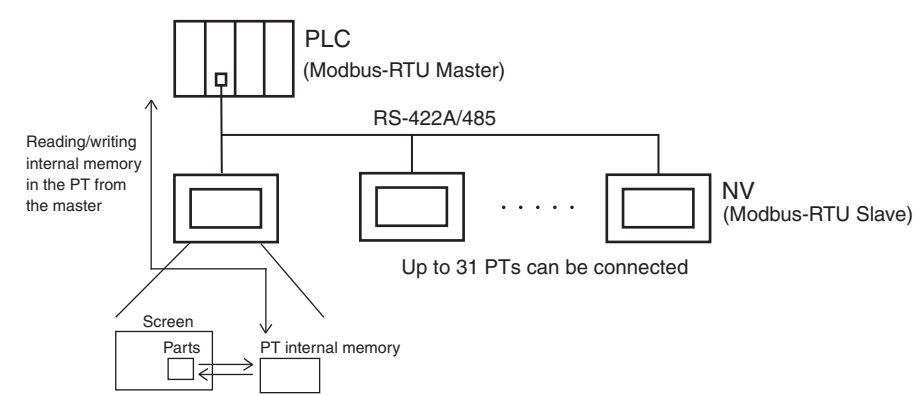

**Note** The timing of reading/writing internal memory in the PT by the PT is not synchronized with the timing of reading/writing internal memory in the PT from the PLC. The data is updated in the master PLC after the communications cycle in the master PLC.

Therefore, there can be delays between operations and displays on the PT and reading/writing data in the PLC. Applications that require realtime reading/writing of PT data are not possible.

## **PLC Model Selection**

• Select Modbus Slave (RTU Mode).

## Applicable Devices

|                    | Bit/word devices |                   | No.                | Comments            |
|--------------------|------------------|-------------------|--------------------|---------------------|
| PT internal memory | Bit devices      | Internal bits     | GR0 to GR255F      |                     |
|                    | Word devices     | Internal bits     | WGR0 to WGR255     |                     |
|                    |                  | Data registers    | GDT0 to GDT2047    |                     |
|                    |                  | Holding registers | GDT9080 to GDT9086 | Internal clock data |

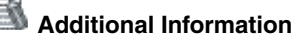

GR or WGR addresses differ only in that they are for bits or words. They access the same internal memory. For example, WGR1 specifies the 16 bits from GR10 to GR1F.

## **Communications Settings**

The following communications settings are recommended for the PT and PLC.

## PT Communications Settings

| Item                  | Setting                                                    |
|-----------------------|------------------------------------------------------------|
| PT slave address      | 1 to 247                                                   |
| Baud rate             | 9,600 bps, 19,200 bps, 38,400 bps, 57,600 bps, 115,200 bps |
| Data length           | 8                                                          |
| Parity                | Odd, even, or none                                         |
| RS/CS flow control *1 | Enabled (for NV3W-V1, NV4W or NV3Q)                        |

\*1 The NV3W does not have RS/CS control lines. Disable RS/CS flow control.

## 11-1-1 Basic Formats

The formats for sending commands from the Modbus-RTU master to the PT and for returning responses from the PT are given below. The maximum length of commands or responses supported by the NV-series PTs is 512 bytes.

## Commands

| PT slave address | Function code | Data | Error check |
|------------------|---------------|------|-------------|
|                  |               |      |             |

#### Responses

| PT slave address | Function code | Data | Error check |
|------------------|---------------|------|-------------|
|                  |               |      |             |

## ■ PT Slave Address

Specify the slave address set in the PT (1 to 247). However, a maximum of 31 PTs can be connected. The Modbus-RTU master can communicate with only one PT at a time. The slave address can be set to 0 for some function codes to specify broadcast mode. If 0 is specified, the command will be received by all slaves regardless of their specified slave numbers. Responses are not returned for broadcast commands.

#### Function Code

The function to be executed by the Modbus-RTU master is specified with the function code. The NV-series PTs support the following function codes.

| Function<br>code (hex) | Function                            | Broadcast mode | Applicable internal<br>memory specifications |
|------------------------|-------------------------------------|----------------|----------------------------------------------|
| 01                     | Read internal bit status            |                | GR/WGR                                       |
| 03                     | Read holding register con-<br>tents |                | GDT                                          |
| 04                     | Read input register contents        |                | GDT                                          |
| 05                     | Write single internal bit           | Supported.     | GR/WGR                                       |
| 06                     | Write data register, one word       | Supported.     | GDT                                          |
| 0F                     | Write multiple internal bits        | Supported.     | GR                                           |
| 10                     | Write multiple data registers       | Supported.     | GDT                                          |

#### Data

The data required for the command is sent. The data that is required depends on the function code.

## Error Check

CRC-16 (cyclic redundancy check) error checking is performed.

## Modbus Slave (RTU Mode)

Error Responses If

If there is an error in a data message that is sent, the PT will do nothing except return the following message.

| PT slave address | Function code | Data | Error check |
|------------------|---------------|------|-------------|
|                  | K             |      |             |
|                  |               |      | •           |

Function code + 80 hex

The Modbus-RTU master can check the function code in the response message to see if the data that was sent was correct. If an error occurs, the master can check the error code to confirm the cause of the error.

| Code number | Meaning                                                                                                    |
|-------------|----------------------------------------------------------------------------------------------------|
| ER01        | There is an error in the function code.<br>(An unsupported function code was sent.)                                                               |
| ER02        | There is an error in the address of an internal bit or data register.<br>(The address is out of range.)                                           |
| ER03        | There is an error in the number of internal bits or data registers.<br>(The number of bits or registers is out of range.)                         |
|             | The specified number of data items does not match the number that was sent.                                                                       |
|             | The data was not 0000 or FF00 hex for function code 05.<br>The specified number of data items to read caused the response<br>to exceed 512 bytes. |

**No Responses** 

In the following cases, the PT will ignore the command and will not return a response. If the slave address is 0 for write function codes, no response will be returned.

- 1. If a transmission error is detected in the command. (Transmission errors include overrun, framing, parity, and CRC-16 errors.)
- 2. If the slave address of the PT does not match the address specified in the command.
- 3. If the time between data elements in the command is too long. (If the time between data elements is more than the time required for 24 bits.)

## 11-1-2 Function Code Reference

Provide an interval of at least the time required for four characters between messages with Modbus slave (RTU Mode).

## Function Code 01: Read internal bit status

## ■ Commands

| PT slave<br>address | Function<br>code<br>01 hex | First address,<br>upper byte | First address,<br>lower byte | No. of bits to<br>read,<br>upper byte | No. of bits to<br>read,<br>lower byte | Error check,<br>upper byte | Error check,<br>lower byte |
|---------------------|----------------------------|------------------------------|------------------------------|---------------------------------------|---------------------------------------|----------------------------|----------------------------|
| 1 byte              | 1 byte                     | 1 byte                       | 1 byte                       | 1 byte                                | 1 byte                                | 1 byte                     | 1 byte                     |

#### Responses

| PT slave<br>address | Function<br>code<br>01 hex | Number of bytes | Data byte 1 | ••••• | Data byte n | Error check,<br>upper byte | Error check,<br>lower byte |
|---------------------|----------------------------|-----------------|-------------|-------|-------------|----------------------------|----------------------------|
| 1 byte              | 1 byte                     | 1 byte          | 1 byte      |       | 1 byte      | 1 byte                     | 1 byte                     |

|                      | *                                                                                                    |
|----------------------|----------------------------------------------------------------------------------------------------|
| Item                 | Function                                                                                                    |
| PT slave address     | Specify the slave address of the PT to which to send the message.<br>For slave address 20, specify 14 hex.                                                                                                    |
| Function code        | Specify 01 hex.                                                                                                    |
| First address        | Specify the address of the first bit to read in hexadecimal.<br>For GR20, specify 00 hex, 20 hex.                                                                                                    |
| No. of bits to read  | Specify the number of bits to read in hexadecimal.<br>For 37 bits, specify 00 hex, 25 hex.<br>Up to 2,040 bits can be specified. (Specify 07 hex, F8 hex.)                                                                                                    |
| Number of data bytes | The number of bytes from data byte 1 to data byte n is returned.                                                                                                    |
| Byte 1 to n          | The ON/OFF status of the coils starting from the first coil are returned in units of 8 bits. LSB of byte 1 is the status of the first bit. Status is returned in units of 8 bits. Bits in byte n that do not correspond to specified bits will be returned as 0. |
| Error check          | The CBC-16 values are sent and received.                                                                                                    |

## Modbus Slave (RTU Mode)

## Function Code 03: Read holding register contents

## Commands

| PT slave<br>address | Function<br>code<br>03 hex | First address,<br>upper byte | First address,<br>lower byte | No. of regis-<br>ters to read,<br>upper byte | No. of regis-<br>ters to read,<br>lower byte | Error check,<br>upper byte | Error check,<br>lower byte |
|---------------------|----------------------------|------------------------------|------------------------------|----------------------------------------------|----------------------------------------------|----------------------------|----------------------------|
| 1 byte              | 1 byte                     | 1 byte                       | 1 byte                       | 1 byte                                       | 1 byte                                       | 1 byte                     | 1 byte                     |

## Responses

| PT slave<br>address | Function<br>code<br>03 hex | Number of bytes | Register 1,<br>upper byte | Register 1,<br>lower byte | ••••• | Register n,<br>upper byte | Register n,<br>lower byte |
|---------------------|----------------------------|-----------------|---------------------------|---------------------------|-------|---------------------------|---------------------------|
| 1 byte              | 1 byte                     | 1 byte          | 1 byte                    | 1 byte                    |       | 1 byte                    | 1 byte                    |

| Error check,<br>upper byte | Error check,<br>lower byte |   |
|----------------------------|----------------------------|---|
| 1 byte                     | 1 byte                     | • |

| Item                     | Function                                                                                                    |
|--------------------------|----------------------------------------------------------------------------------------------------|
| PT slave address         | Specify the slave address of the PT to which to send the message. For slave address 20, specify 14 hex.                                                                          |
| Function code            | Specify 03 hex.                                                                                                    |
| First address            | Specify the address of the first data register to read in hexadecimal.<br>For GDT108, specify 00 hex, 6C hex.                                                                    |
| No. of registers to read | Specify the number of data registers to read in hexadecimal.<br>For 5 registers, specify 00 hex, 05 hex.                                                                         |
|                          | Up to 127 registers can be specified. (Specify 00 hex, 7F hex.)                                                                                                    |
| Number of bytes          | The number of bytes from register 1 to register n is returned.                                                                                                    |
| Register 1 to n          | The contents of the first data register is returned with the upper<br>byte first, followed by the lower byte. The contents of the specified<br>number of registers are returned. |
| Error check              | The CBC-16 values are sent and received.                                                                                                    |

## Modbus Slave (RTU Mode)

## Function Code 04: Read holding register contents

## ■ Commands

| PT slave<br>address | Function<br>code<br>04 hex | First address,<br>upper byte | First address,<br>lower byte | No. of regis-<br>ters to read,<br>upper byte | No. of regis-<br>ters to read,<br>lower byte | Error check,<br>upper byte | Error check,<br>lower byte |
|---------------------|----------------------------|------------------------------|------------------------------|----------------------------------------------|----------------------------------------------|----------------------------|----------------------------|
| 1 byte              | 1 byte                     | 1 byte                       | 1 byte                       | 1 byte                                       | 1 byte                                       | 1 byte                     | 1 byte                     |

### Responses

| PT slave<br>address | Function<br>code<br>04 hex | Number of bytes | Register 1,<br>upper byte | Register 1,<br>lower byte | ••••• | Register n,<br>upper byte | Register n,<br>lower byte |
|---------------------|----------------------------|-----------------|---------------------------|---------------------------|-------|---------------------------|---------------------------|
| 1 byte              | 1 byte                     | 1 byte          | 1 byte                    | 1 byte                    |       | 1 byte                    | 1 byte                    |

| Error check,<br>upper byte | Error check,<br>lower byte |   |
|----------------------------|----------------------------|---|
| 1 byte                     | 1 byte                     | • |

| Item                     | Function                                                                                                    |
|--------------------------|----------------------------------------------------------------------------------------------------|
| PT slave address         | Specify the slave address of the PT to which to send the message. For slave address 20, specify 14 hex.                                                                          |
| Function code            | Specify 04 hex.                                                                                                    |
| First address            | Specify the address of the first data register to read in hexadecimal.<br>For GDT108, specify 00 hex, 6C hex.                                                                    |
| No. of registers to read | Specify the number of data registers to read in hexadecimal.<br>For 5 registers, specify 00 hex, 05 hex.                                                                         |
|                          | Up to 127 registers can be specified. (Specify 00 hex, 7F hex.)                                                                                                    |
| Number of bytes          | The number of bytes from register 1 to register n is returned.                                                                                                    |
| Register 1 to n          | The contents of the first data register is returned with the upper<br>byte first, followed by the lower byte. The contents of the specified<br>number of registers are returned. |
| Error check              | The CRC-16 values are sent and received.                                                                                                    |

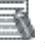

# Additional Information

Different function codes are used to read holding registers and input registers with Modbus communications. When reading internal memory in the PT, either function code can be used. The same area will be read.

## Function Code 05: Write single internal bit

### ■ Commands

| PT slave<br>address | Function<br>code<br>05 hex | Bit address,<br>upper byte | Bit address,<br>lower byte | Status<br>specification,<br>upper byte | Status<br>specification,<br>lower byte | Error check,<br>upper byte | Error check,<br>lower byte |
|---------------------|----------------------------|----------------------------|----------------------------|----------------------------------------|----------------------------------------|----------------------------|----------------------------|
| 1 byte              | 1 byte                     | 1 byte                     | 1 byte                     | 1 byte                                 | 1 byte                                 | 1 byte                     | 1 byte                     |

#### Responses

| PT slave<br>address | Function<br>code<br>05 hex | Bit address,<br>upper byte | Bit address,<br>lower byte | Status<br>specification,<br>upper byte | Status<br>specification,<br>lower byte | Error check,<br>upper byte | Error check,<br>lower byte |
|---------------------|----------------------------|----------------------------|----------------------------|----------------------------------------|----------------------------------------|----------------------------|----------------------------|
| 1 byte              | 1 byte                     | 1 byte                     | 1 byte                     | 1 byte                                 | 1 byte                                 | 1 byte                     | 1 byte                     |

| ltem             | Function                                                                                                |
|------------------|----------------------------------------------------------------------------------------------------|
| PT slave address | Specify the slave address of the PT to which to send the message. For slave address 20, specify 14 hex. |
| Function code    | Specify 05 hex.                                                                                         |
| Bit address      | Specify the Internal bit address to write in hexadecimal.<br>For GR173, specify 01 hex, 13 hex.         |
| Status           | To specify ON, use FF hex (upper byte), 00 hex (lower byte)                                             |
| specification    | To specify OFF, use 00 hex, 00 hex                                                                      |
| Error check      | The CRC-16 values are sent and received.                                                                |

The response will contain the same message as the command.

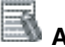

# Additional Information

To convert a GR address in internal memory to a bit address, use the rightmost digit of the GR address as the rightmost digit of the bit address and convert the remaining digits from decimal to hexadecimal.

Example: GRA to 000A GR1E to 001E GR153 to 00F3 GR163 to 0103 GR225F to 0FFF
#### Function Code 06: Write data register, one word

#### ■ Commands

| PT slave<br>address | Function<br>code<br>06 hex | Data register<br>address,<br>upper byte | Data register<br>address,<br>lower byte | Write data,<br>upper byte | Write data,<br>lower byte | Error check,<br>upper byte | Error check,<br>lower byte |
|---------------------|----------------------------|-----------------------------------------|-----------------------------------------|---------------------------|---------------------------|----------------------------|----------------------------|
| 1 byte              | 1 byte                     | 1 byte                                  | 1 byte                                  | 1 byte                    | 1 byte                    | 1 byte                     | 1 byte                     |

#### Responses

| PT slave<br>address | Function<br>code<br>06 hex | Data register<br>address,<br>upper byte | Data register<br>address,<br>lower byte | Write data,<br>upper byte | Write data,<br>lower byte | Error check, upper byte | Error check,<br>lower byte |
|---------------------|----------------------------|-----------------------------------------|-----------------------------------------|---------------------------|---------------------------|-------------------------|----------------------------|
| 1 byte              | 1 byte                     | 1 byte                                  | 1 byte                                  | 1 byte                    | 1 byte                    | 1 byte                  | 1 byte                     |

| Item                     | Function                                                                                                    |
|--------------------------|----------------------------------------------------------------------------------------------------|
| PT slave address         | Specify the slave address of the PT to which to send the message.<br>For slave address 20, specify 14 hex.                |
| Function code            | Specify 06 hex.                                                                                                    |
| Data register<br>address | Specify the data register address to write in hexadecimal.<br>For GDT510, specify 01 hex, FE hex.                         |
| Write data               | Send the value to write with the upper byte first, followed by the lower byte. To write 1234 hex, specify 12 hex, 34 hex. |
| Error check              | The CRC-16 values are sent and received.                                                                                  |

The response will contain the same message as the command.

#### Function Code 0F: Write multiple internal bits

#### ■ Commands

| PT slave<br>address | Function<br>code<br>0F hex | First<br>address,<br>upper byte | First<br>address,<br>lower byte | Number of<br>bits to write,<br>upper byte | Number of<br>bits to write,<br>lower byte | Number of bytes | Data byte 1 |
|---------------------|----------------------------|---------------------------------|---------------------------------|-------------------------------------------|-------------------------------------------|-----------------|-------------|
| 1 byte              | 1 byte                     | 1 byte                          | 1 byte                          | 1 byte                                    | 1 byte                                    | 1 byte          | 1 byte      |
| •••••               | Data byte n                | Error check,<br>upper byte      | Error check,<br>lower byte      |                                           |                                           |                 |             |
|                     | 1 byte                     | 1 byte                          | 1 byte                          | _                                         |                                           |                 |             |

#### Responses

| PT slave<br>address | Function<br>code<br>0F hex | First<br>address,<br>upper byte | First<br>address,<br>lower byte | Number of<br>bits to write,<br>upper byte | Number of<br>bits to write,<br>lower byte | Error check,<br>upper byte | Error check,<br>lower byte |
|---------------------|----------------------------|---------------------------------|---------------------------------|-------------------------------------------|-------------------------------------------|----------------------------|----------------------------|
| 1 byte              | 1 byte                     | 1 byte                          | 1 byte                          | 1 byte                                    | 1 byte                                    | 1 byte                     | 1 byte                     |

| Item                    | Function                                                                                                    |
|-------------------------|----------------------------------------------------------------------------------------------------|
| PT slave address        | Specify the slave address of the PT to which to send the message. For slave address 20, specify 14 hex.                                                                                                    |
| Function code           | Specify 0F hex.                                                                                                    |
| First address           | Specify the internal bit address to write in hexadecimal.<br>For GR12F, specify 00 hex, CF hex.                                                                                                    |
| Number of bits to write | Send the number of the internal bits to write with the upper bytes first, followed by the lower bytes. To write 20 bits, specify 00 hex, 14 hex.                                                                                                    |
| Number of bytes         | Specify the number of bytes from data byte 1 to data byte n.                                                                                                    |
| Data bytes 1 to n       | Send the ON/OFF status of the internal bits starting from the first<br>bit in units of 8 bits. LSB of byte 1 is the status of the first internal<br>bit. Status is sent in units of 8 bits. Set bits in byte n that do not<br>correspond to specified bits to 0. |
| Error check             | The CRC-16 values are sent and received.                                                                                                    |

The response will be the command message with the data from the number of bytes to byte n removed.

#### Function Code 10: Write multiple data registers

#### ■ Commands

| PT slave<br>address    | Function<br>code<br>10 hex | First address,<br>upper byte | First address,<br>lower byte | Number of<br>registers to<br>write,<br>upper byte | Number of<br>registers to<br>write,<br>lower byte | Number of<br>bytes | Register 1,<br>upper byte |
|------------------------|----------------------------|------------------------------|------------------------------|---------------------------------------------------|---------------------------------------------------|--------------------|---------------------------|
| 1 byte                 | 1 byte                     | 1 byte                       | 1 byte                       | 1 byte                                            | 1 byte                                            | 1 byte             | 1 byte                    |
| Register 1, lower byte | ]                          | Register n,<br>upper byte    | Register n,<br>lower byte    | Error check,<br>upper byte                        | Error check,<br>lower byte                        | ]                  |                           |
| 1 byte                 |                            | 1 byte                       | 1 byte                       | 1 byte                                            | 1 byte                                            |                    |                           |

#### Responses

| PT slave<br>address | Function<br>code<br>10 hex | First address,<br>upper byte | First address,<br>lower byte | Number of<br>registers to<br>write,<br>upper byte | Number of<br>registers to<br>write,<br>lower byte | Error check,<br>upper byte | Error check,<br>lower byte |
|---------------------|----------------------------|------------------------------|------------------------------|---------------------------------------------------|---------------------------------------------------|----------------------------|----------------------------|
| 1 byte              | 1 byte                     | 1 byte                       | 1 byte                       | 1 byte                                            | 1 byte                                            | 1 byte                     | 1 byte                     |

| Item                         | Function                                                                                                    |
|------------------------------|----------------------------------------------------------------------------------------------------|
| PT slave address             | Specify the slave address of the PT to which to send the message. For slave address 20, specify 14 hex.                                            |
| Function code                | Specify 10 hex.                                                                                                    |
| First address                | Specify the address of the first register to write in hexadecimal.<br>For GDT1230, specify 04 hex, CE hex.                                         |
| Number of registers to write | Send the number of data registers to write with the upper bytes first, followed by the lower bytes. To write 20 registers, specify 00 hex, 14 hex. |
| Number of<br>bytes           | Specify the number of bytes from register 1 to register n.                                                                                         |
| Register 1 to n              | Send the data to write starting from the first data register with the upper bytes first, followed by the lower bytes.                              |
| Error check                  | The CRC-16 values are sent and received.                                                                                                    |

The response will be the command message with the data from the number of bytes to register n removed.

# 11-1-3 Connection Method Examples

#### **Connection Diagram**

| Connect                    | PT           |             |                  |                                      |
|----------------------------|--------------|-------------|------------------|--------------------------------------|
| BS-232C Connections        |              |             |                  | NV3W for RS-232C                     |
| То р                       | ower         | PT (Modbus  | -BTU Slave)      |                                      |
| su                         | pply         | Pin No      | Signal           |                                      |
| PLC                        |              | 1           | +                |                                      |
| (Modbus-RTU Master)        | 0            | 2           |                  |                                      |
| Signal                     | 0            | 3           | NC (or FG)       |                                      |
| SD O                       | 0            | 4           | SD               |                                      |
| RD O                       | $\frown$     | 5           | RD               |                                      |
| SG                         | 0            | 6           | NC               |                                      |
|                            | 0            | 7           | NC               |                                      |
|                            | $\sim$       | 8           | SG               |                                      |
| RS-232C Connections withou | t RS/C       | S Control   |                  | NV3W-V1, NV4W or<br>NV3Q for RS-232C |
|                            | ower<br>nnlv | PT (Modbu   | s-RTU Slave)     |                                      |
|                            | ¢piy<br>↑↑   | Pin No.     | Signal           |                                      |
| PLC<br>(Modbus-BTU Master) |              | 1           | +                |                                      |
|                            | 0            | 2           | -                |                                      |
| Signal                     | 0            | 3           | NC (or FG)       |                                      |
| SD 0                       |              | 4           | SD               |                                      |
| RD 0                       | _0           | 5           | RD               |                                      |
| Connect                    | tO           | 6           | RS               |                                      |
|                            |              | /           |                  |                                      |
|                            | -0           | 0           | 30               |                                      |
|                            | Co           | onnect RS a | nd CS at the PT. |                                      |
| RS-232C Connections with R | S/CS C       | Control     |                  |                                      |
|                            | nnlv         | PT (Modbu   | s-RTU Slave)     |                                      |
|                            | • <b>↑</b>   | Pin No.     | Signal           |                                      |
| PLC<br>(Modbus-BTLLMaster) |              | 1           | +                |                                      |
|                            | 0            | 2           | -                |                                      |
| Signal                     | 0            | 3           | NC               |                                      |
| SD 0                       |              | 4           | SD               |                                      |
| RD 0                       | ~            | 5           |                  |                                      |
|                            |              | 6           | HS<br>CS         |                                      |
|                            | ~            | /           | 60               |                                      |
| <u> </u>                   | 0            | ď           | 56               |                                      |

| Cor                       | nnection dia | agram     |              | PT                                      |
|---------------------------|--------------|-----------|--------------|-----------------------------------------|
| RS-422A Connections       | To power     | PT (Modbu | s-RTU Slave) | NV3W (-V1), NV4W,<br>or NV3Q for RS-    |
|                           | supply       | Pin No.   | Signal       | 422A                                    |
| PLC                       | TL-o         | 1         | +            |                                         |
| (Modbus-RTU Master)       |              | 2         | -            |                                         |
| Signal                    | 0            | 3         | NC (or FG)   |                                         |
| +RD 0                     | 0            | 4         | +SD          |                                         |
| _RD 0                     | 0            | 5         | –SD          |                                         |
| +SD 0                     | 0            | 6         | +RD          |                                         |
| _SD                       |              | 7         | –RD          |                                         |
|                           |              | 8         | E            |                                         |
|                           | Connect.     |           |              |                                         |
| RS-485<br>1:1 Connections | To power     | PT (Modbu | s-RTU Slave) | NV3W (-V1), NV4W,<br>or NV3Q for RS-485 |
|                           | supply       | Pin No.   | Signal       |                                         |
| PLC                       |              | 1         | +            |                                         |
| (Modbus-RTU Master)       | L0           | 2         | -            |                                         |
| Signal                    | 0            | 3         | NC (or FG)   |                                         |
| +                         | • 0          | 4         | +SD          |                                         |
|                           |              | 5         | –SD          |                                         |
|                           | $\square$    | 6         | +RD          |                                         |
|                           | • <u></u>    | 7         | –RD          |                                         |
| {                         |              | 8         | E            |                                         |
|                           | Connect.     |           |              |                                         |

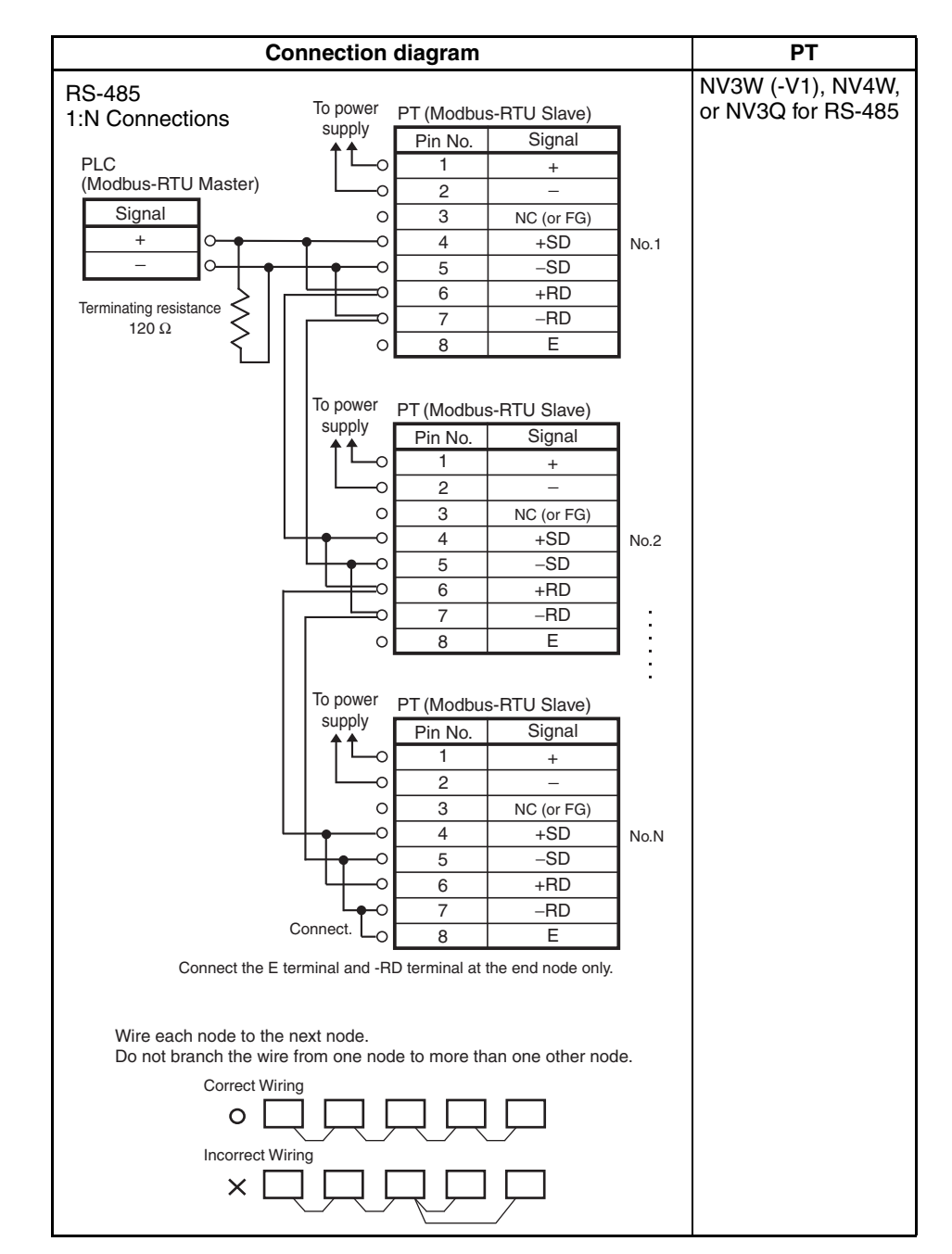

Note

If there is a lot of noise in the environment, implement noise countermeasures, such as using shielded cables and attaching ferrite cores. Make sure that the shield is not exposed, which would make it vulnerable to static electricity.

The number of nodes, transmission distance, and baud rate will depend on the devices on the network. Confirm operation using the actual devices. The maximum transmission distance for 24-V RS-232C for NV-series PTs is 15 m. The maximum transmission distance for 5-V RS-232C for NV3W (-V1) PTs is 30 m. The maximum transmission distance for 24-V RS-422A for NV-series PTs is 500 m. Connection for RS-485 may not be possible depending of the switchover timing between sending and receiving at the remote device. Confirm operation using the actual devices.

# SECTION 12 Error Codes for Companies Other Than OMRON

| 12-1 | Error Co | odes                                                   | 112 |
|------|----------|--------------------------------------------------------|-----|
| 12-2 | Mitsubi  | shi Electric FX-series PLC Connections                 | 113 |
|      | 12-2-1   | NV3W                                                   | 113 |
|      | 12-2-2   | NV3W-V1/NV4W/NV3Q                                      | 113 |
| 12-3 | Panason  | ic Electric Works FP-series PLC Connections.           | 114 |
|      | 12-3-1   | NV3W                                                   | 114 |
|      | 12-3-2   | NV3W-V1/NV4W/NV3Q                                      | 114 |
| 12-4 | Toshiba  | Machine PLC Connections                                | 116 |
|      | 12-4-1   | NV3W-V1/NV4W/NV3Q                                      | 116 |
| 12-5 | Modbus   | Connections                                            | 117 |
|      | 12-5-1   | NV3W                                                   | 117 |
|      | 12-5-2   | NV3W-V1/NV4W/NV3Q                                      | 117 |
|      | 12-5-3   | Modbus Connections to OMRON EJ1 Temperature Controller | 117 |
|      |          |                                                        |     |

# 12-1 Error Codes

If an error occurs in an NV-series PT, an error code will be displayed in the upper right corner of the screen. There are two types of error codes: PT error codes and PLC error codes.

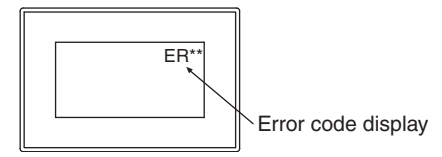

Refer to the *NV-series PT Setup Manual* (Cat. No. V103) for PT error codes and for error codes that may be displayed when connected to an OMRON PLC.

# 12-2 Mitsubishi Electric FX-series PLC Connections

#### 12-2-1 NV3W

| Error code | Description                                                           | Cause and countermeasure                                                                                                    |  |
|------------|-----------------------------------------------------------------------|----------------------------------------------------------------------------------------------------|--|
| ERFF       | Timeout Error<br>The PLC did not return a<br>response.                | <ol> <li>The cable connecting the PLC is disconnected. Check the cable for<br/>incorrect wiring or disconnections.</li> <li>A temporary error was caused by noise or other factor. Cycle the pow-<br/>er to the PLC or PT.</li> </ol> |  |
| ER10       | Data Error<br>An error occurred in the data<br>during communications. | Make sure that the communications settings are correct.                                                                                                    |  |
| ER12       | Overrun Error<br>The PT cannot receive data.                          | The PLC may be running out of control.                                                                                                    |  |
| ER61       | PLC Error<br>The PLC returned a NAK<br>error.                         | Check the PLC settings.                                                                                                    |  |

## 12-2-2 NV3W-V1/NV4W/NV3Q

| Error code | Description                   | Cause and countermeasure |
|------------|-------------------------------|--------------------------|
| ERFFFE     | PLC Error                     | Check the PLC settings.  |
|            | The PLC returned a NAK error. |                          |

# **12-3** Panasonic Electric Works FP-series PLC Connections

## 12-3-1 NV3W

| Error code | Description                                                                                                    | Cause and countermeasure                                                                                                    |  |
|------------|----------------------------------------------------------------------------------------------------|----------------------------------------------------------------------------------------------------|--|
| ER21       | Data Error<br>An error occurred in the data<br>during communications.                                                                                                    | <ol> <li>There is a mistake in the communications settings. Make sure that the<br/>baud rates and transmission formats are correct for the PLC and PT.</li> <li>A temporary error was caused by noise or other factor. Cycle the pow-<br/>er to the PLC and PT.</li> </ol> |  |
| ER22       | Overrun Error<br>The PT cannot receive data.                                                                                                    | The reception buffer in the CPU Unit overflowed. An error may have occurred in the PLC. Cycle the power to the PLC and PT.                                                                                                    |  |
| ER40       | <ul> <li>BCC Error</li> <li>An error occurred in the data during communications.</li> <li>1. A temporary error was caused by noise or other factor. Cycle er to the PLC and PT.</li> <li>2. An error may have occurred in the CPU Unit. Cycle the pow PLC and PT.</li> </ul> |                                                                                                    |  |
| ER41       | Format Error<br>A command that is not valid<br>for the protocol was sent to<br>the PLC.                                                                                                    | <ol> <li>A temporary error was caused by noise or other factor. Cycle the power to the PLC and PT.</li> <li>An error may have occurred in the CPU Unit. Cycle the power to the PLC and PT.</li> </ol>                                                                      |  |
| ER42       | Not Supported Error<br>A command that is not sup-<br>ported by the PT was sent to<br>the PLC.                                                                                                    | <ol> <li>A temporary error was caused by noise or other factor. Cycle the power to the PLC and PT.</li> <li>An error may have occurred in the CPU Unit. Cycle the power to the PLC and PT.</li> </ol>                                                                      |  |
| ER53       | Busy Error<br>The PLC is processing<br>another command.                                                                                                    | The PLC is transferring a large quantity of data on another RS-232C port. Wait until the error clears.                                                                                                    |  |
| ER60       | Parameter Error                                                                                                    | The value set for the parameter does not exist or cannot be used.                                                                                                    |  |
| ER61       | Data Error<br>There was a mistake in a reg-<br>ister or relay address.                                                                                                    | A register or relay that does not exist in the PLC was specified when creating screens on the NV-Designer. Correct the addresses used by parts, to output the clock data, etc.                                                                                             |  |

## 12-3-2 NV3W-V1/NV4W/NV3Q

| Error code | Description                                                            | Cause and countermeasure                                                                                                    |  |
|------------|------------------------------------------------------------------------|----------------------------------------------------------------------------------------------------|--|
| ER0021     | Data Error<br>An error occurred in the data<br>during communications.  | <ol> <li>There is a mistake in the communications settings. Make sure that the<br/>baud rates and transmission formats are correct for the PLC and PT.</li> <li>A temporary error was caused by noise or other factor. Cycle the pow-<br/>er to the PLC and PT.</li> </ol> |  |
| ER0022     | Overrun Error                                                          | The reception buffer in the CPU Unit overflowed. An error may have                                                                                                    |  |
|            | The PT cannot receive data.                                            | occurred in the PLC. Cycle the power to the PLC and PI.                                                                                                    |  |
| ER0040     | BCC Error                                                              | 1. A temporary error was caused by noise or other factor. Cycle the pow-                                                                                                    |  |
|            | An error occurred in the data                                          | er to the PLC and PI.                                                                                                    |  |
|            | during communications.                                                 | PLC and PT.                                                                                                    |  |
| ER0041     | Format Error                                                           | 1. A temporary error was caused by noise or other factor. Cycle the                                                                                                    |  |
|            | A command that is not valid                                            | er to the PLC and PT.                                                                                                    |  |
|            | tor the protocol was sent to the PLC.                                  | PLC and PT.                                                                                                    |  |
| ER0042     | Not Supported Error                                                    | 1. A temporary error was caused by noise or other factor. Cycle the pow-                                                                                                    |  |
|            | A command that is not sup-<br>ported by the PT was sent to<br>the PLC. | er to the PLC and PT.                                                                                                    |  |
|            |                                                                        | PLC and PT.                                                                                                    |  |
| ER0053     | Busy Error                                                             | The PLC is transferring a large quantity of data on another RS-232C                                                                                                    |  |
|            | The PLC is processing another command.                                 | port. Wait until the error clears.                                                                                                    |  |

Panasonic Electric Works FP-series PLC Connections

#### Section 12-3

| Error code | Description                                                            | Cause and countermeasure                                                                                                    |
|------------|------------------------------------------------------------------------|----------------------------------------------------------------------------------------------------|
| ER0060     | Parameter Error                                                        | The value set for the parameter does not exist or cannot be used.                                                                                                    |
| ER0061     | Data Error<br>There was a mistake in a reg-<br>ister or relay address. | A register or relay that does not exist in the PLC was specified when creating screens on the NV-Designer. Correct the addresses used by parts, to output the clock data, etc. |

# 12-4 Toshiba Machine PLC Connections

# 12-4-1 NV3W-V1/NV4W/NV3Q

| Error code | Description     | Cause and countermeasure                                          |
|------------|-----------------|-------------------------------------------------------------------|
| ERFFFE     | Parameter Error | The value set for the parameter does not exist or cannot be used. |

# 12-5 Modbus Connections

#### 12-5-1 NV3W

| Error code | Description                                                                    | Cause and countermeasure                                                                                                    |
|------------|--------------------------------------------------------------------------------|----------------------------------------------------------------------------------------------------|
| ERFF       | Timeout Error<br>The PLC did not return a<br>response.                         | <ol> <li>The cable connecting the PLC is disconnected. Check the cable for<br/>incorrect wiring or disconnections.</li> <li>A temporary error was caused by noise or other factor. Cycle the pow-<br/>er to the PLC or PT.</li> </ol> |
| ERFE       | Response Error<br>An error response was<br>returned by the external<br>device. | Check the data that was returned by the external device.                                                                                                    |

#### 12-5-2 NV3W-V1/NV4W/NV3Q

| Error code | Description                                                                    | Cause and countermeasure                                                                                                    |
|------------|--------------------------------------------------------------------------------|----------------------------------------------------------------------------------------------------|
| ER0001     | Timeout Error<br>The PLC did not return a<br>response.                         | <ol> <li>The cable connecting the PLC is disconnected. Check the cable for<br/>incorrect wiring or disconnections.</li> <li>A temporary error was caused by noise or other factor. Cycle the pow-<br/>er to the PLC or PT.</li> </ol> |
| ERFFFE     | Response Error<br>An error response was<br>returned by the external<br>device. | Check the data that was returned by the external device.                                                                                                    |

# 12-5-3 Modbus Connections to OMRON EJ1 Temperature Controller

NV3W error codes are displayed as "ER" followed by the two-digit code.NV3-V1/NV4W/NV3Q error codes are displayed as "ER00" followed by the two digit error code.

The notation for the NV3W is used in the following table. When using the NV4W or NV3Q, "00" will be displayed after "ER."

| Error code | Description            | Cause and countermeasure                                                                                                |
|------------|------------------------|----------------------------------------------------------------------------------------------------|
| ER01       | Function code error    | The function code is not supported.                                                                                     |
| ER02       | Variable address error | 1. There is an error in the write start address.                                                                        |
|            |                        | 2. There is an error in the read start address.                                                                         |
| ER03       | Variable data error    | 1. The command is too short.                                                                                            |
|            |                        | 2. The command is too long.                                                                                             |
|            |                        | 3. The number of elements exceeds the maximum value.                                                                    |
|            |                        | <ol><li>The number of elements and data do not match.</li></ol>                                                         |
|            |                        | 5. The number of elements times two does not match the byte count.                                                      |
|            |                        | <ol><li>The write data is outside the setting range.</li></ol>                                                          |
|            |                        | 7. An attempt was made to write to a read-only variable.                                                                |
| ER04       | Operation error        | 1. The operation command could not be received and was not executed.                                                    |
|            |                        | 2. The operation was not executed because data was being backed up.                                                     |
|            |                        | <ol> <li>The operation was not executed because a reset was being pro-<br/>cessed (including when starting).</li> </ol> |
|            |                        | <ol> <li>The operation was not executed because the Controller was in Tuning<br/>Mode.</li> </ol>                       |

# **Revision History**

A manual revision code appears as a suffix to the catalog number on the front cover of the manual.

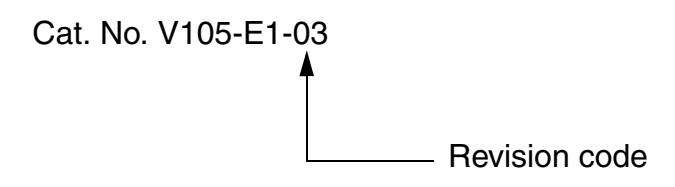

The following table outlines the changes made to the manual during each revision. Page numbers refer to the previous version.

| Revision code | Date          | Revised content                                                             |
|---------------|---------------|-----------------------------------------------------------------------------|
| 01            | June 2009     | Original production                                                         |
| 02            | December 2009 | Mode revisions accompanying version upgrade and the addition of the NV4W.   |
| 03            | May 2015      | Made revisions accompanying version upgrade and the addition of the NV3W-V1 |

#### **Revision History**

#### **OMRON Corporation Industrial Automation Company** Tokyo, JAPAN

#### Contact: www.ia.omron.com

# Regional Headquarters OMRON EUROPE B.V.

Wegalaan 67-69, 2132 JD Hoofddorp The Netherlands Tel: (31)2356-81-300/Fax: (31)2356-81-388

OMRON ASIA PACIFIC PTE. LTD. No. 438A Alexandra Road # 05-05/08 (Lobby 2), Alexandra Technopark, Singapore 119967 Tel: (65) 6835-3011/Fax: (65) 6835-2711

#### OMRON ELECTRONICS LLC

2895 Greenspoint Parkway, Suite 200 Hoffman Estates, IL 60169 U.S.A Tel: (1) 847-843-7900/Fax: (1) 847-843-7787

# OMRON (CHINA) CO., LTD. Room 2211, Bank of China Tower, 200 Yin Cheng Zhong Road, PuDong New Area, Shanghai, 200120, China Tel: (86) 21-5037-2222/Fax: (86) 21-5037-2200

Authorized Distributor:

© OMRON Corporation 2009 All Rights Reserved. In the interest of product improvement, specifications are subject to change without notice.

Cat. No. V105-E1-03